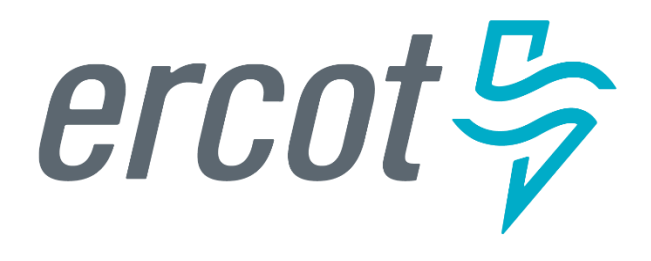

# **MarkeTrak Training**

### **Antitrust Admonition**

To avoid raising concerns about antitrust liability, participants in ERCOT activities should refrain from proposing any action or measure that would exceed ERCOT's authority under federal or state law. For additional information, stakeholders should consult the *Statement of Position on Antitrust Issues for Members of ERCOT Committees, Subcommittees, and Working Groups*, which is posted on the ERCOT website.<sup>1</sup>

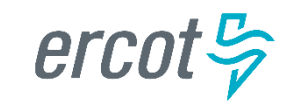

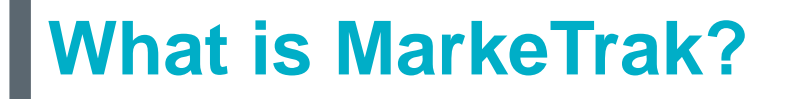

# MarkeTrak

A web-based database application used to track and manage ERCOT Retail Market data discrepancies

- The ERCOT Retail Market Issue Resolution System used by CRs, TDSPs, and ERCOT to initiate, communicate, and resolve issues
- Discovery, visibility, tracking, historical reporting, and status of issues
- Available to ERCOT market participants with a current Digital Certificate and the MarkeTrak role

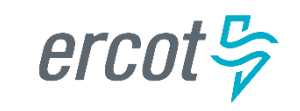

PUBLIC

### What is MarkeTrak?

There are two primary MarkeTrak issue types

| Day to Day<br>(D2D)                                                                                                    | Data Extract Variances<br>( DEVs )                                                         |
|----------------------------------------------------------------------------------------------------|--------------------------------------------------------------------------------------------|
| An issue that can be resolved with a transaction                                                                                          | An issue that <u>cannot</u> be resolved with a transaction                                 |
| <ul> <li>For example: syncing transaction<br/>status in ERCOT system with<br/>TDSP and CR systems<br/>(Completed to Cancelled)</li> </ul> | <ul> <li>For example: inserting a Service<br/>History Row (for the 727 extract)</li> </ul> |
| Represents 99% of MTs submitted                                                                                                    | Represents < 1% of MTs submitted                                                           |

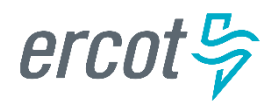

# **Day to Day Subtypes**

There are several D2D issue types including:

1. Cancel with Approval 3. Inadvertent Gaining 2. Inadvertent Losing 4. Switch Hold Removal Represents ~ 67% of all MTs submitted\* 5. Customer Rescission 16. Background Report 6. AMS LSE Interval 17. AMS LSE Interval Missing Dispute 18. Projects **19. Redirect Fees** 7. Usage/Billing – Dispute 8. Usage/Billing – Missing 20. Move Out with Meter 9. 997 Issues Removal 10. Other 21. Service Order – 650 22. Market Rule 11. Missing Enrollment **TXNs** 23. Service Address 12. Siebel Change Info 24. Premise Type 13. Bulk Insert 25. REP of Record 14. ERCOT Initiated 26. Reject TXNs 15. Safety Net Order

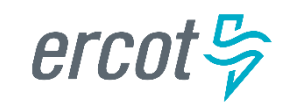

PUBLIC

\* Data from 7/1/17 – 12/31/17

### MarkeTrak Online Training

MarkeTrak online training is available on <u>www.ercot.com</u> and includes the following modules:

- MarkeTrak Overview
- Inadvertent Gain/Loss
- Cancel With/Without Approval
- Switch Hold Removal
- Data Extract Variance (DEV) LSE Subtypes
- Email Functionality

- Usage/Billing Disputes
- Additional Day to Day Subtypes
- Bulk Insert
- Admin Functionality
- Data Extract Variance (DEV) Non-LSE Subtypes
- Reporting

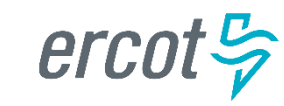

PUBLIC

### **MarkeTrak Training Objectives**

### This training covers the following topics:

- General MarkeTrak Navigation
- Email Notifications
- ERCOT ListServ
- Admin Functionality
- Bulk Insert Process
- Usage & Billing
- Missing Enrollments
- Switch Hold

- Cancel with Approval
- Other Issues
- Data Extract Variance (DEV) LSE (Load Serving Entity) and Data Extract Variance (DEV) Non LSE Issue Subtypes
- Inadvertent Gain (IAG)
- GUI and Background Reporting

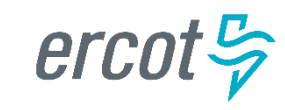

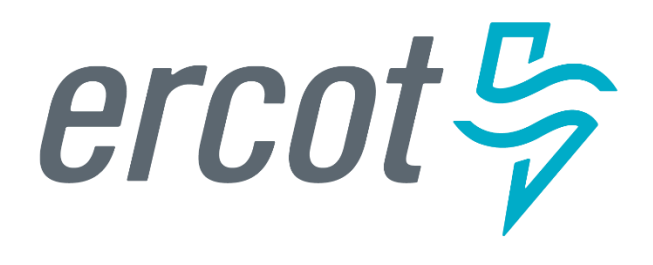

MarkeTrak Training

### General MarkeTrak Navigation

### Launch Page

Upon successful login, the user is initially taken to the MarkeTrak Task Page. The Task Page can be used as the starting point for each login or a specific Home Page Report can be selected as the default login page.

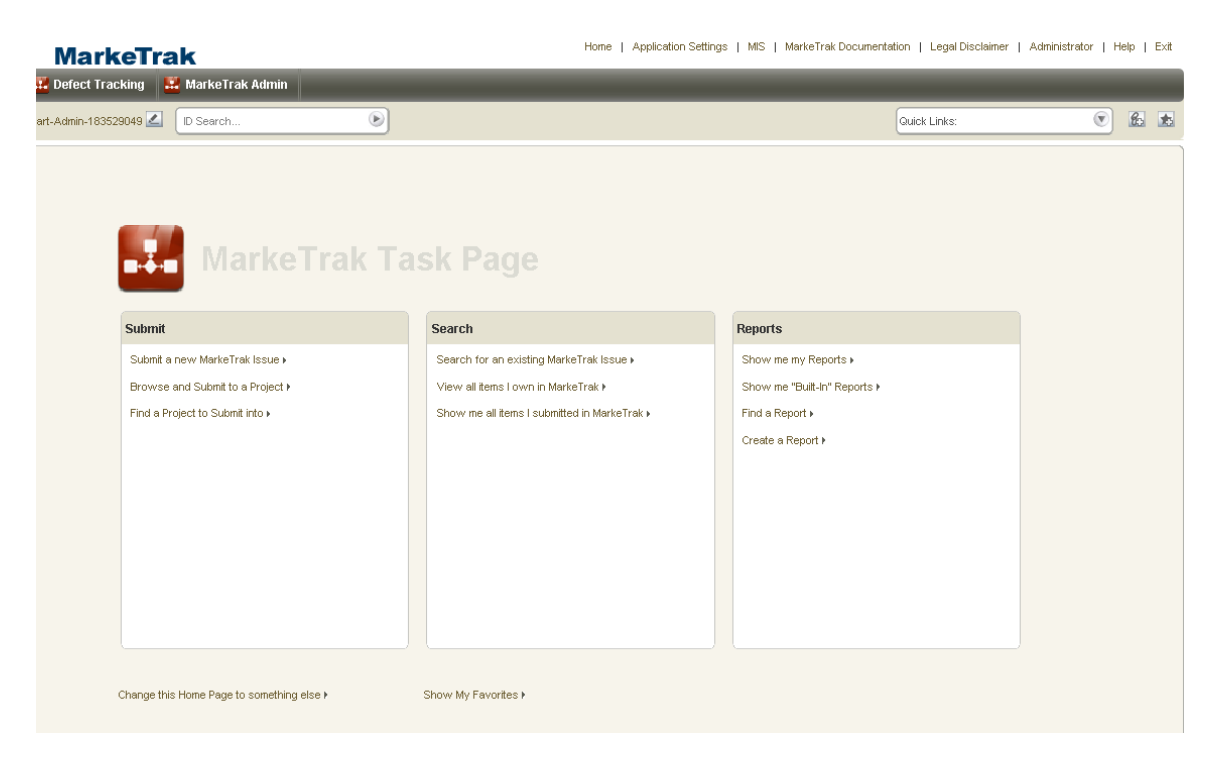

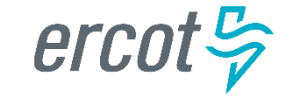

### **Setting a specific Home Page Report**

Select the link at the bottom of the Task Page to set a specific Home Page Report.

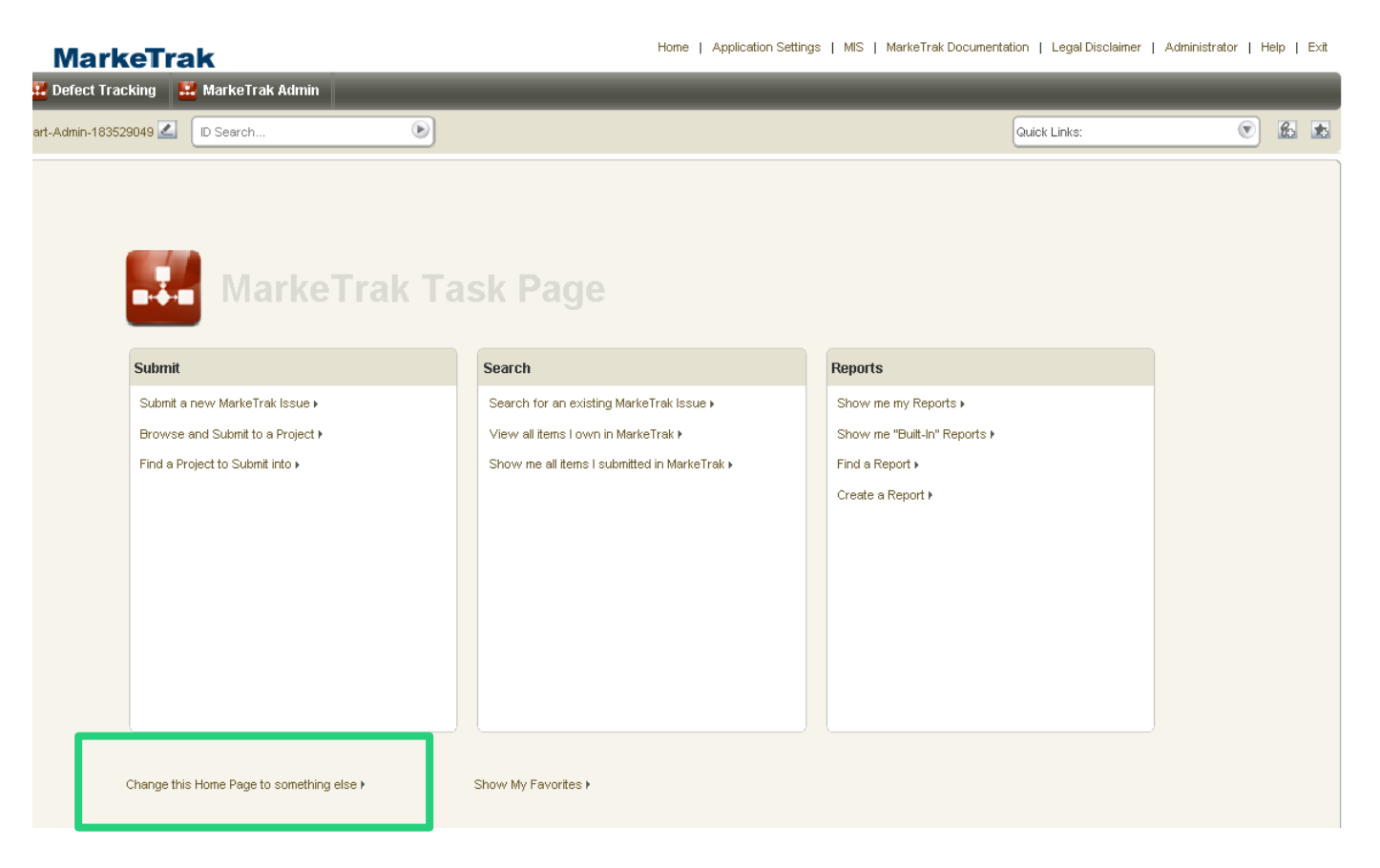

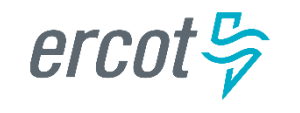

Select a report from the list displayed for your Home Page Report and click Save.

| ERCOT MarkeTrak                                                                                                    | Home   Application Settings | MIS   MarkeTrak Documentation   Legal Disclaimer | Administrator   Help   Ex |
|----------------------------------------------------------------------------------------------------|-----------------------------|--------------------------------------------------|---------------------------|
| 🔛 MarkeTrak 🔛 Defect Tracking 🔛 MarkeTrak Admin                                                                                                    |                             |                                                  |                           |
| Welcome, Tammy Stewart-Admin-183529049 🗹 ID Search 💿                                                                                                    |                             | Quick Links:                                     |                           |
| Application Settings           Home Page         My Projects                                                                                                    |                             | Res                                              | et Save Cancel            |
| Home Page Report         All Active Items       Next         Launch Page         Built-in: All Items         Built-in: All Items         Built-in: All Active Items         Built-in: All Items I Own         Built-in: All Items I Own         Built-in: All Items I Own         Built-in: All Items I Own         Built-in: All Items I Own         Built-in: All Items I Own         Built-in: All Items I Own         Built-in: All Items I Own         Built-in: All Items I an the Primary Owner         Built-in: All Items I an the Primary Owner         Built-in: All Items I an the Primary Owner         Built-in: All Active Items I an the Primary Owner         Built-in: All Items I an the Primary Owner         Built-in: All Items I an the Scondary Owner         Built-in: All Itenctive Items I an the Scondary Owner         Built-in: All Inactive Items I an the Scondary Owner         Built-in: All Inactive Items I an the Scondary Owner         Built-in: All Inactive Items I an the Scondary Owner         Built-in: All Inactive Items I an the Scondary Owner         Built-in: All Inactive Items I an the Scondary Owner         Built-in: All Inactive Items I an the Scondary Owner         Built-in: All Inactive Items I an the Scondary Owner         Built-in: All Unowrned Items <td></td> <td></td> <td>2</td> |                             |                                                  | 2                         |

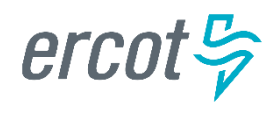

Home page now defaults to the selected report with each login.

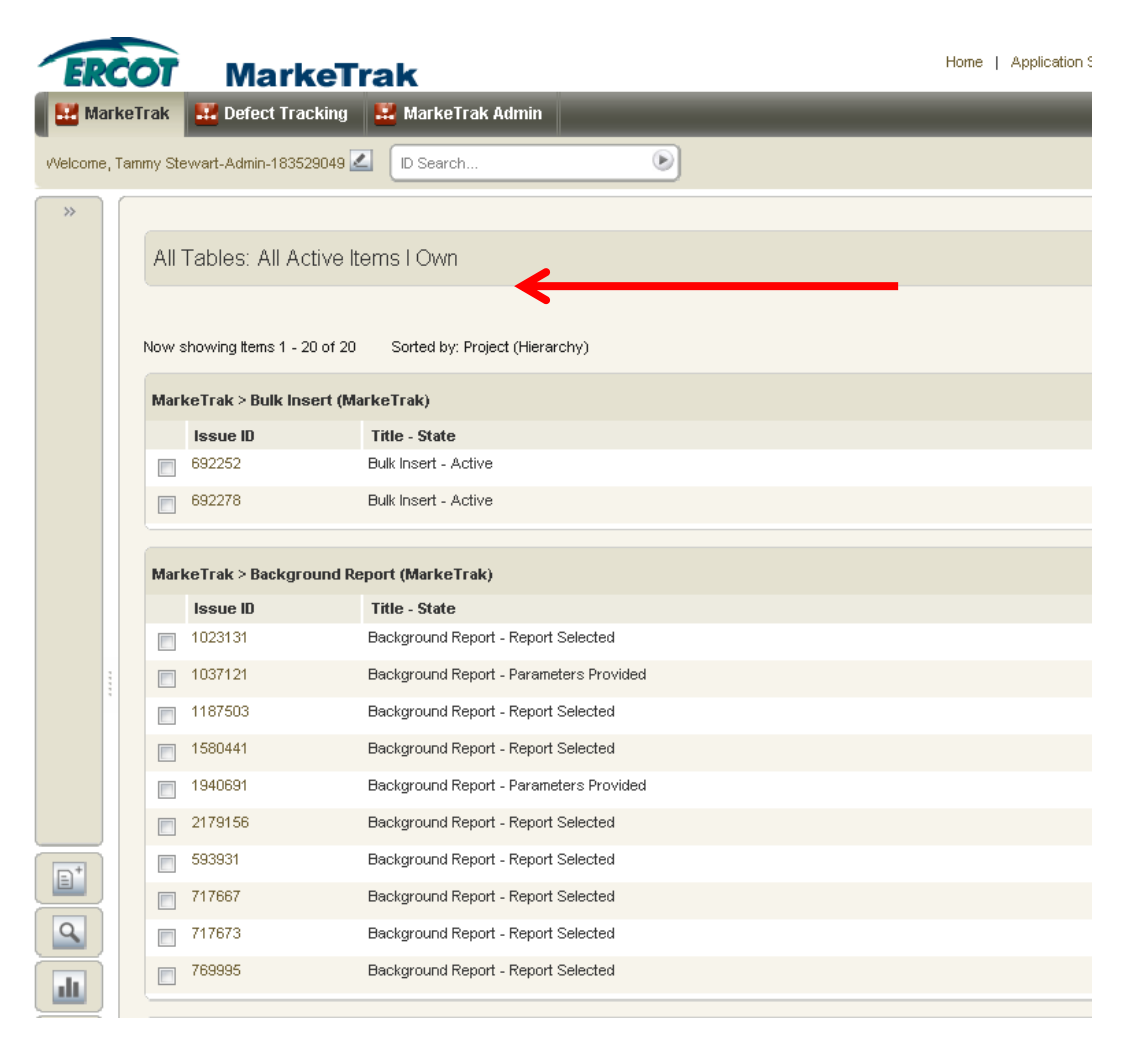

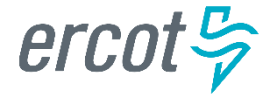

**MarkeTrak Tool Bar**: The Home, Application Settings, MIS, MarkeTrak Documentation, Legal Disclaimer, Administrator, Help, and Exit links are available across the top of each window view in the MarkeTrak application.

Home | Application Settings | MIS | MarkeTrak Documentation | Legal Disclaimer | Administrator | Help | Exit

- **Home**: This button returns the user to the Home Page Report.

MarkeTrak

- Application Settings: This link enables the user to select a Home Page Report and preferred projects for the application.
- MIS: This link will take you directly to the main page of the Market Information System website.
   From there, you can select the Reports and Extracts Index link which will take you to your reports and extracts.
- MarkeTrak Documentation: This link will take you to the MarkeTrak Information Page which contains several key documents such as the User Guide, Tips & Tricks document, bulk insert templates, etc.
- Legal Disclaimer: A quick link to the legal disclaimer relevant to the MarkeTrak application.
- Help: The help feature is an indexed and searchable resource with a thorough explanation of 'out-of-the-box' tool functionality. The purpose of this guide and appendix is to bridge the gap between the application and the ERCOT help documents
- **Exit**: This is the method to log out of the MarkeTrak tool.

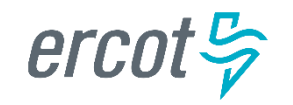

• Quick Links: These are links updated to an individual user toolbar. This can include useful URLs such as ERCOT.com or common reports a user may wish to access in one click as demonstrated below:

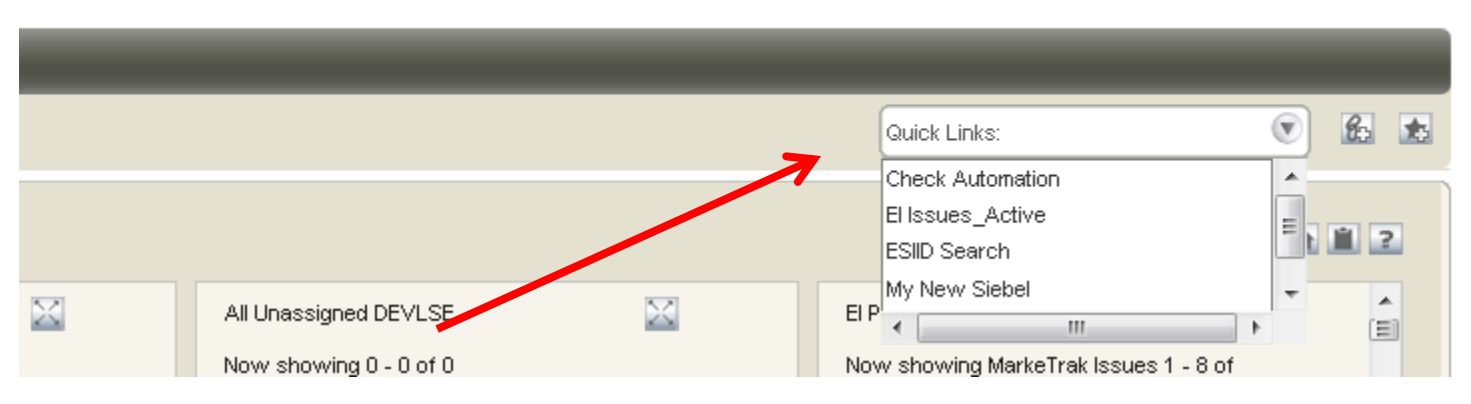

Home | Application Settings | MIS | MarkeTrak Documentation | Legal Disclaimer | Administrator | Help | Exit

#### • To add a quick link:

- Navigate to the report, form, view, or page to which you want to create a link.
- Click the icon on the application toolbar. 
   The Add to Quick Links dialog box opens.
- Type a name for the quick link. This name is used to label the quick link on the application toolbar and in the Favorites view. Click Save.

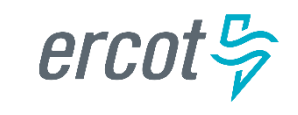

PUBLIC

Actions dropdown: Available in the header of the issue details pane:

- Add Note: This allows the user to include a text message on the individual issue.
- Add URL: Creates a hyperlink on an individual issue to an external website.
- Add File: Allows the user to locate and attach an external file to an item which will be visible by all MPs Involved. This is not to be used to submit a file of ESI IDs to be researched on the issue.
- Add Item Link: This action gives the user the ability to create several different kinds of links to other issues within the MarkeTrak application. In order to successfully create these links, the current user must have visibility rights to both linked items.
- Add Item Notification: Selecting this action allows the user to choose one of five distinct item notifications. These differ from the system generated notifications in that they are selected individually on items by any user with visibility.

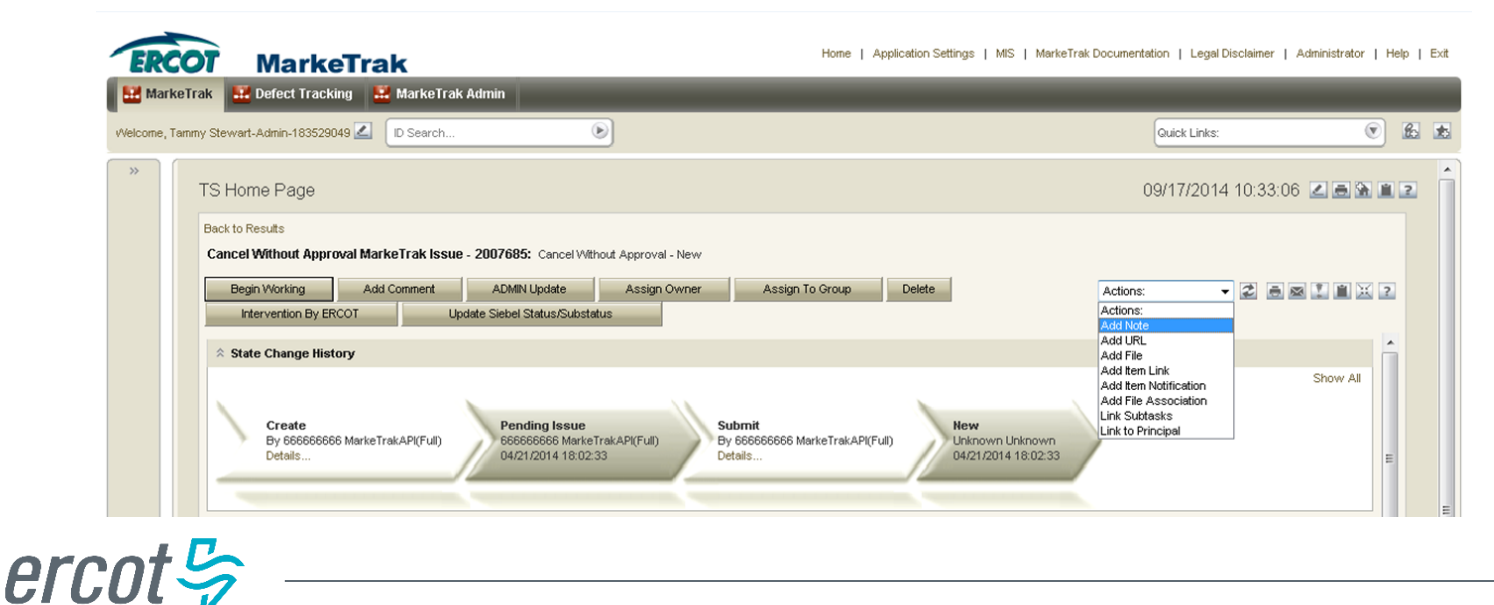

**Navigation Pane**: The navigation pane is available on the left side of the User Workspace. You can do the following in the navigation pane:

- Submit: The Submit view provides links to submit issue subtypes.
- Search: Provides links to the following search features in the MarkeTrak application.
- Reports: Provides links to reports the user has permissions to run, modify, or delete.
- Favorites: Favorites enable users to add links to frequently used features, items, and reports to folders that you create or that are provided by the system. Favorites can provide a personal view of items in the system; other users cannot view your favorites, nor can you view other users' favorites.
- Public Folders: Displays links, reports, URLs, etc that can be viewed by all other MarkeTrak users unless specifically restricted by MarkeTrak Administrators.

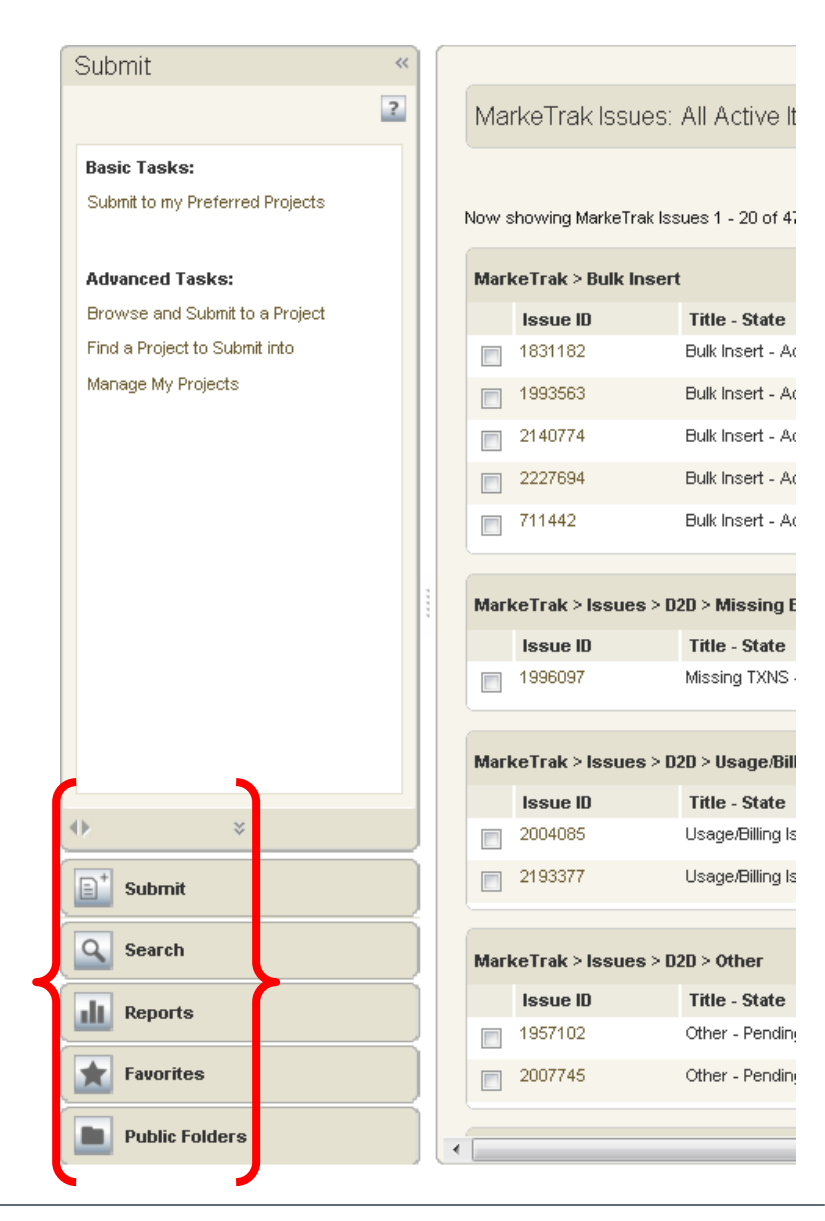

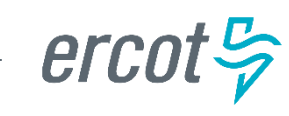

PUBLIC

- States and Transitions All issues in the MarkeTrak tool are routed into one of several workflows based on the Type and Sub Type selected by the submitter. These Issue Type/Sub Types are: Day to Day Issues, Cancel with Approval, Cancel without Approval, and Inadvertent Gain related Sub Types as well as Data Extract Variance Issues- LSE Relationship.
- **States** A state is the position of an issue in the workflow process; this is often similar to the concept of an issue status combined with the issue's current 'owner'. Examples of this include: *New (ERCOT), In Progress(Assignee), or Cancelled (Pending Complete).*
- Transitions Transitions are the movement of an issue from one state to another. Available transitions are associated on the GUI with buttons. Selection of different buttons from the same state will typically result in the issue appearing in different states when the transition successfully completes. One example is a Day to Day Issue - Cancel with Approval currently in state In Progress with TDSP. If TDSP user selects transition button ERCOT Cancel, the item will move to state Auto Complete. Alternately if the TDSP user is unable to approve the cancel and selects transition button Unable to Cancel, the issue would appear in the submitting CR's queue in state Unable to Cancel – (PC). Some transitions, such as Unable to Cancel, require additional steps to complete; in this case completion of a required field: Comments.

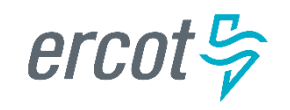

**Issue Ownership**: There are several varieties of ownership in the MarkeTrak application: Submitter, Responsible MP, MP's Involved, and Assigned Owner.

- Submitter: The Submitter of the item is indicated near the top of each primary data pane on the issue details window. Submitter Duns number is also incorporated into the title of each issue and listed in the MPs Involved field discussed below.
- Responsible MP: Responsible MP is the single Duns number contained in the MPs Involved list that is considered to be the next participant responsible for transitioning the item towards a resolution. Examples include: the TDSP when an issue is waiting for approval to cancel a service order, ERCOT when the approval has been granted, and the CR when the cancel is complete and the issue is waiting for acceptance of the resolution.
- MP's Involved: MP's Involved is a list of all MP duns numbers which are party to an issue. As additional assignments are made to an item the MPs Involved field will be updated with the selected DUNs numbers, reflecting an increase in market participants with the ability to view the item. As ERCOT can always view any issue in the system, this will always be reflected in the MPs Involved list.
- Assigned Owner: Assigned Owner is null when an issue is initially assigned to a Market Participant. Assigned owners are individual users. These are assigned by the Responsible MP automatically as issue is acknowledged by way of transition, Begin Working. Taking this action will populate the associated individual's user id as the Assigned Owner.

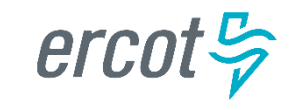

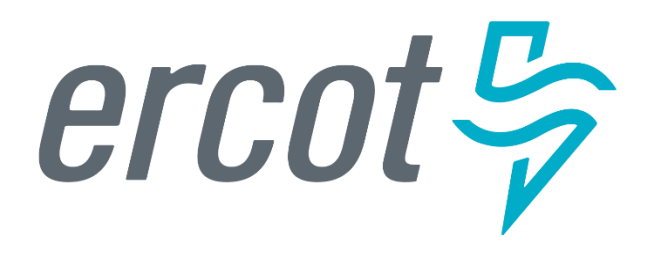

MarkeTrak Training

### **Email Notifications**

# **Email Notifications**

#### **Automated Email Notifications**

- Automated emails are controlled by MarkeTrak's Notification system and sent to MP Administrator assigned contacts. Receipt of these emails is an indication that an issue has exceeded the time allotted to complete a transition based uon the issue subtype. Examples of scenarios which trigger automated email notifications are:
  - Day to Day Issues
    - Cancellation:
      - » Escalation after 7 days without transition
      - » TDSP Escalation: Siebel Status/Sub-status of the service order should be Cancelled within 24 hours
    - Inadvertent Issues:
      - » Responsible MP Escalation: after 7 calendar days without transition
      - » ERCOT Escalation: 48 hours to update/transition the issue from the "New (ERCOT)" or "In Progress (ERCOT)" states
      - » Losing MP Escalation: The Regaining Transaction Status should be "Scheduled" or "Complete" within 72 hours of the "Regaining Transaction Submitted"

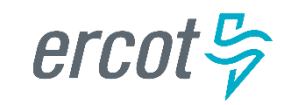

### **Email Notifications**

Individual Email Notifications

 Each user with access to an item has the ability to manually select a notification related specifically to that individual issue. The email address entered in MarkeTrak for the user who selects this option from the Actions: drop down list will be the destination for this email notification.

| Add/Modify    | Item Notification - 1878128                                                                           | 2 |
|---------------|----------------------------------------------------------------------------------------------------|---|
| Notification: | MT-DEV LSE item went to "Failed Analysis"                                                             |   |
|               | MT-DEV LSE item went to "Failed Analysis"                                                             |   |
|               | MT-Issue has gone Pending Complete                                                                    |   |
|               | MT-Issue has gone Pending Complete - Unexecutable<br>MT -Issue has gone Closed by Submitter (DEV LSE) |   |

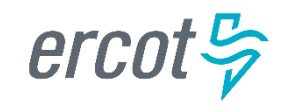

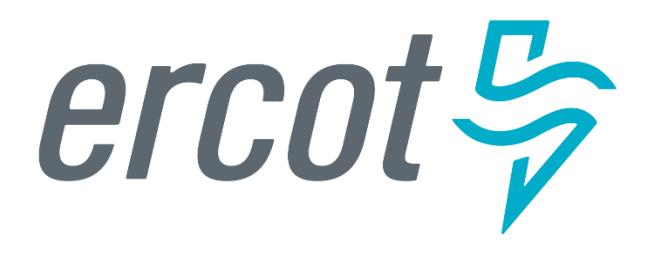

MarkeTrak Training

**ERCOT ListServ** 

### Subscribing to ListServ

- To subscribe to an email distribution list on ERCOT ListServ, navigate to <u>http://lists.ercot.com</u> and create an account.
- You will receive a confirmation at the email address you list and once you click on the confirmation link you can then log into the listserv application.
- Select the desired lists from the menu and click "**submit**".
- You will receive an email with a link requesting verification of subscription to each list selected. Once you click this link, you will receive all subsequent emails addressed to the selected list(s).

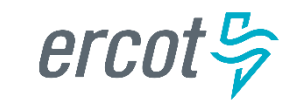

PUBLIC

# Subscribing to ListServ

| Report Format: On Screen   Search Options   ③ Show Lists:     My Lists   My Settings   LISTS.ERCOT.COM (103 Lists)   Check All   Uncheck All   [1] [2] [3] [Next]   List Descriptions   List Descriptions    | Subsc                                    | riber's Corner   |                   |     |      |
|----------------------------------------------------------------------------------------------------|------------------------------------------|------------------|-------------------|-----|------|
| Search Options   ② Show Lists:     My Lists     My Lists     My Settings     List S.ERCOT.COM (103 Lists)     Submit     Check All   Uncheck All   [1] [2] [3] [Next]     List Names ▲     List Descriptions | <b>Report Format</b> ③ Report Format:    | On Screen 👻      |                   |     |      |
| My Lists My Settings   LISTS.ERCOT.COM (103 Lists) Submit   Check All   Uncheck All   [1] [2] [3] [Next]   List Names ▲   List Descriptions                                                                  | Search Options ② Show Lists:             |                  | Search            |     |      |
| LISTS.ERCOT.COM (103 Lists)     Submit       Check All   Uncheck All     [1] [2] [3] [Next]       List Names ▲     List Descriptions                                                                         | My Lists                                 | My Settings      |                   |     |      |
| List Names  List Descriptions                                                                                                    | Check All   Unchec<br>[1] [2] [3] [Next] |                  |                   | Sut | omit |
|                                                                                                    | List Names                               | A                | List Descriptions |     |      |
| MARKETRAKAPI<br>MarkeTrak API Forum                                                                                                    | MARKETRAKA<br>MarkeTrak A                | API<br>PI Forum  |                   |     |      |
| MARKETRAKGUI<br>MarkeTrak GUI Forum                                                                                                    | MARKETRAKO<br>MarkeTrak G                | GUI<br>GUI Forum |                   |     |      |

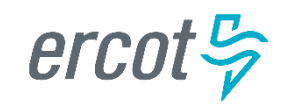

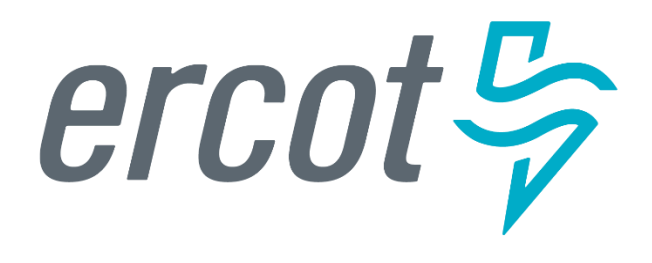

MarkeTrak Training

### **Admin Functionality**

### Admin Functionality: Roles & Responsibilities

- The MP Administrator will be responsible for establishing and maintaining the users associated with their Market Participant organization. MP Administrators will only be able to establish or maintain users associated with their organization.
- The MP Administrator will be responsible for maintaining the MarkeTrak Rolodex. This is the list owned by each MP Administrator which determines the destination of Notification Emails.
- The MP Administrator will be responsible for maintaining the MarkeTrak Contacts List. This is the list owned by each MP Administrator which provides contact information for each MarkeTrak user for that company.
- The MP Administrator will also be responsible for Report Management.
   creating reports for use by multiple users registered under the same DUNS.

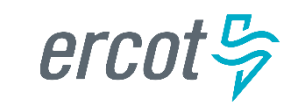

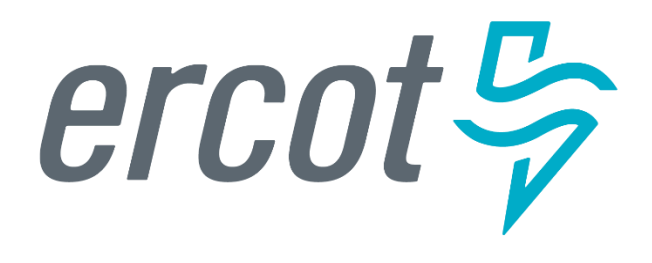

MarkeTrak Training

### **Bulk Insert Process**

### **Bulk Insert: Overview**

MarkeTrak Bulk Insert functionality is a browser-driven, automated method of submitting multiple MarkeTrak Issues using the GUI. Through a web browser interface, a CSV file containing the data for a batch of issues is uploaded via the Bulk Insert workflow. The data contained in the CSV file will use the defined **required** field ordering that must be used for the issue type being submitted by the user.

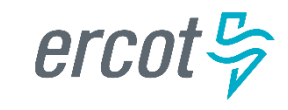

PUBLIC

# **Bulk Insert: CSV File**

- The data format required for Bulk Insert is a file which will contain a text-row list of data for Issues of common type and subtype. A text-row will be a set of Comma Separated Value (CSV) data fields, with these fields in an expected order based on their Issue type . Any text-row that does not conform to the expected order will not be processed by Bulk Insert.
- If enabled, validations are performed on certain fields contained within the CSV file. All validations will default to "off". If any processing validation flag is "blank", the processing will assume the validation is turned "off". If populated with "1" the validation is turned "on". If enabled, validations are performed on the following fields:

#### Validation Types:

#### ESIID Duplicate Check

- '1' indicates that Duplicate ESIID Check be performed. Will NOT submit issue with this check enabled if a duplicate issue is located in MarkeTrak containing this ESIID to which the submitter has access. Potentially duplicated issues will be returned in result set.
- '0' indicates that Duplicate ESIID Check should be overridden. This option will submit the issue (given all criteria and validations met) regardless of potentially duplicated items in the MarkeTrak system.
- If this field is left blank, a '0' will automatically default in and the Duplicate ESIID Check will NOT be performed.

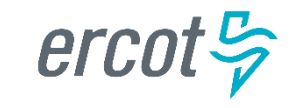

### Bulk Insert: CSV File (cont.)

#### Global ID Duplicate Check

- '1' indicates that Duplicate Global ID Check be performed. Will NOT submit issue with this check enabled if a duplicate issue is located in MarkeTrak containing this ESIID to which the submitter has access. Potentially duplicated issues will be returned in result set.
- '0' indicates that Duplicate Global ID Check should be overridden. This option will submit the issue (given all criteria and validations met) regardless of potentially duplicated items in the MarkeTrak system.
- If this field is left blank, a '0' will automatically default in and the Duplicate Global ID Check will NOT be performed.

#### ESIID Validation

- '1' indicates the submitter wishes to submit the ESIID for validation against the ERCOT Registration System. If the ESIID is not returned as valid, the issue will not be created
- '0' indicates the submitter wishes to submit the item to the MarkeTrak system regardless of ESIID existence in the ERCOT Registration System.
- If this field is left blank, a '0' will automatically default in and the ESIID Validation check will NOT be performed.
- ESIID Validation must be enabled for Premise Type to be returned .

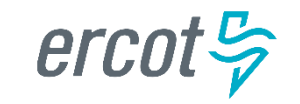

### Bulk Insert: CSV File (cont.)

#### Evaluation Window Validation

- '1' indicates the submitter wishes to enable the Tran Type/SMRD evaluation rules for Cancel With Approval new Issues. If the evaluation rule is violated, the issue will not be created.
- '0' indicates the submitter does NOT wish to enable the Tran Type/SMRD evaluation rules for Cancel With Approval new Issues. If the evaluation rule is violated, the violation will be ignored and the issue will be created.
- If this field is left blank, a '0' will automatically default and the Tran Type/SMRD evaluation rules for Cancel With Approval will NOT be performed.
- Global ID Validation must be enabled for Evaluation Window Validation flag to be evaluated.
- Global ID Validation
  - '1' indicates the submitter wishes to validate the Global ID involved with the submitted issue against the ERCOT Registration System. If the Global ID involved with issue is not in the ERCOT Registration System, the issue will not be created
  - '0' indicates the submitter does NOT wish to validate the Global ID involved with the submitted issue against the ERCOT Registration System.
  - If this field is left blank, a '0' will automatically default and the Global ID Validation will NOT be performed.

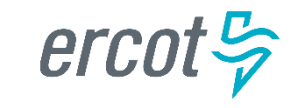

# Bulk Insert: CSV File (cont.)

- Bulk Insert Templates:
  - Bulk Insert templates for every applicable subtype are available on the MarkeTrak Information Page. Below is a sample of the template for the Usage/Billing Missing subtype:

|    |                      | <b>-</b>                                     |               | D2D-Usag                | eBilling-Missin  | gTemplate.       | xls [Compatibilit           | y Mode] -    | Microsoft Ex | cel                           |             |                  |        |                           | 0 2             | 3         |
|----|----------------------|----------------------------------------------|---------------|-------------------------|------------------|------------------|-----------------------------|--------------|--------------|-------------------------------|-------------|------------------|--------|---------------------------|-----------------|-----------|
| F  | ile Home             | Insert Page Lay                              | out Formulas  | Data Review Vie         | 2W               |                  |                             |              |              |                               |             |                  |        | ۵                         | () – ē          | 23        |
| Pa | Cut<br>Copy →<br>ste | Arial                                        | • 9 • A A     | ≡ <b>= ≥</b> ∛          | Wrap Tex         | xt<br>. Center 🔻 | Text                        | ▼<br>◆.0 .00 | Conditional  | Format Cell                   | Insert Dele | te Format        | Σ Auto | oSum * Arr<br>Z<br>Sort 8 | 2 Find &        |           |
| `  | Clipboard            | ainter —                                     | Font 5        | Aligni                  | ment             | G.               | Number                      | Es pro       | Formatting   | as Table * Styles *<br>Styles | Cel         |                  | Clea   | F* Filter<br>Editing      | ✓ Select ▼      |           |
|    | A9                   | • (=                                         | e             |                         |                  |                  |                             |              |              |                               |             |                  |        |                           |                 | ~         |
|    | A                    | В                                            | С             | D                       | E                |                  | F                           |              |              | G                             |             | Н                |        |                           | J               | E         |
| 1  | ESI ID (1)           | Orig Tran ID<br>(required if<br>867_03F) (2) | Tran Type (3) | Transaction Date<br>(4) | GS Number<br>(5) | (require         | Comments<br>ed if Reject Cd | = A13)       | (6) ESIID    | Duplicate Check<br>(7)        | Global ID   | Duplicate<br>(8) | Check  | Assignee<br>(9)           | ESIID Va<br>(10 | li(<br>)) |
| 2  | Req                  | R/O                                          | Req           | Req                     | N/A              |                  | Opt                         |              |              | Opt                           |             | Opt              |        | Req                       | O               | ot        |
| 3  |                      |                                              |               |                         |                  |                  |                             |              |              |                               |             |                  |        |                           |                 |           |
| 4  |                      |                                              |               |                         |                  |                  |                             |              |              |                               |             |                  |        |                           |                 |           |
| 5  |                      |                                              |               |                         |                  |                  |                             |              |              |                               |             |                  |        |                           |                 |           |

- The definition of the data fields is as follows:
  - Required (Req)
  - Optional (Opt)
  - Not Applicable (N/A)
  - Required or Optional (R/O)
  - Required or Not Applicable (R/NA)
  - Optional or Not Applicable (O/NA)
  - DateTime format = ccyy-mm-ddThh:mm:ss eg: 2015-11-15T13:20:57
  - Date format = ccyy-mm-dd eg: 2015-11-15

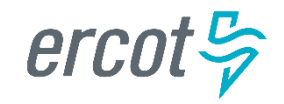

### **Bulk Insert: CSV File Template**

 Once all data has been entered into the required fields the bulk insert template header row should be deleted before saving the file in the CSV format.

| A          | В                                            | С             | D                       | E                | F                                             | G                            | Н                                | 1               | J                   |
|------------|----------------------------------------------|---------------|-------------------------|------------------|-----------------------------------------------|------------------------------|----------------------------------|-----------------|---------------------|
| ESI ID (1) | Orig Tran ID<br>(required if<br>867_03F) (2) | Tran Type (3) | Transaction Date<br>(4) | GS Number<br>(5) | Comments<br>(required if Reject Cd = A13) (6) | ESIID Duplicate Check<br>(7) | Global ID Duplicate Check<br>(8) | Assignee<br>(9) | ESIID Valio<br>(10) |
| Req        | R/O                                          | Req           | Req                     | N/A              | Opt                                           | Opt                          | Opt                              | Req             | Opt                 |

• Before submission of the bulk insert CSV file the user should ensure all rows are accounted for in the file template to successfully pass validation for submission of the file.

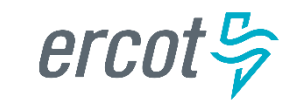

### **Bulk Insert: Submit**

- Submitting a Bulk Insert Issue:
  - The following fields must be populated for successful submission of Bulk Insert: Note: This is not for the CSV file.
    - Issue Type
    - Sub-Type
    - Report Destination
  - The Submitter selects OK

| Submit into: MarkeTrak : Bulk Insert |             |                    |          |   |
|--------------------------------------|-------------|--------------------|----------|---|
| OK Cancel                            |             |                    |          |   |
| S Issue Information                  |             |                    |          |   |
| Title:                               | Bulk Insert |                    |          |   |
| Description:                         |             |                    | *<br>*   |   |
| * Issue Type:                        | (None)      | * Sub-Type: (None) |          | • |
| * Report Destination:                | (None)      |                    |          |   |
| Comments:                            |             |                    | <b>^</b> |   |

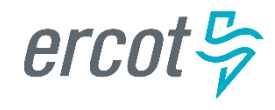

## Bulk Insert: Submit (cont.)

• From the Actions dropdown, select Add File

| Attach and Validate Bulk Insert Marke | Trak Issue - 1879321: Bulk Insert - | (Auto)    |                             |
|---------------------------------------|-------------------------------------|-----------|-----------------------------|
| OK Cancel                             |                                     |           | Add File 👻                  |
|                                       |                                     |           |                             |
| Issue ID:                             | 1879321                             |           |                             |
| Title:                                | Buk insert                          |           |                             |
| Description:                          |                                     |           |                             |
| Issue Type:                           | 020 -                               | Sub-Type: | Cancel with Approval - CR 🔹 |
| Category:                             | (None) -                            |           |                             |
| Comments:                             |                                     |           | Î                           |

• Select Browse, locate the CSV file for your Bulk Insert, and then press Upload & Attach File

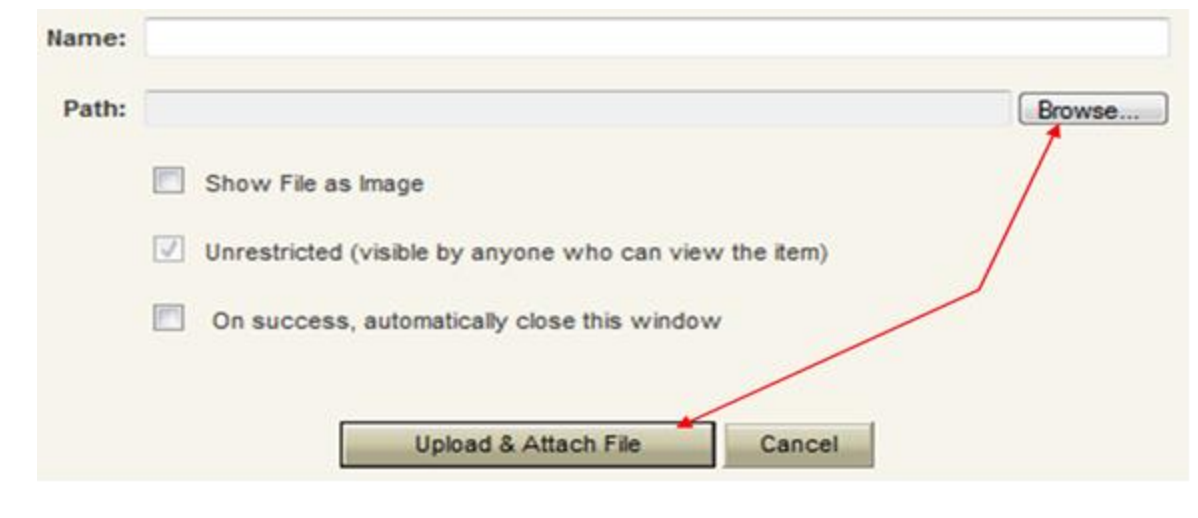

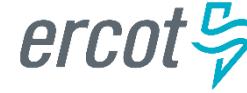

### Bulk Insert: Submit (cont.)

• Press Attach and Validate.

| Bulk Insert MarkeTrak Issue - 1879405: Bulk Insert - Active                    |                                    |                    |   |   |     |   |
|--------------------------------------------------------------------------------|------------------------------------|--------------------|---|---|-----|---|
| Attach and Validate Submit Bulk File Withdraw                                  |                                    | Actions:           | • | 2 | ė s |   |
|                                                                                |                                    |                    | - |   |     | 1 |
| Last State Change Date: 04/17/2013 11:51:36                                    | Last State Changer:                | RCC1 LSE-111111111 | 2 |   |     |   |
| Submit Date: 04/17/2013 11:51:36                                               | Submitter:                         | RCC1 LSE-111111111 | 8 |   |     |   |
| Owner: RCC1 LSE-11111111 🔤                                                     | Close Date:                        |                    |   |   |     |   |
| Secondary Owner: (None)                                                        |                                    |                    |   |   |     |   |
| Sub Types: Bulk Insert                                                         |                                    |                    |   |   |     |   |
| State: Active                                                                  |                                    |                    |   |   |     |   |
| Active/Inactive: Active                                                        | IssueStatus:                       | Working            |   |   |     |   |
| Issue Available Date:                                                          | Parent Issue Number:               |                    |   |   |     |   |
| STATUS:                                                                        |                                    |                    |   |   |     |   |
| Attachments                                                                    |                                    |                    |   |   |     |   |
| Add File                                                                       |                                    |                    |   |   |     |   |
| 01_02D-IAGaining_45R-Val_0R-Inv_20130409_SE.csv (4779 bytes) by RCC1 LSE-11111 | 1111 (04/17/2013 11:53:04) 🗾 🚊 👰 🖽 |                    |   |   |     |   |

Once the file has been attached select OK to validate the format of the CSV file

| K Cancel        |             |                               | Actions: |  |
|-----------------|-------------|-------------------------------|----------|--|
| sue Information |             |                               |          |  |
| Issue ID:       | 1879405     |                               |          |  |
| Title:          | Bulk Insert |                               |          |  |
| Description     |             |                               |          |  |
| Issue Type:     | 020 •       | Sub-Type: Inadvertent Gaining | • •      |  |
| Category:       | (None) -    |                               |          |  |
| Comments:       |             | *                             |          |  |

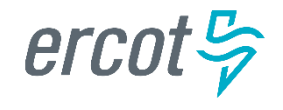
# Bulk Insert: Submit (cont.)

- Validation will be done on the uploaded file.
  - If the upload fails for incorrect number of columns or the file is formatted incorrectly it will not pass validation and, the comments section will display a failure message. The user will then have the option of correcting the CSV file. Once the file is corrected the file must be deleted before it can be re-attached. To delete the file, select the trash can icon(delete) next to the attached file and select "Delete File" from the resulting "pop up" window.

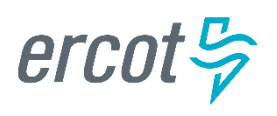

| course consingle motory                    |                                                     |                                    |
|--------------------------------------------|-----------------------------------------------------|------------------------------------|
|                                            |                                                     | Show /                             |
| Submit<br>By RCC1 LSE-111111111<br>Details | Active<br>RCC1 LSE-111111111<br>08/27/2012 06:26:15 |                                    |
| Issue Information                          |                                                     |                                    |
| Issue ID:                                  | 1831182                                             |                                    |
| Title:                                     | Bulk Insert                                         |                                    |
| Description:                               | MTTF13_Dispute_Bulk_                                | _insert_8.csv/1346066873(640       |
|                                            | D2D                                                 | Sub-Type: AMS LSE Interval Dispute |
| Issue Type:                                |                                                     | Number Of Powers                   |
| Issue Type:<br>Category:                   | (None)                                              | Number of Nows. 0                  |

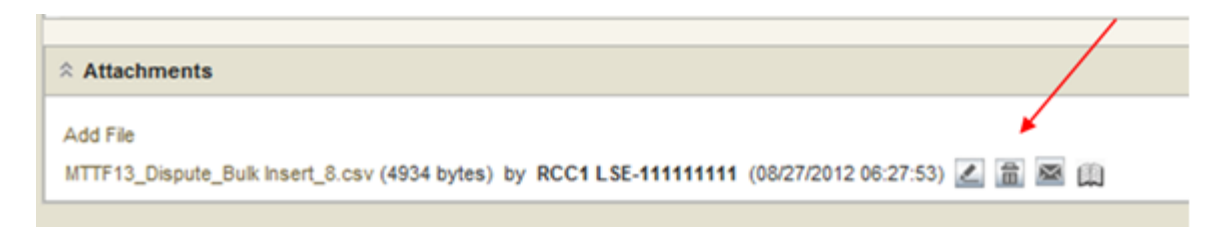

#### Bulk Insert: Submit (cont.)

• If the upload is successful, a message indicating "All rows passed validation" will appear.

| Bulk Insert MarkeTrak Issue - 1879405: 8 | ik insert - Active                                                                                 |                         |          |     |          |
|------------------------------------------|----------------------------------------------------------------------------------------------------|-------------------------|----------|-----|----------|
| Attach and Vaklate Submit Built          | File Withdraw                                                                                      |                         | Actions  | • 2 |          |
| R State Change History                   |                                                                                                    |                         |          |     |          |
| Submit<br>By RCC1 LSE-11111111<br>Octain | stve<br>201 CSE-11111111<br>17/2013 11:51 36                                                       |                         |          |     | Show All |
| A Issue Information                      |                                                                                                    |                         |          |     |          |
| Issue ID:                                | 1879405                                                                                            |                         |          |     |          |
| Title:                                   | Buik Insert                                                                                        |                         |          |     |          |
| Description:                             | PY_D2D-IAGaning_48R-Val_0R-hv_20130409_5E.cev(13                                                   | 66218410/640            |          |     |          |
| Issue Type:                              | 020                                                                                                | Sub-Type: Indvertent C  | Saining. |     |          |
| Category:                                | (None)                                                                                             | Number Of Rows: 48      |          |     |          |
| Comments                                 | 04/17/2013 12:05:48 - RCC1 LSE-111111111<br>All Rows passed Valdation, Please proceed with Submisr | ion of Bulk Insert File |          |     |          |
| Submitting MP:                           | (None)                                                                                             |                         |          |     |          |
| Submitting MP Owner:                     | LSE-11111111, RCC1 - 111111111, Retail TestLSE, CR                                                 | es qu <sup>a</sup>      |          |     |          |

• Select Submit Bulk File to create individual issues.

| Bulk Insert MarkeTrak Issue - 1879405: Bulk Insert - Active                                       |            |          |
|---------------------------------------------------------------------------------------------------|------------|----------|
| Attach and Validate Submit Bulk File Withdraw                                                     | Actions: • | 2888     |
| * State Change History                                                                            |            |          |
| Submit<br>By RCC1 LSE-111111111<br>Details<br>Active<br>RCC1 LSE-111111111<br>04/17/2013 11 51:36 |            | Show All |

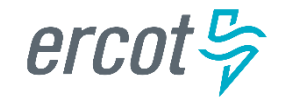

# Bulk Insert: Submit (cont.)

• After submitting the issue it will automatically close the Bulk Insert issue

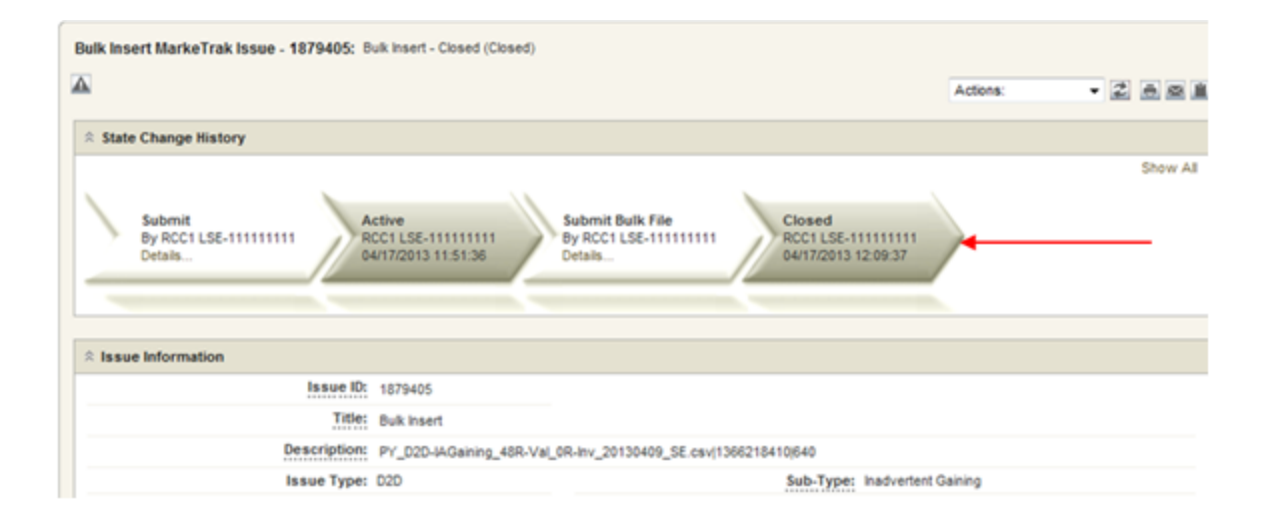

• When a Bulk Insert is submitted, the Bulk Insert MarkeTrak Number becomes the "parent" and will be populated on each individual MarkeTrak issue (which are the "children") created by the Bulk Insert.

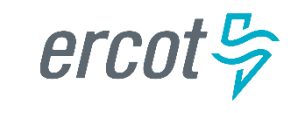

# **Bulk Insert: Validations**

- File format level validation is performed on the CSV file during the Attach and Validation transition to determine if the correct number of columns is present and will immediately return confirmation results back to MarkeTrak. This will show the number of rows that successfully uploaded and the number that did not upload due to an invalid number of columns.
- Business data validations are also performed on the file and the results from this will be posted to the report
  destination selected during Submit. This validation is performed on the required field's portion of the CSV
  file. The results will either post to the MarkeTrak issue or the Reports and Extracts Index on MIS,
  depending upon which report destination was selected upon Submit. This report will contain five additional
  fields, which will be added at the end of each row on the report. The additional fields will represent the
  following data:
  - Success or Fail: This field contains the word "success" or "fail". Success will indicate the MarkeTrak issue was successfully submitted in MarkeTrak via bulk insert. Fail will indicate the MarkeTrak issue failed to be submitted in MarkeTrak via bulk insert.
  - Error Code: This code contains the error code of a failed attempt to submit a MarkeTrak issue via bulk insert. This field will only be populated when an issue has failed.
  - Error Message: This field contains the error message explaining why the MarkeTrak issued failed to be submitted via bulk insert. This field will only be populated when an issue has failed.
  - Date/Time Stamp: This field contains the date and time of when the issue was attempted to be submitted via bulk insert in MarkeTrak.
  - **Issue ID**: The field contains the MarkeTrak issue ID for successfully submitted issues.
- Allow adequate time after submitting a bulk insert issue for the system to create each individual issue. This will take an average of just a few seconds for each issue or row submitted, but can add up if several are submitted at once.

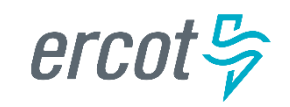

#### **Bulk Insert: Report Destination**

 Users have a choice during the submit process to post the results file as an attachment to the MarkeTrak issue or to the reports section on MIS. If MIS is the report destination selected, the results file will post to MIS and the user will need to download the file. To access MIS, select the MIS link at the top of the MarkeTrak GUI screen.

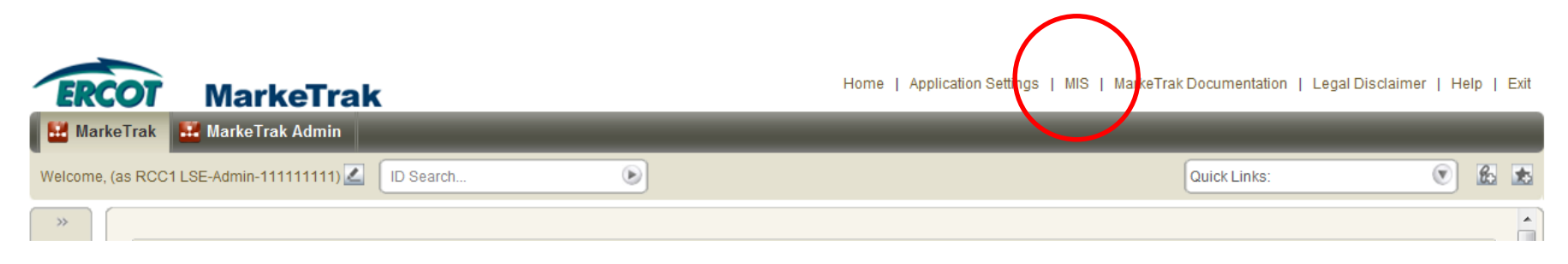

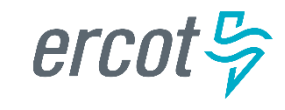

#### **Bulk Insert: Report Destination**

• From within MIS, select the Retail link to access the reports.

| Welcome, Tammy Stewart DUNS:183529049    | Wednesday, October 22, 2014                                 | 08:28 am CDT |  |  |  |  |
|------------------------------------------|-------------------------------------------------------------|--------------|--|--|--|--|
| ERCOT.com                                | Conta                                                       | ctUs   Help  |  |  |  |  |
| ERCOT MARKET INFORM                      | MATION SYSTEM                                               | arch >       |  |  |  |  |
|                                          |                                                             |              |  |  |  |  |
| Markets Grid Reports                     | Applications Groups and Rules Services N                    | lotices      |  |  |  |  |
| Day-Ahead Market   Real-Time Market      | CRR   Retail   Load Profiling   Metering   Data Aggregation | Settlements  |  |  |  |  |
|                                          |                                                             |              |  |  |  |  |
| QSE Forecasts and Load C                 | Operating Day System Conditions                             | S 🗖          |  |  |  |  |
| Title                                    | Title                                                       |              |  |  |  |  |
| QSE Load Ratio Share                     | Contingency List Changes Due to Weather                     |              |  |  |  |  |
| Wind Generation Resource Power           | DAM Shift Factors                                           |              |  |  |  |  |
| Potential Forecast                       | ERCOT Wind Forecasting Design Documentation                 |              |  |  |  |  |
| DAM Supporting Information S             | Day-Ahead Market Results                                    | Р 🗖          |  |  |  |  |
| Title                                    | Title                                                       |              |  |  |  |  |
| Ancillary Service Requirement            | Aggregated Ancillary Service Offer Curve                    |              |  |  |  |  |
| Methodology Assessment                   | DAM Clearing Prices for Capacity                            |              |  |  |  |  |
| Capacity Factors by Resource Report      | DAM De-Energized Settlement Points in Base Case             |              |  |  |  |  |
| Model and Supporting Files               | DAM Hourly LMPs                                             |              |  |  |  |  |
| Market Submission Validation Rules       | DAM Price Corrections                                       |              |  |  |  |  |
| Mitigated Offer Cap                      | DAM Settlement Point Prices                                 |              |  |  |  |  |
| Resource AS Supply Insufficiency at 1430 | DAM Shadow Prices                                           |              |  |  |  |  |
|                                          | DAM System Lambda                                           |              |  |  |  |  |
| Ancillary Service Plans P 🚍              | DAM Total Energy Purchased                                  |              |  |  |  |  |
| Title                                    | DAM FIGH Energy Solu                                        |              |  |  |  |  |
| DAM Ancillary Service Plan               | Historical DAM Clearing Prices for Capacity                 |              |  |  |  |  |
| Percent Change in Load-Provided          | Historical DAM Load Zone and Hub Prices                     |              |  |  |  |  |
| Responsive Reserve                       | Total Ancillary Service Offers                              |              |  |  |  |  |
|                                          |                                                             |              |  |  |  |  |

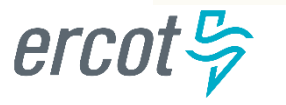

#### **Bulk Insert: Report Destination**

• Select the MarkeTrak Bulk Submissions Report link to access the .csv file.

| ERCOT.com<br>MARKET INFOR                              | MATION SYSTEM                                                                                                    | Cont             | act Us   Help<br>;earch > |
|--------------------------------------------------------|----------------------------------------------------------------------------------------------------|------------------|---------------------------|
| Markets Grid Reports                                   | Applications Groups and Rules                                                                                                    | Services         | Notices                   |
| Day-Ahead Market Real-Time Market                      | CRR Retail Load Profiling Metering                                                                                                    | Data Aggregation | Settlements               |
| Retail Transactions                                    | Retail Reports and Extracts (Certified) - TDSP<br>Title<br>867_03 IDR Activity Report<br>867_03 NIDR Activity Report<br>867 Received on Cancelled Service Orders (RCSO) Report<br>997<br>997 Report<br>ESI ID Service History and Usage Extract<br>Interval Data LSE Activity Report<br>Marping Status Reject Report<br>Market Data Transparency<br>MarkeTrak Background Reports<br>MarkeTrak Bulk Submissions Report<br>MIMO Exceptions Report<br>Missing 867 Report<br>Missing Consumption Report<br>Performance Measures<br>Siebel Service Order Extract<br>Supplemental AMS Interval Data Extract<br>Supplemental IDR Required Interval Data Extract |                  | C                         |
| MarkeTrak Bulk Submissions Report                      |                                                                                                    |                  |                           |
| Title<br>ext.00000237.0000000111111111.20111022.190210 | XML<br>.Submt_1395677_Bulkinsert                                                                                                    | CSV              | Other                     |

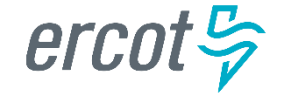

# **Checkpoint Question**

In what format should your Bulk Insert file be saved, prior to uploading into MarkeTrak?

- a) \*.pdf
- b) \*.txt
- C) \*.CSV
- d) \*.xlsx

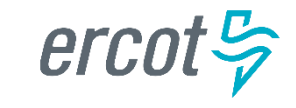

# **Checkpoint Question**

True or False:

Bulk Insert templates for every applicable subtype are available on the MarkeTrak Information Page.

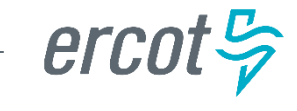

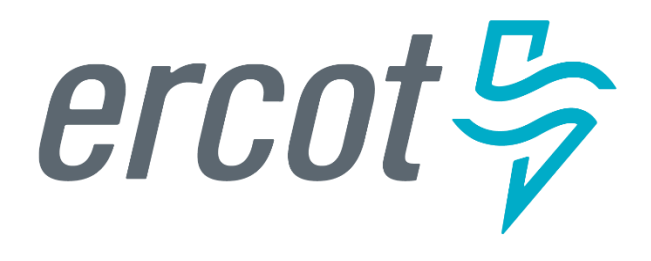

MarkeTrak Training

#### **Usage Billing Issues**

## **D2D Issues: Usage Billing Subtypes**

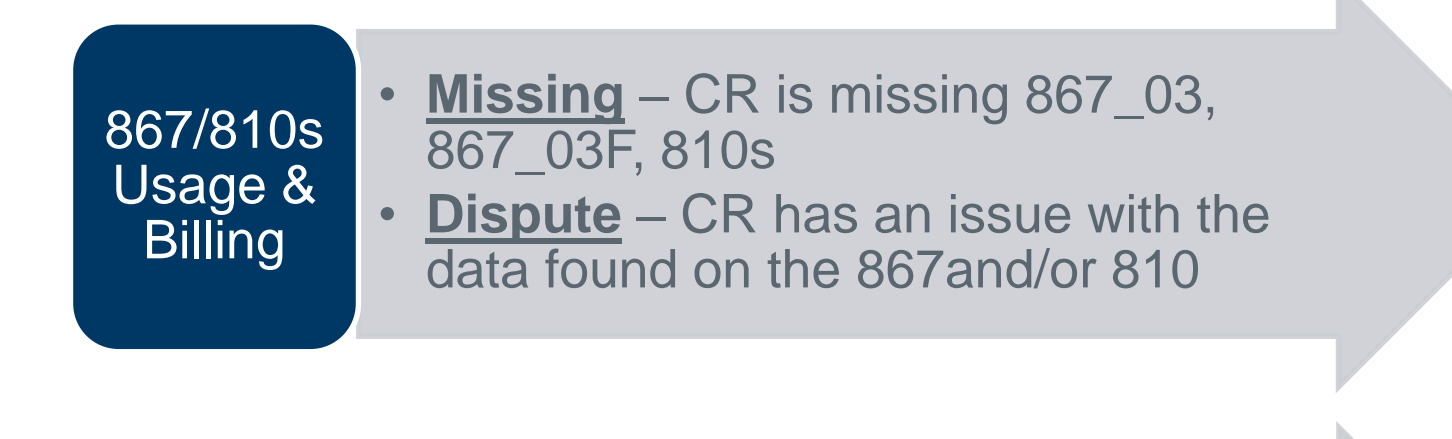

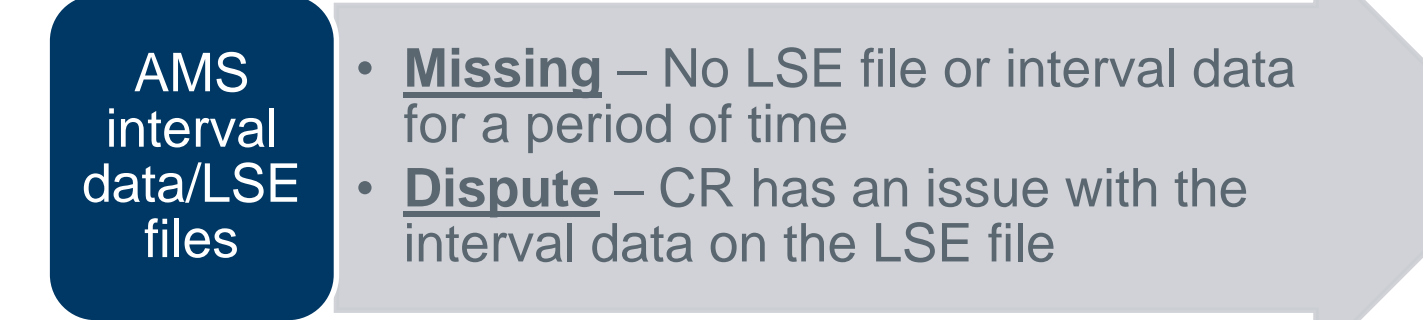

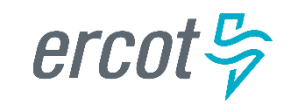

Examples of Usage/Billing Issues – Missing:

- If a CR is missing an 867\_03 Monthly usage transaction
- If a CR is missing an 867\_03 Final usage transaction
- If a CR is missing an 810 transaction
- If a CR is missing an 867\_03 and an 810 transaction

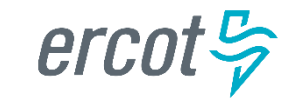

- Submitting a Usage/Billing Missing Issue:
  - The following fields **must** be populated for successful submission of Day to Day issue sub type Usage/Billing-Missing Issues: (For this example, the submitter selects the TDSP.)
    - Assignee
    - ESIID
    - Original Tran ID (Optional except for 867\_03 Final) BGN02 of the 814\_01, 814\_16 or 814\_24. The TDSP will see it as the BGN06 of the 814\_03/814\_25.
    - Tran Type (select from drop down)
    - TNX Date same as the Service period start date (or is the current date)
    - IDR/Non-IDR (IDR indicates true IDR meter, does not include AMS meters)
    - Start Time = Service Period Start Date

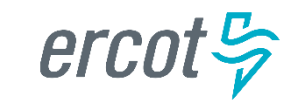

- Submitting a Usage/Billing Missing Issue:
  - The Comments field is optional. Please include any additional information in this box. New field added: Stop Time = Service Period Stop Date. Although optional it is encouraged to be populated. If left blank it will be assumed that the Stop date is the date up to the most current read date. The submitting MP will be validated as the ROR for the Start Time provided on the issue to prevent users from submitting invalid issues.

Comments are always a good idea!

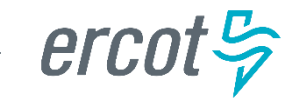

• Submitting a Usage/Billing – Missing Issue (cont.):

| Submit into: MarkeTrak : Issues : I | 02D : Usage/Billing Issues : Usage/Billing - Missing | TRAN TYPE:                                           |
|-------------------------------------|------------------------------------------------------|------------------------------------------------------|
| OK Cancel                           |                                                      | 867_03 F                                             |
|                                     |                                                      | 867 03 Monthly 00- original                          |
| Submitting MP:                      | 111111111, Retail TestLSE, CR 🖄                      |                                                      |
| Title:                              | Usage/Billing - Missing                              | 867_03 Monthly 01- cancel                            |
| * Assignee:                         | 6666666666 Find St.                                  | 867_03 Monthly 05- rebill                            |
| Assign To Pending?:                 | Concerned to a company, rose + Car                   | 810_02 Monthly 00- original                          |
| * ESI ID:                           | 3400000000000 🗳                                      | 810 02 Monthly 01- cancel                            |
| Original Tran ID:                   |                                                      | 810_02 Monthly 05_replace                            |
| * Tran Type:                        | 867_03 Monthly 00 -                                  | oro_oz wontny 05- replace                            |
| * TXN Date:                         | 06/02/2014                                           | * STARTTIME: 06/02/2014 00:00:00 mm/dd/yyyy hh:mm:ss |
| STOPTIME:                           | mm/dd/yyyy hh:mm:ss                                  | * IDR/Non-IDR: Non-DR -                              |
| Tran Id:                            | 40C                                                  |                                                      |
| Responsible MP:                     | 111111111, Retail TestLSE, CR 📫                      |                                                      |
| MPs Involved:                       | (None)                                               |                                                      |

• Select OK.

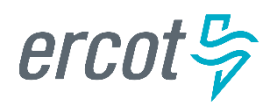

- Submitting a Usage/Billing Missing Issue (cont.)
  - The issue enters TDSP queue in a state of **New** and is visible only by the Submitting CR and TDSP.
  - The Submitting CR can Withdraw the issue at this point.
  - The TDSP selects Begin Working and the issue is transitioned in a new state of In Progress-Assignee.
  - At this point, the Submitting CR can no longer Withdraw the issue.

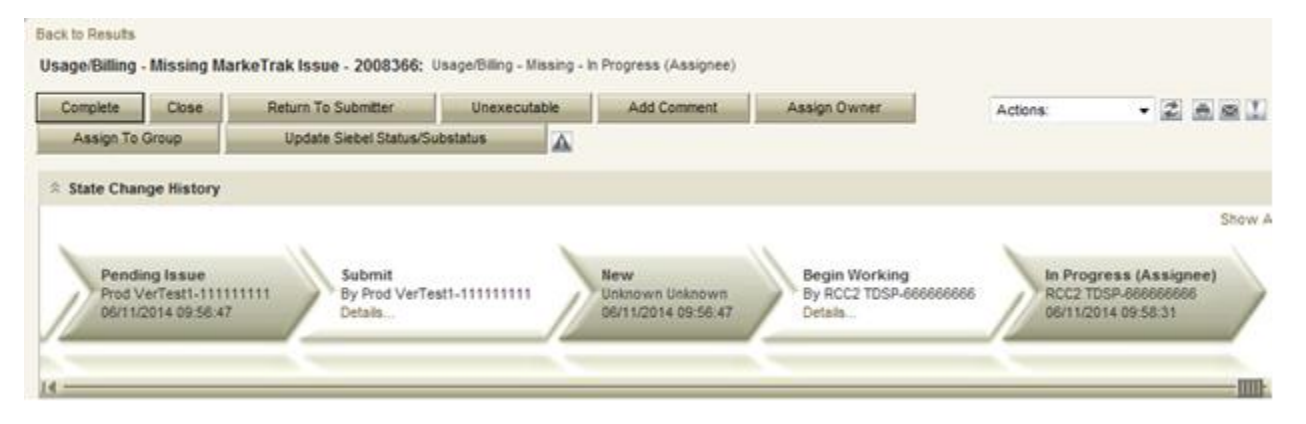

- TDSP reviews the issue and has the options:
  - **Unexecutable**, which results in state Unexecutable- Pending Complete requires comments
  - **Return to Submitter** which requires comments and then the issue is transitioned back to the Submitter for additional information
  - **Complete** which transitions to a state of Pending Complete. The Submitter has the option to close the issue by selecting Complete or the issue will be auto closed in 14 calendar days.

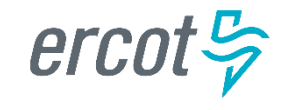

- Submitting a Usage/Billing Missing Issue (cont.)
  - In this example the TDSP selects **Complete**, provides the required Tran ID of the missing transaction, and the issue is transitioned to the submitting CR in a state of **Pending Complete**. If the issue covers multiple service periods, information regarding those transactions should be provided in the comments.
  - The Submitting CR has the option to close the issue by selecting Complete or the issue will be Auto Closed in 14 Calendar days.

| Back to Results                                                                                                    |                                                                   |
|----------------------------------------------------------------------------------------------------|-------------------------------------------------------------------|
| Usage/Billing - Missing MarkeTrak Issue - 2008366: Usage/Billing - Missing - Pending Complete                                                                                                    |                                                                   |
| Complete         Re-Assign         Return To Assignee         Add Comment         Assign Owner           Assign To Group         Update Siebel Status/Substatus         Image: Comment Status/Substatus         Image: Comment Status/Substatus                    | Actions:                                                          |
| ☆ State Change History                                                                                                    |                                                                   |
| New<br>Unknown Unknown<br>06/11/2014 09:58:47     Begin Working<br>By RCC2 TDSP-6666666666<br>Details     In Progress (Assignee)<br>RCC2 TDSP-6666666666<br>06/11/2014 09:58:31     Complete<br>By RCC2 TDSP-6666666666<br>Details       1     * Issue Information | Pending Complete<br>Prod VerTestI-11111111<br>06/11/2014 10:00:35 |
| Issue ID: 2008366                                                                                                    |                                                                   |
| State: Pending Complete                                                                                                    |                                                                   |
| Submitting MP: 11111111, Retai TestLSE, CR 🖄                                                                                                    |                                                                   |
| Title: Usage/Biling - Missing                                                                                                    |                                                                   |

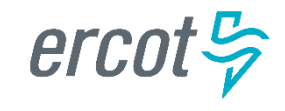

- Examples of Usage/Billing Issues Dispute:
  - For use when a CR has an issue with any data found on an 867 or 810 which may pertain to one or more of the following examples:
    - Consumption / Usage Data
    - Bill Calculations kW, kWh, power factor, meter multiplier
    - Rate Issues rate classifications/tariffs
    - Discretionary Service Charge dispute
    - Crossed Meter Situation
    - Dispute of Estimated Bill
    - Estimation Methodology

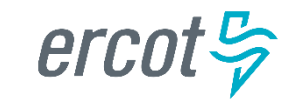

Submitting a Usage/Billing – Dispute Issue:

- The following fields must be populated for successful submission of Day to Day issue sub type Usage/Billing Issues: (For this example, the submitter selects the TDSP.)
  - Assignee
  - ESIID
  - Original Tran ID (Optional except for 867\_03 Final) BGN02 of the 814\_01, 814\_16 or 814\_24. The TDSP will see it as the BGN06 of the 814\_03/814\_25.
  - Tran Type
  - TXN Date
  - Start Time Service Period Start Date
  - Dispute Category
    - <u>Priority Issue</u> defined as a subsequent MarkeTrak issue submitted/resubmitted due to initial MarkeTrak issue being auto closed without resolution or a follow-up MarkeTrak issue exceeding Market accepted SLA
    - Consumption/Usage Issue
    - Billing Calculations kWh
    - Billing Calculations kW
    - Billing Calculations Power Factor
    - TDSP Charge Issue
    - Rate Issue
    - Crossed Meter Issues
    - Non-Metered Issues
    - Other Comments Required
  - Tran ID
  - IDR/Non-IDR

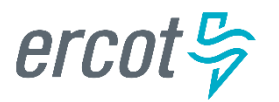

Submitting a Usage/Billing – Dispute Issue (cont.):

- NOTE: The Comments field is optional except when the Dispute Category is Other. Please include any additional information in this box. Stop Time = Service Period Stop Date. Although optional it is encouraged to be populated. If left blank it will be assumed that the Stop date is the date up to the most current read date. The submitting MP will be validated as the ROR for the Start Time provided on the issue to prevent users from submitting invalid issues.
- Select OK.

| Submit into: MarkeTrak : Issues : D2D : Usage/Billing Issues : Usage/Billing - Dispute |                                 |                     |                         |   |  |  |  |  |
|----------------------------------------------------------------------------------------|---------------------------------|---------------------|-------------------------|---|--|--|--|--|
| OK Cancel                                                                              |                                 |                     |                         |   |  |  |  |  |
| Ssue Information                                                                       |                                 |                     |                         |   |  |  |  |  |
| Submitting MP:                                                                         | 111111111, Retail TestLSE, CR 📩 |                     |                         |   |  |  |  |  |
| Title:                                                                                 | Usage/Billing - Dispute         |                     |                         |   |  |  |  |  |
| * Assignee:                                                                            | 6666666666 Fit                  | 1d 3Å<br>P ▼ 2      |                         |   |  |  |  |  |
| Assign To Pending?:                                                                    |                                 |                     |                         |   |  |  |  |  |
| * ESI ID:                                                                              | 340000000000000                 | 48.C<br>**          |                         |   |  |  |  |  |
| Original Tran ID:                                                                      |                                 | нс<br>•             |                         |   |  |  |  |  |
| * Tran Type:                                                                           | 867_03 Monthly 00 👻             |                     |                         |   |  |  |  |  |
| * TXN Date:                                                                            | mm/dd/yyyyy                     | * STARTTIME:        | 04/01/2014 00:00:00 8   |   |  |  |  |  |
| STOPTIME:                                                                              | mm/dd/yyyy hh:mm:ss             | * Dispute Category: | Consumption/Usage Issue | • |  |  |  |  |
| * IDR/Non-IDR:                                                                         | Non-IDR 👻                       |                     |                         |   |  |  |  |  |
| * Tran Id:                                                                             | 123456789ABC                    | 40C                 |                         |   |  |  |  |  |
| Responsible MP:                                                                        | 1111111111 Datai Taali CE //D 🖄 |                     |                         |   |  |  |  |  |

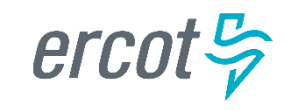

Submitting a Usage/Billing – Dispute Issue (cont.):

- The issue enters TDSP queue in a state of **New** and is visible only by the Submitting CR and TDSP.
- The Submitting CR can Withdraw the issue at this point.
- The TDSP selects **Begin Working** and the issue is transitioned in a new state of **In Progress-Assignee**.
- At this point, the Submitting CR can no longer Withdraw the issue.
- TDSP reviews the issue and has the options:
  - **Unexecutable**, which results in state Unexecutable- Pending Complete requires comments
  - Return to Submitter which requires comments and then the issue is transitioned back to the Submitter for additional information
  - **Complete** which transitions to a state of Pending Complete. The Submitter has the option to close the issue by selecting Complete or the issue will be auto closed in 14 calendar days.

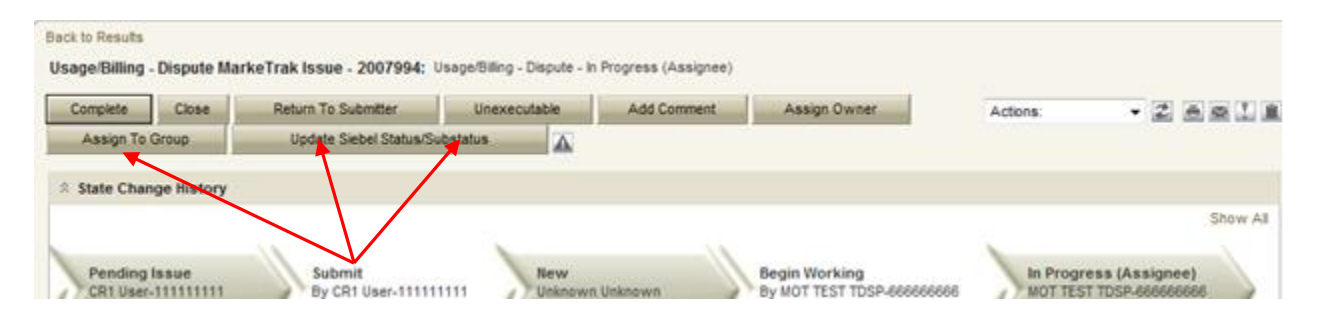

 In this example the TDSP selects Complete and the issue is transitioned to the submitting CR in a state of Pending Complete. The Submitting CR has the option to close the issue by selecting Complete or the issue will be Auto Closed in 14 Calendar days.

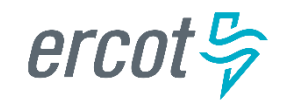

#### **AMS LSE Interval Subtypes**

| ]                                                                               | Rep                                                                                                    | orts                                                                                                    |                                                                                                    | x                                                                                                    |                                                                                                    |                     |                                     |              |         |
|---------------------------------------------------------------------------------|----------------------------------------------------------------------------------------------------|----------------------------------------------------------------------------------------------------|----------------------------------------------------------------------------------------------------|----------------------------------------------------------------------------------------------------|----------------------------------------------------------------------------------------------------|---------------------|-------------------------------------|--------------|---------|
| S<br>SA<br>SA<br>SA<br>SA<br>SA<br>SA<br>SA<br>SA<br>SA<br>SA<br>SA<br>SA<br>SA | ASM Agg<br>ASM MCF<br>ED Shat<br>Conver<br>Perform<br>curity V<br>ttlement<br>ttlement | gregated /<br>PC by And<br>dow Price<br>igence Ra<br>nance MV<br>iolations a<br>Point Price<br>Points Lis<br>s Calenda<br>s Charge<br>y Load Fo<br>y Load Fo<br>y Load Fo<br>y Load Fo<br>y Load Fo<br>y Load Fo<br>y Load Fo<br>y Load Fo<br>ors<br>n System<br>vice Orde<br>Contingen<br>nator 60-E<br>nator Bus<br>nator Bus<br>nator Load<br>nator Real<br>nator Load<br>nator Real<br>nator Swit<br>Special P<br>Report of<br>ttal AMS I<br>ntal IDR Re<br>atus Chema | Ancillary Service<br>Sillary Service T<br>and Binding<br>te Reports<br>/ Residuals SE<br>and Binding Tra-<br>es at Resource<br>at and Electrical<br>recast by Load<br>recast by Load<br>recast by Wea<br>Adequacy Rep<br>recast by Wea<br>Adequacy Rep<br>recast by Wea<br>Adequacy Rep<br>recast by Wea<br>Adequacy Rep<br>recast by Uoad<br>recast by Wea<br>Adequacy Rep<br>recast by Wea<br>Adequacy Rep<br>recast by Wea<br>Adequacy Rep<br>recast by Wea<br>Adequacy Rep<br>recast by Uoad<br>recast by Coad<br>Adequacy Rep<br>recast by Coad<br>Adequacy Rep | ce Offer<br>Type<br>Transmis<br>vs Telen<br>ansmissio<br>e Nodes,<br>il Buses I<br>d Zone<br>ather Zon<br>oort<br>ansforme<br>ansmissi<br>curacy Re<br>Ties Flow<br>I ERCOT<br>ssion Line<br>ems (SPS<br>dtract<br>I Data Ex | Curve<br>ssion Con<br>metry for (<br>on Constr<br>, Hubs an<br>Mapping<br>le<br>er Informa<br>ion Line F<br>eport<br>(s<br>Generation<br>e Flows<br>(c) and Ren<br>tract | ation<br>nedial Act | d Transmis<br>ones<br>tion Plans (i | sion Element | Reports |
|                                                                                 |                                                                                                    |                                                                                                    |                                                                                                    |                                                                                                    |                                                                                                    |                     |                                     |              |         |

- AMS LSE Interval Subtypes are submitted for questions regarding AMS interval level data whereas questions regarding 867s or 810s are handled via Usage & Billing subtypes.
- The Supplemental AMS Interval Data Extract is used as reference for AMS LSE Dispute subtype. The extract is posted daily to the ERCOT Market Information System (MIS) on ercot.com website.
- Additional information about the extract can be found in the Supplemental AMS Interval Data Extract User Guide located on ERCOT.com.

- Competitive Retailers (CRs) submit this Subtype when they discover an interval usage gap with the AMS LSE interval data from the TDSP.
- Typically submitted requesting AMS data for one or more consecutive <u>days</u> of a service period. (Remember LSE files will have all 96 intervals completed for each day)
- In order to submit this subtype, the following is required:
  - The ESIID must have an AMS meter profile at ERCOT. (AMS Settlement Flag = true on Find ESI functionality)
  - The CR must be the current Rep of Record for ALL usage days specified by the STARTIME and STOPTIME range.

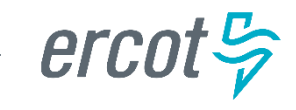

How to submit this SubType?

- From the MarkeTrak submit tree, under the D2D option:
  - Select the Usage/Billing AMS LSE Interval Missing option.
  - Enter the data for the required fields.

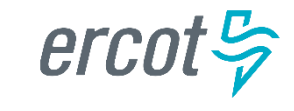

| Mark       | eTrak      |            |              |              |                         |          |                   |        |          |        |           |        |          |      |   |
|------------|------------|------------|--------------|--------------|-------------------------|----------|-------------------|--------|----------|--------|-----------|--------|----------|------|---|
| Home       | Submit     | Search     | Reports      | Settings     | ID Search: 1815709      | >        |                   |        |          |        |           |        |          |      |   |
|            |            |            |              |              |                         | ОК       | Cancel            | R      | eset F   | orm    | Actio     | ns: (s | elect on | e) 🗸 | 0 |
| Submit     | into: ERCC | )T Project | s : MarkeTi  | rak : Issues | s : D2D : Usage/Billing | AMS LSE  | Interval : Missir | ng     |          |        |           |        |          |      |   |
| 🗆 Issue In | formation  |            |              |              |                         |          |                   |        |          |        |           |        |          |      |   |
| Submit     | ting MP: 1 | 11111111,  | Retail Tes   | tLSE, CR 9   |                         |          |                   |        |          |        |           |        |          |      |   |
|            | Title: A   | MS LSE Int | terval Missi | ng           |                         |          |                   |        |          |        |           |        |          |      |   |
| *As        | signee: 6  | 66666666   |              | Fin          | d) 🗟                    |          |                   |        |          |        |           |        |          |      |   |
|            | e          | 66666666   | 6, test TDSF | company,     | TDSP 🔽 🖷                |          |                   |        |          |        |           |        |          |      |   |
|            | ESI ID: 6  | 54646546   | 54654654     | 654654       | <b>@</b>                |          |                   |        |          |        |           |        |          |      |   |
| * STAR     | TTIME:     | 8/01/2012  | 00:00:00     | 🗐 mm/a       | dd/yyyy hh:mm:ss @ *:   | STOPTIME | : 08/03/2012 23   | 3:59:5 | 59       | 🗐 mm/d | ld/yyyy h | h:mm   | :SS      |      |   |
| Cor        | nments:    | ptional    |              |              |                         |          |                   | ^      |          |        |           |        |          |      |   |
|            |            |            |              |              |                         |          |                   |        |          |        |           |        |          |      |   |
|            |            |            |              |              |                         |          |                   |        |          |        |           |        |          |      |   |
|            |            |            |              |              |                         |          |                   | ~      | <b>a</b> |        |           |        |          |      |   |

CR enters required information indicating STARTTIME and STOPTIME as formatted above for the missing period only and selects 'OK'.

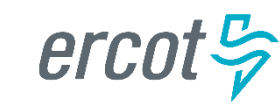

"Happy Path"

- Requesting CR selects Missing under Usage/Billing AMS LSE Interval from the Submit Tree.
- Requesting CR enters all required information and selects 'OK'.
- The issue is now in the state of 'New' with the TDSP as Responsible MP.
- TDSP selects 'Begin Working'.
- The issue is now in a state of 'In Progress (Assignee)'.

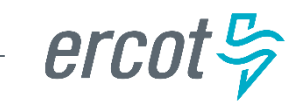

| MarkeTrak                                                                                                    |                                                                                                    |
|----------------------------------------------------------------------------------------------------|----------------------------------------------------------------------------------------------------|
| Home Submit Sear                                                                                                    | ch Reports Settings ID Search: 1815719 >                                                                                                    |
| I Back to Results<br>Missing MarkeTrak Issue                                                                                                    | 1815719: AMS LSE Interval Missing - In Progress (Assignee)                                                                                                    |
| Complete Close Update Siebel Stat                                                                                                    | Return To Submitter Unexecutable Add Comment Assign Owner Assign To Group tus/Substatus                                                                                                    |
| 🗆 State Change History 🛈                                                                                                    |                                                                                                    |
| Create<br>Display RCC1 LSE-11111111                                                                                                    | Pending Issue<br>08/06/2012 08:30:11<br>Owner : RCC1 LSE-11111111Submit<br>Owner : Unknown UnknownNew<br>08/06/2012 08:30:11<br>Owner : Unknown UnknownBegin Working<br>Owner : Owner : Owner |
| □ Issue Information                                                                                                    |                                                                                                    |
| <ul> <li>Issue ID:</li> <li>State:<br/>Submitting MP:</li> <li>Title:<br/>Assignee:<br/>ESI ID:<br/>Premise Type:</li> <li>STOPTIME:</li> </ul> | 1815719         In Progress (Assignee)         111111111, Retail TestLSE, CR          AMS LSE Interval Missing         6666666666, test TDSP company, TDSP          65464654654654654654         (None)       STARTTIME: 08/01/2012 00:00:00         09/02/2012 20:50:50                                                                                                    |
|                                                                                                    | <ul> <li>TDSP selects 'Begin Working' and then selects 'Complete and enters optional Comments. TDSP selects 'OK'.</li> <li>NOTE: If CR is no longer ROR, SMT cannot be referenced and interval data should be attached to MarkeTrak.</li> </ul>                                                                                                    |

"Happy Path" (cont.)

- TDSP selects 'Complete', enters Comments (optional) and selects 'OK'.
- The issue is now in a state of 'Pending Complete' with the Submitting MP as the Responsible MP.
- Submitting MP selects 'Complete' and the issue closes to 'Complete'.

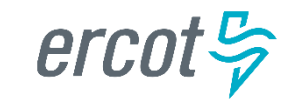

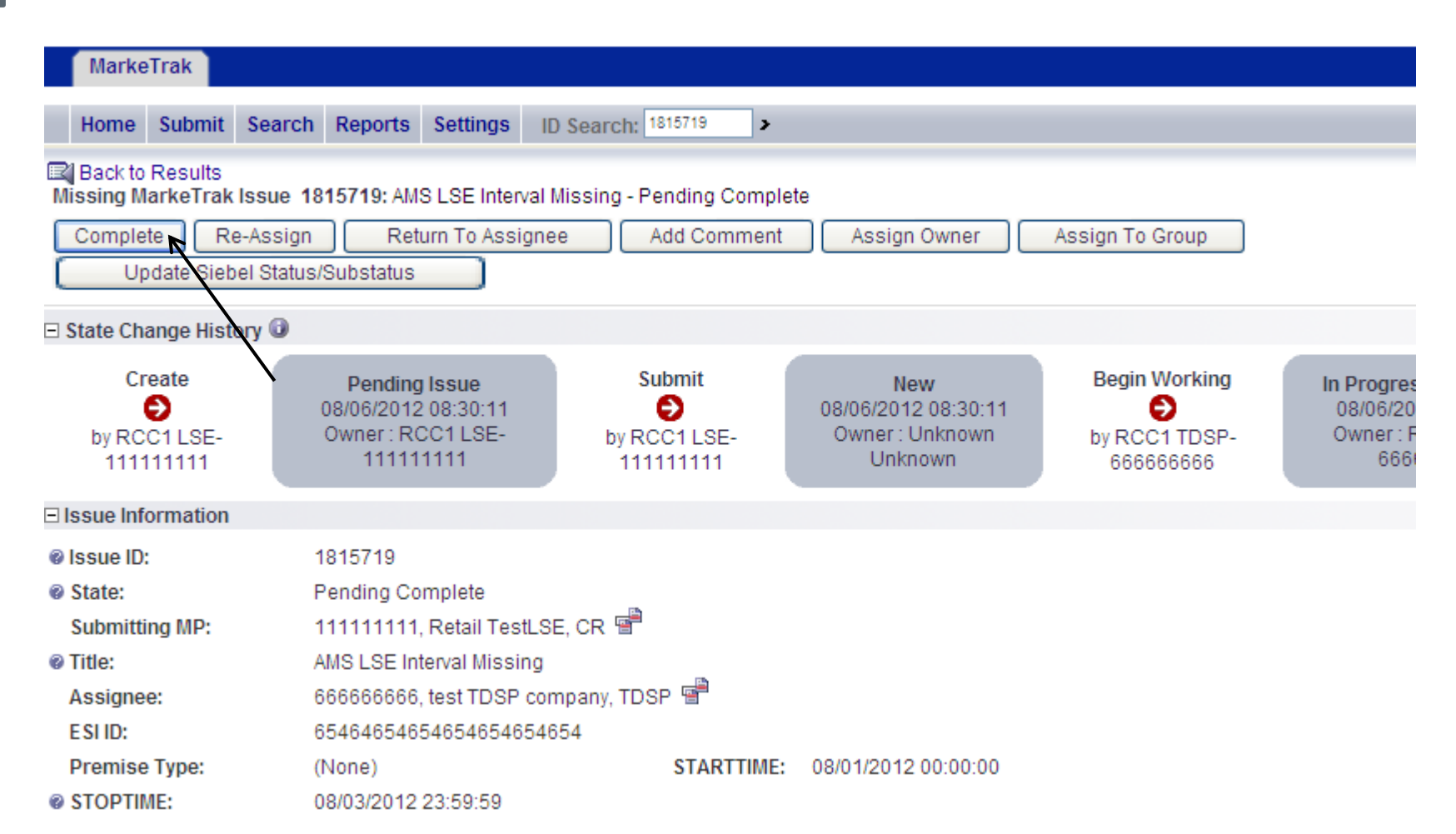

Submitting CR selects 'Complete' and the issue is closed to a state of 'Complete.

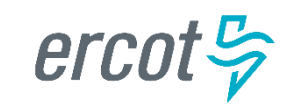

- Competitive Retailers (CRs) submit this Subtype when they discover a discrepancy with the AMS LSE interval data from the TDSP.
- Before submitting a Usage & Billing AMS LSE Dispute issue, the CR should allow 5 business days for transaction processing to complete.
- In order to submit this subtype, the following is required:
  - The ESIID must have an AMS meter profile at ERCOT.
  - The usage data must be loaded in the ERCOT system and is identified by the unique identifier 'UIDAMSINTERVAL' from the Supplemental AMS Interval Data Extract. This code is retrieved and is a required field for this subtype.
- Each issue should reflect the intervals from a single day or a consecutive period; a new issue should be created for each additional period.

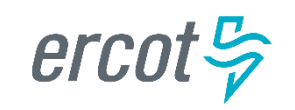

How to submit this SubType?

- From the MarkeTrak submit tree, under the D2D section:
  - Select the Usage/Billing AMS LSE Interval **Dispute** option.
  - Enter the data for the required fields.

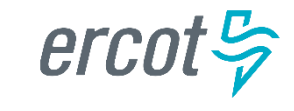

| MarkeTrak                                                                                                 |                                                                                                    |              |                   |              |                                                 |          |                     |           |
|----------------------------------------------------------------------------------------------------|----------------------------------------------------------------------------------------------------|--------------|-------------------|--------------|-------------------------------------------------|----------|---------------------|-----------|
| Home Submit Sea                                                                                           | arch Reports                                                                                                    | Settings     | ID Search:        | >            |                                                 |          |                     |           |
| Submit into: ERCOT Pr                                                                                     | ojects : MarkeT                                                                                                    | rak : Issues | s : D2D : Usage/E | Billing AM S | OK Cancel Reset F<br>.SE Interval : Dispute     | orm      | Actions: (select on | 1e) 💙 🕼   |
| □ Issue Information                                                                                       |                                                                                                    |              |                   |              |                                                 |          |                     |           |
| ♥ Title:<br>* Assignee:                                                                                   | Submitting MP: 11111111, Retail TestLSE, CR To Code retrieved from AMS Supplemental<br>* Assignee: 666666666 Find Stress TDSP company. TDSP To To Service interval in question or the last |              |                   |              |                                                 |          |                     |           |
| * ESHD:                                                                                                   | 123456789123                                                                                                    | 3456789      |                   | 2            | for the specific day c<br>30 days, enter the ol | or peric | od in question.     | . If past |
| * UIDAMSINTERVAL:                                                                                         | 123456                                                                                                    |              |                   | ←            |                                                 | uest u   |                     |           |
| Origin:                                                                                                   | М                                                                                                    |              |                   |              |                                                 | •        |                     |           |
| * STARTTIME:                                                                                              | 08/06/2012 00                                                                                                    | :00:00       | mm/dd/yyyy hh     | n:mm:ss 🖉 *  | STOPTIME: 08/06/2012 23:59                      | :59 🧰    | mm/dd/yyyy hh:mm:   | SS        |
| Comments:<br>Comments are essential in efficiently and<br>accurately processing the MT in a timely manner |                                                                                                    |              |                   |              |                                                 |          |                     |           |

STARTTIME = service period start time formatted as mm/dd/yyyy 00:00:00 STOPTIME = service period stop time (varies by TDSP) mm/dd/yyyy 23:59:59

ercot 😓

"Happy Path"

- Requesting CR selects **Dispute** under Usage/Billing AMS LSE Interval from the Submit Tree.
- Requesting CR enters all required information and selects 'OK'.
- The issue is now in the state of 'New' with the TDSP as Responsible MP.
- TDSP selects 'Begin Working'.
- The issue is now in a state of 'In Progress (Assignee)'.

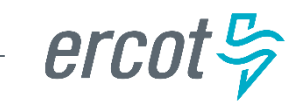

| MarkeTrak MarkeTrak                                                                                                    |                                                                                                    |                                      |                                               |                                                                   |
|----------------------------------------------------------------------------------------------------|----------------------------------------------------------------------------------------------------|--------------------------------------|-----------------------------------------------|-------------------------------------------------------------------|
| Home Submit Searc                                                                                                    | ch Reports Settings                                                                                                    | ID Search: 1815709                   |                                               |                                                                   |
| Back to Results<br>Dispute MarkeTrak Issue 1815709: AMS LSE Interval Dispute - In Progress (Assignee)                                                                                     |                                                                                                    |                                      |                                               |                                                                   |
| Complete         Close         Return To Submitter         Unexecutable         Add Comment         Assign Owner         Assign To Group           Update         Siebel Status/Substatus |                                                                                                    |                                      |                                               |                                                                   |
| 🗆 State Change History 🕡                                                                                                    |                                                                                                    |                                      |                                               |                                                                   |
| Create<br>Dy RCC1 LSE-111111111                                                                                                    | Pending Issue<br>08/06/2012 08:21:<br>Owner : RCC1 LSE-111                                                                         | 546 €<br>1111111 by RCC1 LSE-11      | New<br>08/06/2012 0<br>1111111 Owner : Unknow | Begin Working<br>18:21:46<br>In Unknown by RCC1 TDSP-6666666666 O |
| □ Issue Information                                                                                                    |                                                                                                    |                                      |                                               |                                                                   |
| <ul> <li>Issue ID:</li> <li>State:<br/>Submitting MP:</li> <li>Title:<br/>Assignee:<br/>E SI ID:</li> </ul>                                                                               | 1815709<br>In Progress (Assignee)<br>111111111, Retail Tes<br>AMS LSE Interval Dispu<br>666666666, test TDSP<br>123456789123456789 | tLSE, CR 🖷<br>Ite<br>company, TDSP 🖷 |                                               |                                                                   |
| UIDAMSINTERVAL:<br>Origin:<br>STARTTIME:                                                                                                    | 123456<br>M<br>08/06/2012 00:00:00                                                                                                 | @ STOPTIME:                          | 08/06/2012 23:59:                             | 59                                                                |

TDSP selects 'Begin Working' and then selects 'Complete' and enters optional Comments. TDSP selects 'OK'.

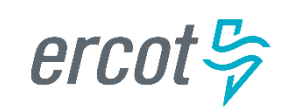

"Happy Path" (cont.)

- TDSP selects 'Complete', enters Comments (optional) and selects 'OK'.
- The issue is now in a state of 'Pending Complete' with the Submitting MP as the Responsible MP.
- Submitting MP selects 'Complete' and the issue transitions to 'Complete'.

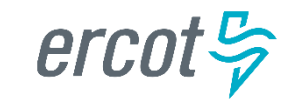

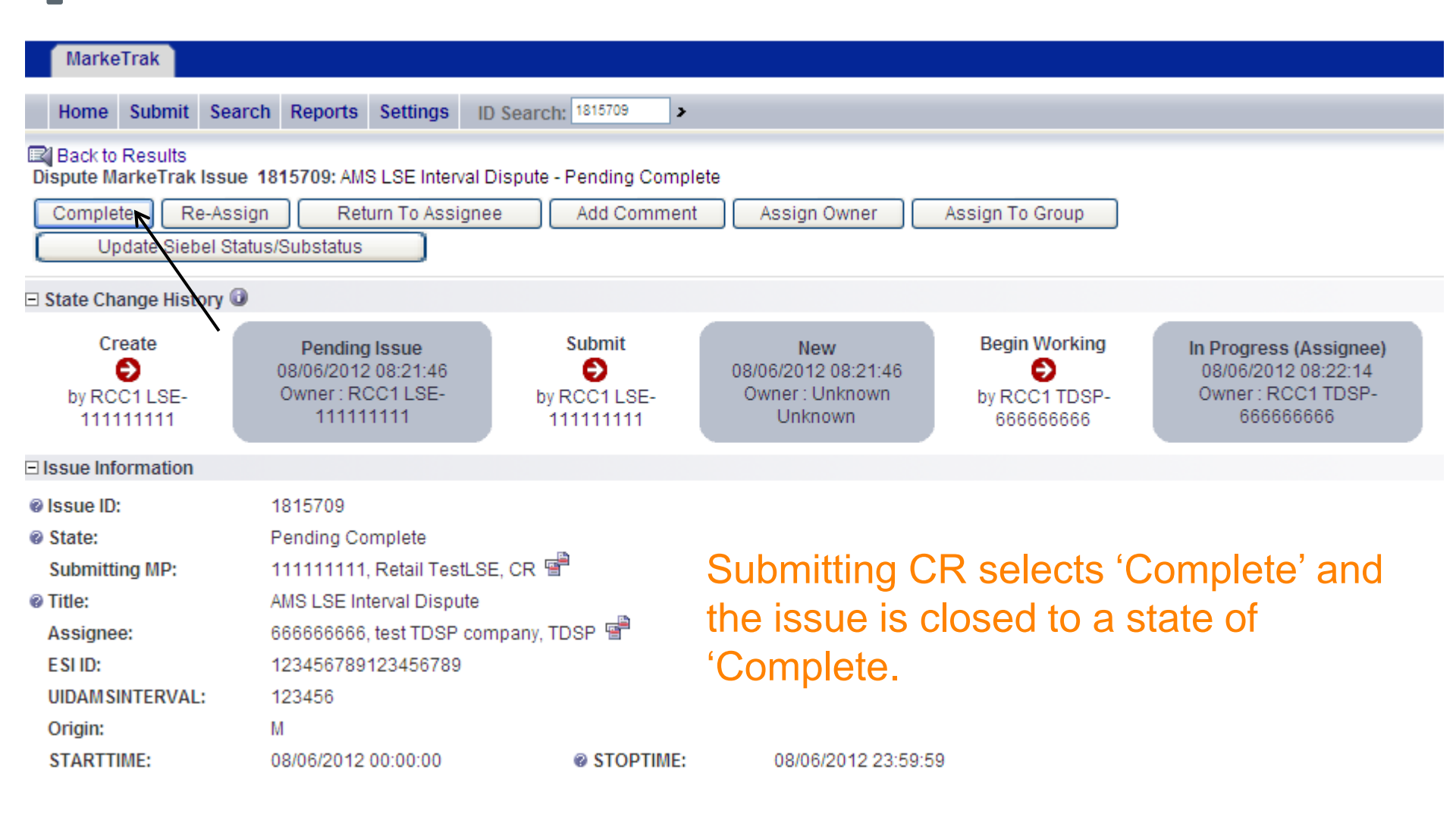

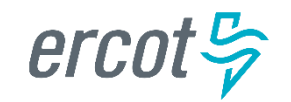
Which subtype should a CR submit if a customer is questioning the monthly consumption value they received on their monthly bill?

- a) Usage & Billing Missing
- b) Usage & Billing Dispute
- c) AMS LSE Missing
- d) AMS LSE Dispute

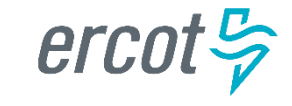

True or False

A CR should submit an AMS LSE – Dispute MarkeTrak as soon as they receive the 867\_03 monthly from the TDSP.

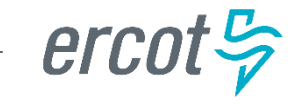

#### True or False

When submitting any Usage & Billing MarkeTrak, if the STOP time is left blank it will be assumed it is the end of the 30 day period following the START time.

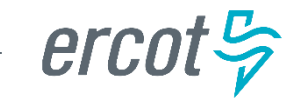

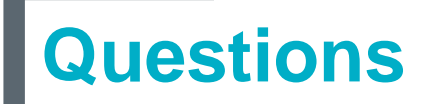

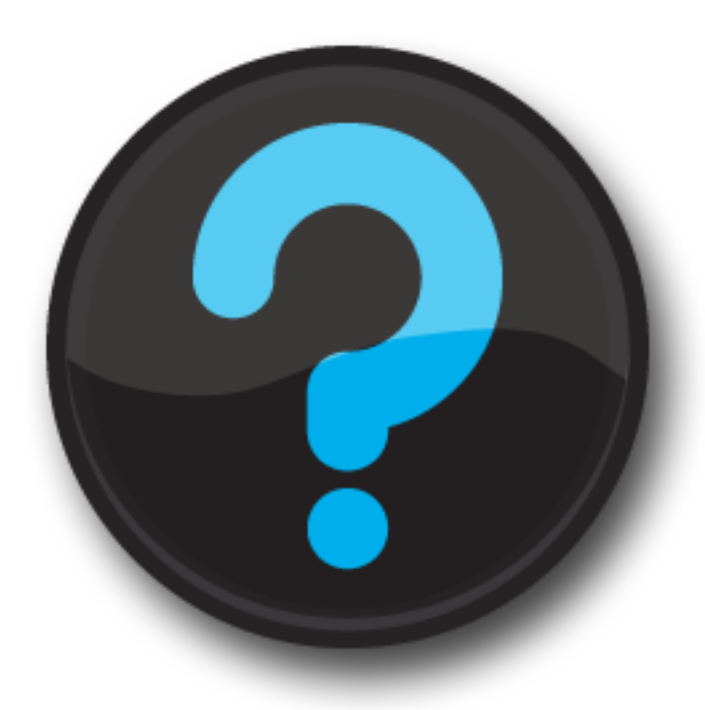

ercot 🦻

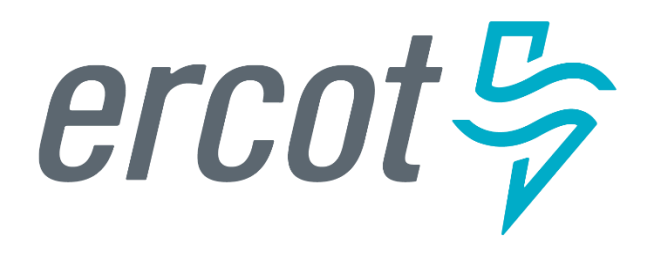

MarkeTrak Training

#### **Missing Enrollment**

# **D2D Issues: Missing Enrollment Transactions**

- Examples of missing enrollment transactions are if a CR is missing any 814's, or an 867\_04.
- NOTE: The reprocessing of retail transactions by ERCOT will be limited to one year from the original processing date. If the missing transaction is to be reprocessed, or dependent upon another transaction being reprocessed, the original transaction dates must be within one year of submission of the MarkeTrak issue.
- Allow the market time to process the transactions before submitting the MarkeTrak issue
- A CR or TDSP can submit this subtype
- Required Fields on Submit:
  - Assignee
  - ESI ID
  - Original Tran ID
  - Tran Type

erc

#### True or False

A CR should submit a Missing Enrollment Transaction MarkeTrak if they have not received an 867\_04 one day after the 'key date' or response date from the TDSP.

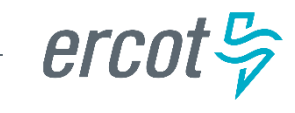

If a CR has submitted an 814\_16 enrollment and has received an 814\_05 and an 867\_04, but has yet to receive the initial periodic, the CR should submit a \_\_\_\_\_\_ MarkeTrak.

- a) Missing Enrollment Transaction
- b) Usage & Billing Missing
- c) AMS LSE Missing

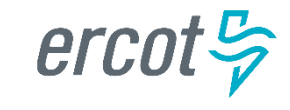

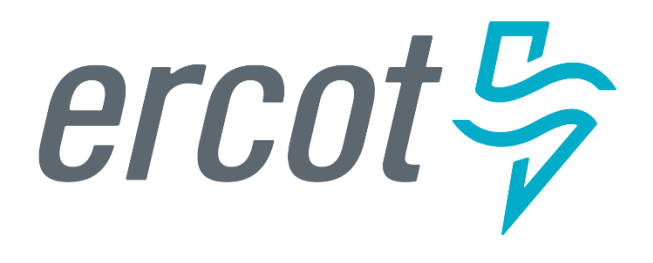

MarkeTrak Training
Switch Hold

# **Switch Hold Overview**

References and General Overview of Switch Hold Process:

#### PUCT Rule References:

- PUCT Subst. Rule 25.126, Adjustments due to Non-Compliant Meters and Meter Tampering in Areas where Customer Choice has been Introduced
- PUCT Subst. Rule 25.480, Bill Payments and Adjustments

#### Retail Market Guide References:

- 7.16, Business Processes & Communications Related to Meter Tampering
  - 7.16.4.3, Removal of a Switch Hold for Meter Tampering for Purposes of a Move In
- 7.17, Business Processes & Communications Related for Switch Holds Related to Deferred Payment Plans
  - 7.17.3.3, Removal of a Switch Hold for Deferred Payment Plans for Purposes of a Move In

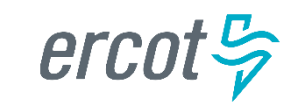

#### How it works:

- 1) When a requesting CR submits a Move-In request for an ESIID with a Switch Hold, the requesting CR must initiate the appropriate MarkeTrak (MT) issue to begin the Switch Hold removal process.
  - Only one MarkeTrak issue per ESIID.
- 2) The TDSP, current REP of Record, and requesting CR will work together to determine if the new occupant is in any way associated with the current occupant who is subject to Switch Hold, and *the MT issue must be resolved within four (4) business hours*.
- 3) The requesting CR must provide one of several PUCT-approved forms of documentation for all MPs involved to review.

List of approved documentation can be found here:

- Retail Market Guide 7.16.4.3.2 (Removal of Switch Hold for Meter Tampering)
- Retail Market Guide 7.17.3.3.2 (Removal of Switch Hold for Deferred Payment Plan)

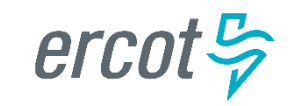

#### How it works:

- If it is determined that the New Occupant is not associated with Customer of Record, the TDSP will remove all Switch Hold(s) applied to the ESIID.
- 5) If an issue has been open for more than four (4) business hours without resolution, the TDSP will make the final decision as to whether or not the switch hold will remain.

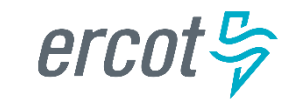

#### What does it mean: Four (4) Business Hours?

- MarkeTrak Switch Hold Removals are worked during Business Hours only (Monday-Friday, 8:00AM-5:00PM)
- Market Participant Timelines:
  - TDSP "Initial" review: one (1) business hour
  - Current REP of Record review: one and a half (1.5) business hours
  - TDSP "Final" review: one and a half (1.5) business hours (or any remaining time within the four-hour period)
- If issue remains unresolved at the end of a business day, the Responsible MP's time will resume next business day at 8:00AM
  - Example: REP of Record is assigned the issue at 4:00PM Friday.
     Business hours cease at 5:00PM Friday. Business hours resume 8:00AM
     Monday. REP of Record has until 8:30 AM Monday to respond, for a total of one and a half business hours as Responsible MP.

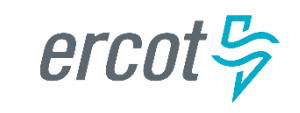

#### **Standard Documentation Requirements**

Per RMG 7.16 & 7.17, the Requesting CR must include the New Occupant Statement (RMG Appendix J2) <u>AND</u> one of the following:

- Copy of a current signed lease;
- Notarized Affidavit of Landlord (RMG Appendix J9);
- Utility bill, in new occupant's name, dated within last two months from a different Premise address;
- Closing documents indicating transfer of ownership occurred subsequent to Switch Hold applied to Premise; or
- Certificate of occupancy

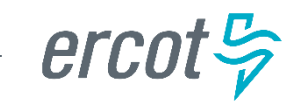

#### **Standard Documentation "Best Practices"**

TDSPs will review all supplied documentation for completeness. For quickest resolution, the documentation provided should include:

- Current Signed Lease
  - Customer name, service address, portion of lease signed by both landlord and tenant
  - Any expired agreements or agreement not signed by all parties will be rejected by TDSP
- Utility bill
  - New Occupant's name and service address should be visible
  - Dated within last two months from a different Premise address
- Closing Documents
  - New Occupant's name and service address should be visible
  - Indicating transfer of ownership occurring after Switch Hold was applied
- Affidavit of Landlord
  - Notarized
  - If form Appendix J9 is not used, the document must contain all data elements required within J9

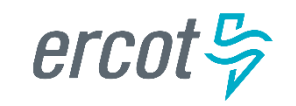

#### **Continuous Service Agreement (CSA) Documentation Requirements**

- For a premise where a CSA agreement is present, only the CSA form in Appendix J4/J5 is required. The New Occupant Statement does not need to accompany the CSA form, and it does not need to be notarized.
- The Requesting CR must be the CSA provider, established via 814\_18 CSA Add transaction.
- If there is not an actual CSA, the Requesting CR must use the previously mentioned process.
  - New Occupant Statement + documentation
  - Example: Non-CSA vacant agreement

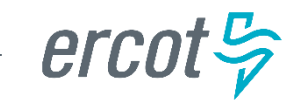

"Happy Path" #1 – All users agree and switch hold is removed

- 1) Requesting CR selects Switch Hold Removal from Submit Tree.
- 2) Requesting CR enters all required information, attaches all necessary documentation and chooses the 'Submit' transition.
- 3) The issue is now in the state of 'New (TDSP)' with the TDSP as Responsible MP.
- 4) TDSP selects 'Begin Working'.
- 5) The issue is now in a state of 'In Progress (TDSP)'.

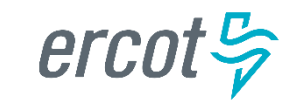

"Happy Path" #1 – All users agree and switch hold is removed (cont.)

- 6) TDSP selects 'Send to REP of Record'.
  - ✓ Enters DUNS/company name via dropdown.
- 7) The issue is now in a state of 'New' with the REP of Record as Responsible MP.
- 8) REP of Record selects 'Begin Working'.
- 9) Issue is now in a state of 'In Progress (Assignee)'.
- 10) REP of Record selects 'Agree'.

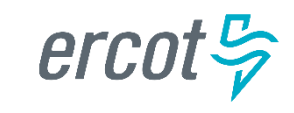

"Happy Path" #1 – All users agree and switch hold is removed (cont.)

- 11) Issue is now in a state of 'New (TDSP) Final Review' with the TDSP as Responsible MP.
- 12) TDSP selects 'Begin Working'.
- 13) Issue is now in a state of 'In Progress (TDSP)- Final Review' with the TDSP as Responsible MP.
- 14) TDSP selects the 'Switch Hold Removed' transition.
- 15) Issue is now in a state of 'Pending Complete' with Requesting CR as Responsible MP.
- 16) Requesting CR selects 'Complete', and issue is closed.

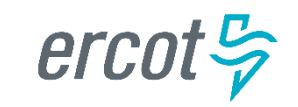

| MarkeTrak                               |                                                                      |                      |                                   |         |                                                             |          |                                         |        |   |
|-----------------------------------------|----------------------------------------------------------------------|----------------------|-----------------------------------|---------|-------------------------------------------------------------|----------|-----------------------------------------|--------|---|
| Home Submit Sea                         | arch Reports                                                         | Settings             | ID Search:                        |         | >                                                           |          |                                         |        |   |
| Submit into: ERCOT Pr                   | ojects : MarkeTra                                                    | ak : Issues          | : D2D : Switch Ho                 | old Ren | OK Cancel Reset Form                                        | Actions: | (select one)<br>(select one)<br>Add URL | r File | 0 |
| Issue Information                       |                                                                      |                      |                                   |         |                                                             |          | Add Flie<br>Add Item Link               |        |   |
| Title Submitting MP<br>* TDSP Involved: | : Switch Hold Rer<br>: 111111111, Ret<br>666666666<br>666666666, tes | noval<br>ail TestLSE | , CR 🖷<br>Find 🗟<br>npany, TDSP 🔽 |         | File attachment is<br>required on the Submit<br>transition. |          |                                         |        |   |
| * ESHD:                                 | 454648774132                                                         | 41546531             | •                                 |         |                                                             |          |                                         |        |   |
| * Comments:                             | Requesting rem                                                       | noval of Swi         | itch Hold                         |         | <u>^</u>                                                    |          |                                         |        |   |
|                                         |                                                                      |                      |                                   |         |                                                             | •        |                                         |        |   |

# CR enters required information and attaches file(s).

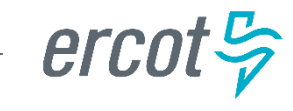

| MarkeTrak                                                                                             |                                                                        |                                   |                                                              |                                                                                              |                                                                           |  |  |  |
|----------------------------------------------------------------------------------------------------|------------------------------------------------------------------------|-----------------------------------|--------------------------------------------------------------|----------------------------------------------------------------------------------------------|---------------------------------------------------------------------------|--|--|--|
| Home Submit Searc                                                                                     | h Reports Settings ID Search:                                          | 1811401                           |                                                              |                                                                                              |                                                                           |  |  |  |
| Back to Results<br>Switch Hold Removal Mark                                                           | eTrak Issue 1811401: Switch Hold R                                     | emoval - In Progress (TD          | SP)                                                          |                                                                                              |                                                                           |  |  |  |
| Send to Rep of Record No Rep of Record Unexecutable Add Comment Assign Owner Assign To Group Actions: |                                                                        |                                   |                                                              |                                                                                              |                                                                           |  |  |  |
| 🗆 State Change History 🗿                                                                              |                                                                        |                                   |                                                              |                                                                                              |                                                                           |  |  |  |
| Create                                                                                                | Pending Issue<br>07/30/2012 15:46:51<br>Owner : RCC1 LSE-111111111 by  | Submit<br>S<br>RCC1 LSE-111111111 | New (TDSP)<br>07/30/2012 15:46:51<br>Owner : Unknown Unknown | Begin Working<br>Solution Begin Working<br>by RCC1 TDSP-666666666666666666666666666666666666 | In Progress (TDSP)<br>07/30/2012 15:47:31<br>Owner : RCC1 TDSP-6666666666 |  |  |  |
| Issue Information                                                                                     |                                                                        |                                   |                                                              |                                                                                              |                                                                           |  |  |  |
| @ Title:                                                                                              | Switch Hold Removal                                                    |                                   |                                                              |                                                                                              |                                                                           |  |  |  |
| @ Issue ID:                                                                                           | 1811401                                                                |                                   |                                                              |                                                                                              |                                                                           |  |  |  |
| @ State:                                                                                              | In Progress (TDSP)                                                     |                                   |                                                              |                                                                                              |                                                                           |  |  |  |
| Submitting MP:                                                                                        | 111111111, Retail TestLSE, CR 🖷                                        | _                                 |                                                              |                                                                                              |                                                                           |  |  |  |
| TDSP Involved:                                                                                        | 666666666, test TDSP company, TD                                       | SP 🖷                              |                                                              |                                                                                              |                                                                           |  |  |  |
| ESHD:                                                                                                 | 45464877413241546531                                                   |                                   |                                                              |                                                                                              |                                                                           |  |  |  |
| Comments:                                                                                             | 07/30/2012 15:46:47 - RCC1 LSE-11<br>Requesting removal of Switch Hold | 11111111:                         |                                                              |                                                                                              |                                                                           |  |  |  |
| Issue Available Date:                                                                                 | 07/30/2012 15:46:56                                                    | First Touched: 07/30/2            | 2012 15:47:32                                                |                                                                                              |                                                                           |  |  |  |
| Parent Issue Number:                                                                                  |                                                                        | -                                 |                                                              |                                                                                              |                                                                           |  |  |  |
| Responsible MP:                                                                                       | 666666666, test TDSP company, TD                                       | SP 👕                              |                                                              |                                                                                              |                                                                           |  |  |  |
| MPs Involved:                                                                                         | 111111111, Retail TestLSE, CR 🖷                                        |                                   |                                                              |                                                                                              |                                                                           |  |  |  |
|                                                                                                    | 183529049, ERCOT, ERCOT 📴                                              | -                                 |                                                              |                                                                                              | onds to                                                                   |  |  |  |
|                                                                                                    | 6666666666. test TDSP company. TD                                      | SP 🗳                              |                                                              |                                                                                              |                                                                           |  |  |  |
|                                                                                                    |                                                                        |                                   |                                                              |                                                                                              | Record                                                                    |  |  |  |
|                                                                                                    | 66666666666666666666666666666666666666                                 | SP d                              |                                                              | REP of F                                                                                     | ends to<br>Record.                                                        |  |  |  |

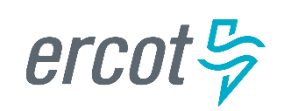

| Mark            | eTrak                        |                                   |                           |                             |                            |                 |              |                    |                     |             |             |   |    |
|-----------------|------------------------------|-----------------------------------|---------------------------|-----------------------------|----------------------------|-----------------|--------------|--------------------|---------------------|-------------|-------------|---|----|
| Home            | Submit                       | Search                            | Reports                   | Settings                    | ID Search: 1               | 811401          | >            |                    |                     |             |             |   |    |
| Send to Re      | ep of Reco                   | rd Switch                         | Hold Rem                  | oval Marke                  | Trak Issue 18 <sup>.</sup> | 11401: Sw<br>ОК | ritch Hold F | Removal -<br>I Res | • (Auto)<br>et Form | Actions: (S | select one) | ~ | 20 |
| 🗆 Issue In      | formation                    |                                   |                           |                             |                            |                 |              |                    |                     |             |             |   |    |
| * Assig<br>Comm | nee: 111<br>111<br>ents: New | 111112<br>111112, T<br>text addeo | est LSE2, (<br>d by RCC1  | Find<br>CR 🖌 🖶<br>TDSP-6666 | <b>5</b> 66666:            |                 |              | < >                |                     |             |             |   |    |
|                 | 07/30<br>Requ                | 0/2012 15:<br>lesting rer         | 46:47 - RC<br>moval of Sv | C1 LSE-11<br>vitch Hold     | 1111111:                   |                 |              |                    |                     |             |             |   |    |
| Attachm         | nents                        |                                   |                           |                             |                            |                 |              |                    |                     |             |             |   |    |
| sample          | doc.docx (                   | 14287 byte                        | es) by RCC                | 1 LSE-1111                  | 111111 (07/30/             | 2012 15:46      | :43)         | 🖂 📖                |                     |             |             |   |    |

# REP of Record DUNS is used by TDSP to assign issue.

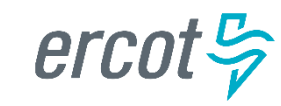

|    | Home                                                                                      | Submit     | Search  | Reports                                                                       | Settings     | ID Search: 18   | 11401      | >      |             |                      |    |
|----|-------------------------------------------------------------------------------------------|------------|---------|-------------------------------------------------------------------------------|--------------|-----------------|------------|--------|-------------|----------------------|----|
|    | Back to Results     WerkeTrak leave 1911101: Switch Held Removal I In Brearces (Assigned) |            |         |                                                                               |              |                 |            |        |             |                      |    |
| 51 |                                                                                           |            |         |                                                                               |              |                 |            |        |             |                      |    |
| 1  | Agree Disagree I ime Limit Exceeded Add Comment Assign Owner Assign To Group              |            |         |                                                                               |              |                 |            |        |             |                      |    |
| -  | Issue Information                                                                         |            |         |                                                                               |              |                 |            |        |             |                      |    |
| 0  | Title:                                                                                    |            | s       | witch Hold                                                                    | Removal      |                 |            |        |             |                      |    |
| 0  | Issue ID:                                                                                 |            | 1       | 811401                                                                        |              |                 |            |        |             | <b>REP</b> of Record |    |
| 0  | State:                                                                                    |            |         | n Progress                                                                    | (Assignee)   |                 |            |        |             |                      |    |
|    | Submitti                                                                                  | ng MP:     | 1       | 11111111                                                                      | , Retail Tes | tlse, CR 🐨      |            |        |             | arrees to relea      | 20 |
|    | Assigne                                                                                   | e:         | 1       | 11111112                                                                      | , Test LSE2  | , CR 🖷          | _          |        |             | agrees to relea      | 30 |
|    | TDSP Inv                                                                                  | volved:    | 6       | 666666666, test TDSP company, TDSP 👕                                          |              |                 |            |        |             |                      |    |
|    | E SI ID:                                                                                  |            | 4       | 54648774                                                                      | 132415465    | 31              |            |        |             |                      |    |
|    | Commer                                                                                    | nts:       | 0<br>F  | 07/30/2012 15:46:47 - RCC1 LSE-11111111:<br>Requesting removal of Switch Hold |              |                 |            |        |             |                      |    |
|    | Issue Av                                                                                  | ailable Da | ate: 0  | 7/30/2012                                                                     | 15:46:56     |                 | First To   | uched: | 07/30/2012  | 15:47:32             |    |
|    | Respons                                                                                   | sible MP:  | 1       | 11111112                                                                      | , Test LSE2  | , CR 🖷          |            |        |             |                      |    |
| I  | MPs Invo                                                                                  | olved:     | 1       | 11111111                                                                      | , Retail Tes | tlse, cr 🖆      |            |        |             |                      |    |
|    |                                                                                           |            | 1       | 11111112,                                                                     | Test LSE2    | , CR 🖷          |            |        |             |                      |    |
|    |                                                                                           |            | 1       | 83529049,                                                                     | ERCOT, E     | RCOT 🔄          |            |        |             |                      |    |
|    |                                                                                           |            | 6       | 66666666                                                                      | test TDSP    | company, TDSF   |            |        |             |                      |    |
|    | Parent Is                                                                                 | ssue Num   | iber:   |                                                                               |              |                 |            |        |             |                      |    |
|    | Submitti                                                                                  | ng MP Ov   | vner: L | LSE-111111111, RCC1 - 111111111, Retail TestLSE, CR 🔤 🖷                       |              |                 |            |        |             |                      |    |
|    | TDSP Inv                                                                                  | volved Ow  | ner: T  | DSP-6666                                                                      | 66666, RC    | C1 - 666666666  | 6, test TD | SP com | ipany, TDSF | 5 🖂 📑                |    |
|    | Assigne                                                                                   | e MP Owr   | ner: L  | SE2-1111                                                                      | 11112, RC(   | 01 - 1111111112 | , Test LS  | E2, CR | 2           |                      |    |
|    | ERCOTO                                                                                    | Owner:     | (       | None)                                                                         |              |                 |            |        |             |                      |    |

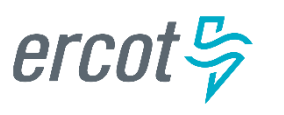

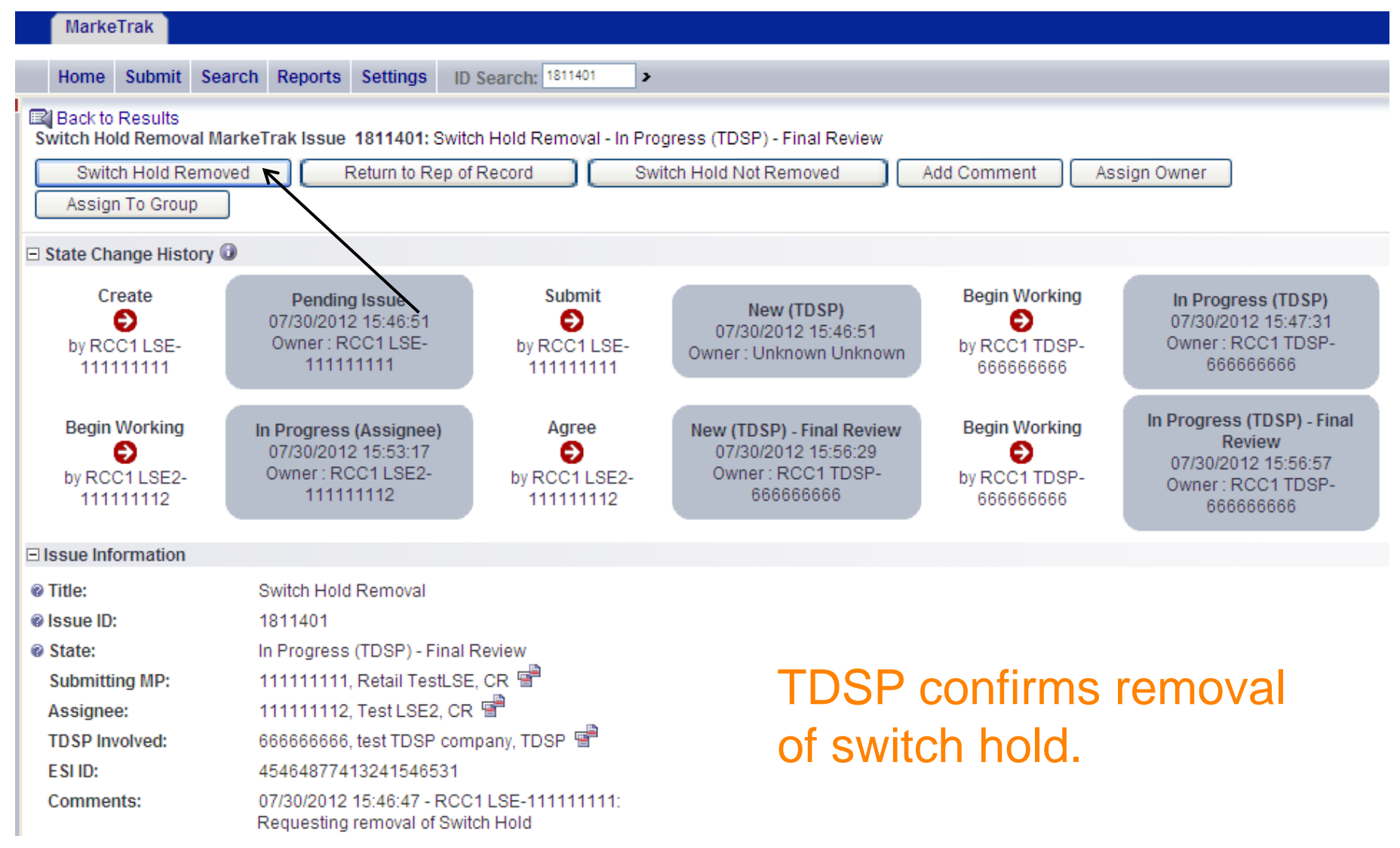

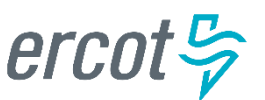

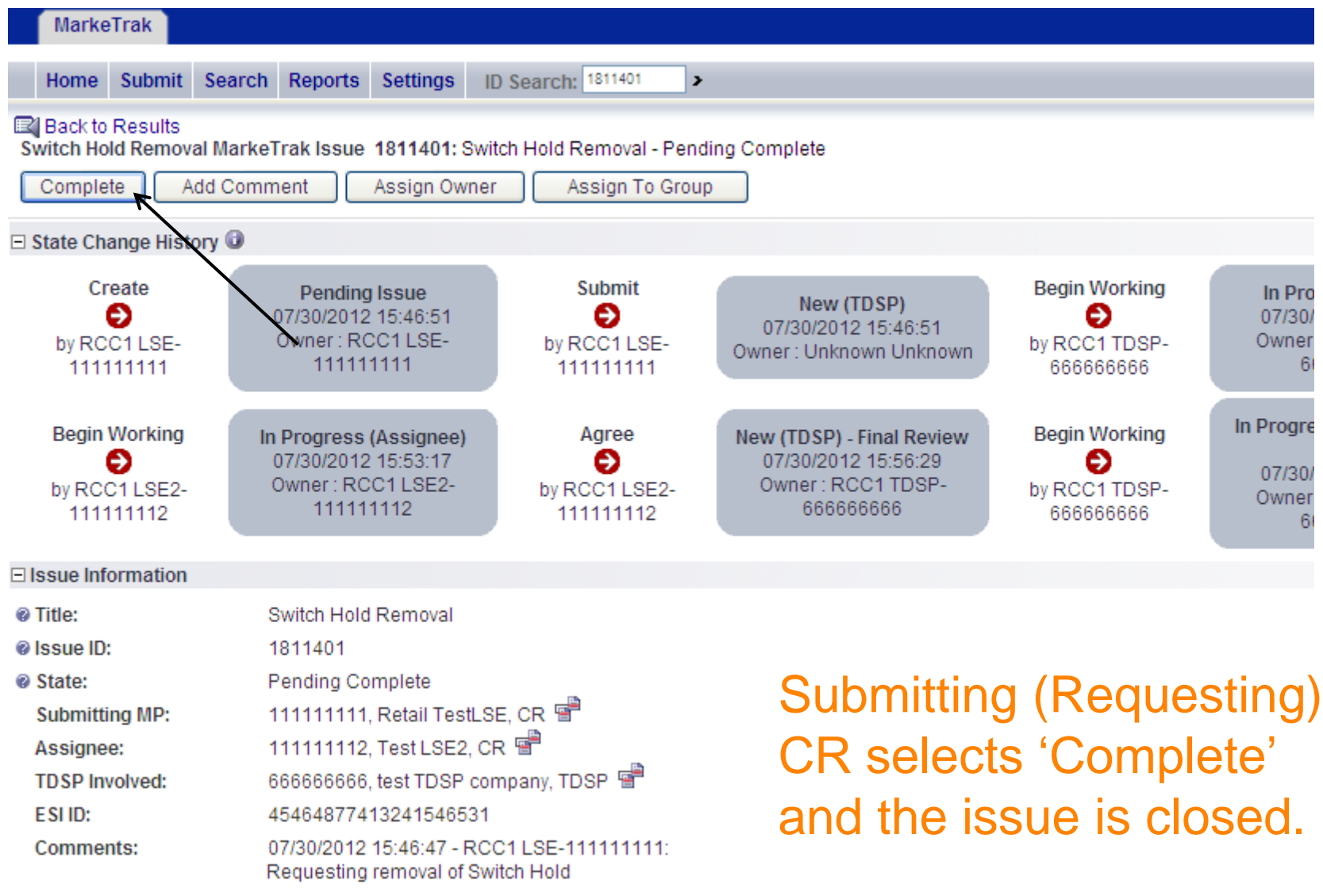

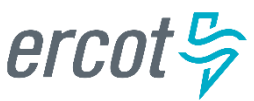

"Happy Path" #2 – No REP of Record.

- 1) TDSP selects 'No REP of Record'.
- 2) Issue is now in a state of 'In Progress (TDSP)- Final Review' with the TDSP as Responsible MP.
- 3) TDSP selects the 'Switch Hold Removed' transition.
- 4) Issue is now in a state of 'Pending Complete' with Requesting CR as Responsible MP.
- 5) Requesting CR selects 'Complete' and issue is closed.

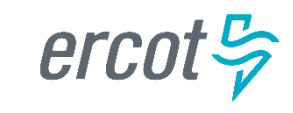

Alternate Path #1 – REP of Record disagrees; TDSP still removes hold.

- 1) REP of Record selects 'Disagree'.
  - Comments required. REP of Record should also attach supporting documentation.
- 2) Issue is now in a state of 'New (TDSP) Final Review' with the TDSP as Responsible MP.
- 3) TDSP selects the 'Switch Hold Removed' transition.
- 4) Issue is now in a state of 'Pending Complete' with Requesting CR as Responsible MP.
- 5) Requesting CR selects 'Complete' and issue is closed.

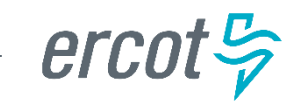

|   | Home                                                                                                    | Submit     | Search | Reports                                                         | Settings                   | ID Search:                              | 811401      | >      |          |         |      |        |       |      |          |     |
|---|----------------------------------------------------------------------------------------------------|------------|--------|-----------------------------------------------------------------|----------------------------|-----------------------------------------|-------------|--------|----------|---------|------|--------|-------|------|----------|-----|
| S | I Back to Results<br>Switch Hold Removal MarkeTrak Issue 1811401: Switch Hold Removal - In Progress (Assignee) |            |        |                                                                 |                            |                                         |             |        |          |         |      |        |       |      |          |     |
|   | Agree                                                                                                    | Disagree   | э] [Т  | 'ime Limit B                                                    | Exceeded                   | Add Co                                  | mment       | ) ( A  | ssign Ow | ner     | Ass  | ign To | Group |      |          |     |
|   | Issue Info                                                                                                    | ormation   |        |                                                                 |                            |                                         |             |        |          |         |      |        |       |      |          |     |
| 0 | Title:                                                                                                    |            | s      | witch Hold                                                      | Removal                    |                                         |             |        |          |         |      |        |       |      |          |     |
| 0 | Issue ID:                                                                                                    |            | 1      | 811401                                                          |                            |                                         |             |        |          |         |      |        |       |      |          |     |
| 0 | State:                                                                                                    |            | In     | Progress                                                        | (Assignee)                 |                                         |             |        |          | RE      | Pc   | of F   | Rec   | cord |          |     |
|   | Submitti                                                                                                    | ng MP:     | 1      | 11111111,                                                       | Retail Test                | LSE, CR 🐨                               |             |        |          |         |      |        |       |      |          |     |
|   | Assignee                                                                                                    | e:         | 1      | 11111112,                                                       | Test LSE2                  | , CR 🐨                                  | _           |        |          | sel     | ect  | s 'l   | Dis   | adi  | <b>e</b> | Э'. |
|   | TDSP Inv                                                                                                    | olved:     | 6      | 666666666, test TDSP company, TDSP 🖷                            |                            |                                         |             |        |          |         |      |        |       |      |          |     |
|   | E SI ID:                                                                                                    |            | 4      | 54648774                                                        | 132415465                  | 31                                      |             |        |          |         |      |        |       |      |          |     |
|   | Commen                                                                                                    | nts:       | 0<br>R | 7/30/2012<br>equesting                                          | 15:46:47 - F<br>removal of | RCC1 LSE-11 <sup>:</sup><br>Switch Hold | 1111111:    |        |          |         |      |        |       |      |          |     |
|   | Issue Av                                                                                                    | ailable Da | ate: 0 | 7/30/2012                                                       | 15:46:56                   |                                         | First Tou   | uched: | 07/30/20 | 12 15:4 | 7:32 |        |       |      |          |     |
|   | Respons                                                                                                    | ible MP:   | 1      | 11111112,                                                       | Test LSE2                  | , CR 👕                                  |             |        |          |         |      |        |       |      |          |     |
|   | MPs Invo                                                                                                    | lved:      | 1      | 11111111,                                                       | Retail Test                | LSE, CR 🖷                               |             |        |          |         |      |        |       |      |          |     |
|   |                                                                                                    |            | 11     | 11111112,                                                       | Test LSE2,                 | CR 🚰                                    |             |        |          |         |      |        |       |      |          |     |
|   |                                                                                                    |            | 18     | 83529049,                                                       | ERCOT, EF                  | гсот 🚰                                  |             |        |          |         |      |        |       |      |          |     |
|   |                                                                                                    |            | 60     | 66666666,                                                       | test TDSP                  | company, TDS                            | P 🖻         |        |          |         |      |        |       |      |          |     |
|   | Parent Is                                                                                                    | sue Num    | ber:   |                                                                 |                            |                                         |             |        |          | -       |      |        |       |      |          |     |
|   | Submitti                                                                                                    | ng MP Ov   | ner: L | LSE-111111111, RCC1 - 111111111, Retail TestLSE, CR 🖾 🖷         |                            |                                         |             |        |          |         |      |        |       |      |          |     |
|   | TDSP Inv                                                                                                    | olved Ow   | ner: T | TDSP-6666666666, RCC1 - 6666666666, test TDSP company, TDSP 🖾 🖷 |                            |                                         |             |        |          |         |      |        |       |      |          |     |
|   | Assignee                                                                                                    | e MP Owr   | ner: L | SE2-11111                                                       | 11112, RCC                 | 1 - 11111111                            | 2, Test LSE | E2, CR | M 📑      | 1       |      |        |       |      |          |     |
|   | ERCOT O                                                                                                    | wner:      | 1)     | Vone)                                                           |                            |                                         |             |        |          |         |      |        |       |      |          |     |
|   |                                                                                                    |            |        |                                                                 |                            |                                         |             |        |          |         |      |        |       |      |          |     |

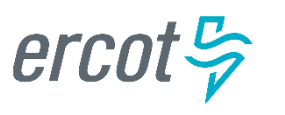

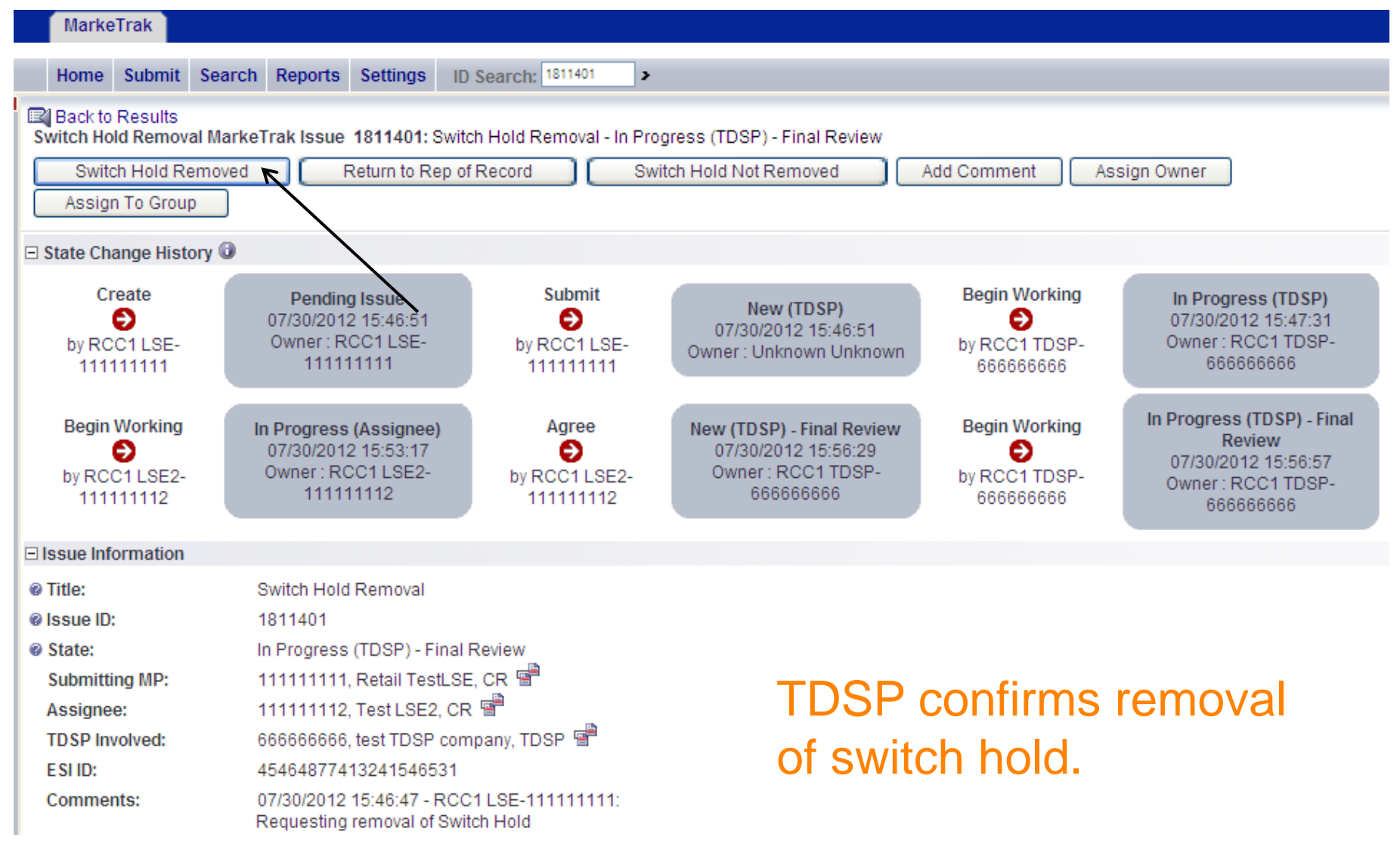

ercot 😓

PUBLIC

101

Alternate Path #2 – REP of Record disagrees; TDSP declines to remove hold.

- 1) REP of Record selects 'Disagree'.
  - Comments Required. REP of Record should also attach supporting documentation.
- 2) Issue is now in a state of 'New (TDSP) Final Review' with the TDSP as Responsible MP.
- 3) TDSP selects 'Begin Working'.
- 4) Issue is now in a state of 'In Progress (TDSP)- Final Review' with the TDSP as Responsible MP.
- 5) TDSP selects the 'Switch Hold Not Removed' transition.
  - ✓ Comments required
- 6) Issue is now in a state of 'Unexecutable (PC)' with Requesting CR as Responsible MP.
- 7) Requesting CR selects 'Accept' and issue is closed.

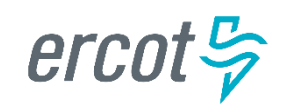

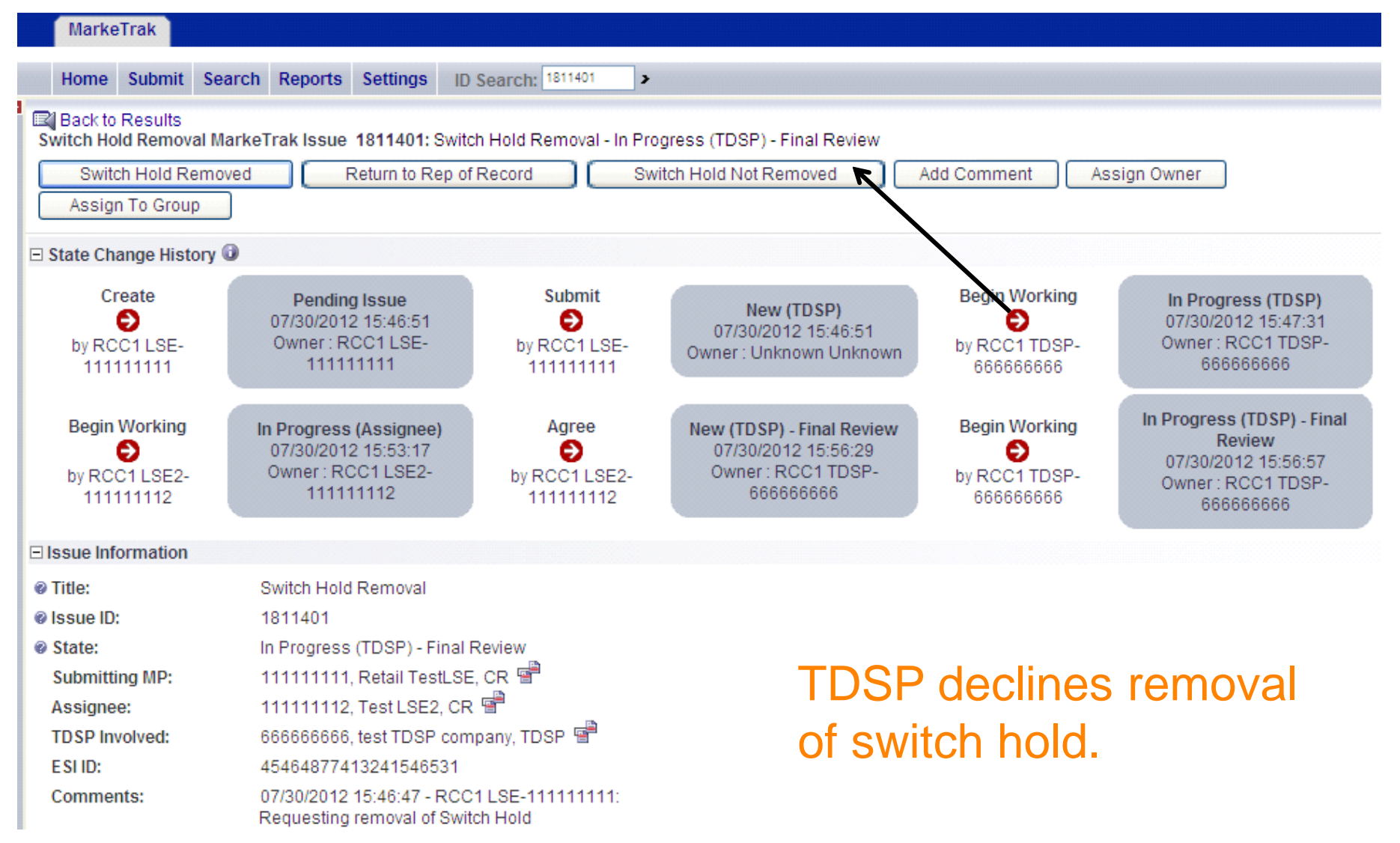

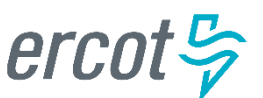

| MarkeTrak                                                                                                    |                                                                                                    |                                                              |
|----------------------------------------------------------------------------------------------------|----------------------------------------------------------------------------------------------------|--------------------------------------------------------------|
| Home Submit Searc                                                                                                    | ch Reports Settings ID Search: 440                                                                                                    | 798                                                          |
| Back to Results<br>Switch Hold Removal Mark<br>Accept Add Comme                                                                                                    | keTrak Issue 440798: Switch Hold Remo<br>nt Assign Owner Assign To                                                                                                    | val - Unexecutable (PC)<br>Group                             |
| Issue Information                                                                                                    |                                                                                                    |                                                              |
| <ul> <li>Issue ID:</li> <li>State:<br/>Submitting MP:</li> <li>Title:<br/>Assignee:<br/>TDSP Involved:<br/>ESI ID:<br/>Responsible MP:<br/>MPs Involved:</li> </ul> | 440798<br>Unexecutable (PC)<br>111111111, Retail TestLSE, CR<br>Switch Hold Removal<br>111111112, Test LSE2, CR<br>6666666666, test TDSP company, TDSP<br>464646546546546546546<br>111111111, Retail TestLSE, CR<br>111111111, Retail TestLSE, CR<br>111111112, Test LSE2, CR<br>183529049, ERCOT, ERCOT<br>6666666666, test TDSP company, TDSP | <ul> <li>Issue is in a state of<br/>Unexecutable.</li> </ul> |
| Submitting MP Owner:                                                                                                    | LSE-111111111, RCC1 - 111111111, R                                                                                                    | tetail TestLSE, CR 🖾 🖷                                       |
| Assignee MP Owner:                                                                                                    | (None)                                                                                                    | test fb'sh company, fb'sh 🗁 🖻                                |
| ERCOT Owner:                                                                                                    | (None)                                                                                                    |                                                              |
| Issue Available Date:                                                                                                    | 12/21/2011 08:14:24                                                                                                    | First Touched: 12/21/2011 08:18:24                           |
| Parent Issue Number:                                                                                                    | (None)                                                                                                    |                                                              |
| Comments:                                                                                                    | 08/01/2012 16:18:51 - RCC1 TDSP-666                                                                                                    | 666666:                                                      |

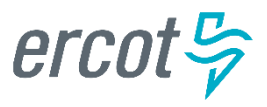

Alternate Path #3 – TDSP rejects issue during first step as Responsible MP.

- 1) TDSP selects 'Unexecutable' and is prompted to choose Unexecutable Reason (comments required).
  - ✓ Documentation Invalid/Incomplete
  - ✓ No Switch Hold Pending on this ESIID
  - ✓ Customer Associated with Current Occupant
  - ✓ Issue Should not be Submitted by REP of Record
- 2) Issue is in a state of 'Unexecutable (PC)' with Requesting CR as Responsible MP.
- 3) Requesting CR selects 'Accept' and issue is closed.

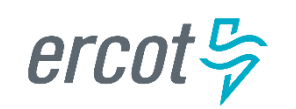

Alternate Path #4 – REP of Record does not choose "Begin Working", exceeds time limit.

- 1) The issue is now in a state of 'New' with the REP of Record as Responsible MP.
- 2) Requesting CR chooses 'Time Limit Exceeded' transition.
- 3) Issue is now in a state of 'New (TDSP) Final Review' with the TDSP as Responsible MP.
- 4) TDSP selects 'Begin Working'.
- 5) Issue is now in a state of 'In Progress (TDSP)- Final Review' with the TDSP as Responsible MP.

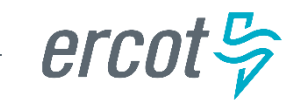

Alternate Path #4 – REP of Record does not choose "Begin Working", exceeds time limit.

- 6) TDSP selects the 'Switch Hold Removed' transition.
- 7) Issue is now in a state of 'Pending Complete' with Requesting CR as Responsible MP.
- 8) Requesting CR selects 'Complete' and issue is closed.

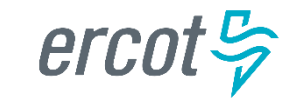

Alternate Path #5 – REP of Record selects 'Begin Working', exceeds time limit.

- 1) The issue is now in a state of 'New' with the REP of Record as Responsible MP.
- 2) REP of Record selects 'Begin Working'.
- 3) Issue is in a state of 'In Progress (Assignee)'.
- 4) Requesting CR chooses 'Time Limit Exceeded' transition.
- 5) Issue is now in a state of 'New (TDSP) Final Review' with the TDSP as Responsible MP.

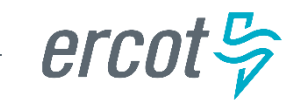
Alternate Path #5 – REP of Record selects 'Begin Working', exceeds time limit.

- 6) TDSP selects 'Begin Working'.
- 7) Issue is now in a state of 'In Progress (TDSP)- Final Review' with the TDSP as Responsible MP.
- 8) TDSP selects the 'Switch Hold Removed' transition.
- 9) Issue is now in a state of 'Pending Complete' with Requesting CR as Responsible MP.
- 10) Requesting CR selects 'Complete' and issue is closed.

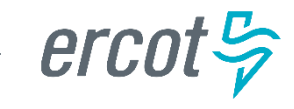

| MarkeTrak                                  |                                                 |                     |                              |
|--------------------------------------------|-------------------------------------------------|---------------------|------------------------------|
| Home Submit Sear                           | rch Reports Settings ID                         | Search: 440808      | >                            |
| Back to Results<br>Switch Hold Removal Mar | keTrak Issue 440806: Switch                     | Hold Removal - In I | Progress (Assignee)          |
| Agree Disagree                             | Time Limit Exceeded                             | Add Comment         | Assign Owner Assign To Group |
| Issue Information                          |                                                 |                     |                              |
| @ Title:                                   | Switch Hold Removal                             | $\mathbf{X}$        |                              |
| Issue ID:                                  | 440806                                          | $\mathbf{i}$        | CR chooses Time Limit        |
| Ø State:                                   | In Progress (Assignee)                          | $\mathbf{X}$        |                              |
| Submitting MP:                             | 111111112, Test LSE2, CR                        |                     | Exceeded transition          |
| Assignee:                                  | 111111111, Retail TestLSE                       | , CR 🖷              |                              |
| TDSP Involved:                             | 6666666666, test TDSP com                       | pany, TDSP 🖷        |                              |
| E SI ID:                                   | ESIID20111201161603MH                           | DST                 |                              |
| Comments:                                  | 01/03/2012 13:26:52 - MOT<br>Comments required. | TEST LSE2 - 11111   | 1112:                        |
| Issue Available Date:                      | 01/03/2012 13:27:14                             | First Touche        | d: 01/03/2012 13:29:21       |
| Responsible MP:                            | 111111111, Retail TestLSE                       | , CR 🖷              |                              |
| MPs Involved:                              | 111111111, Retail TestLSE                       | , c <u>r</u> 🖻      |                              |
|                                            | 111111112, Test LSE2, CR                        |                     |                              |
|                                            | 183529049, ERCOT, ERCO                          | T                   |                              |
|                                            | 6666666666, test TDSP com                       | pany, TDSP 🐨        |                              |

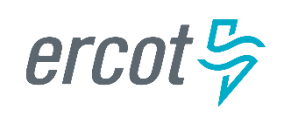

Alternate Path #6 – 'Time Limit Exceeded' used before one and a half business hours.

- 1) Requesting CR chooses 'Time Limit Exceeded' transition.
- 2) Issue is now in a state of 'New (TDSP) Final Review' with the TDSP as Responsible MP.
- 3) TDSP selects 'Begin Working'.
- 4) Issue is now in a state of 'In Progress (TDSP)- Final Review' with the TDSP as Responsible MP.
- 5) TDSP chooses 'Return to REP of Record' transition.

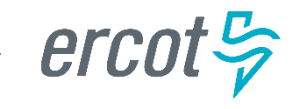

| MarkeTrak                                                                                                    |                                               |                     |                                                  |  |  |  |
|----------------------------------------------------------------------------------------------------|-----------------------------------------------|---------------------|--------------------------------------------------|--|--|--|
| Home Submit Searc                                                                                                    | ch Reports Settings                           | ID Search: 440806   | >                                                |  |  |  |
| R Back to Results<br>Switch Hold Removal MarkeTrak Issue 440806: Switch Hold Removal - In Progress (TDSP) - Final Review |                                               |                     |                                                  |  |  |  |
| Switch Hold Remove<br>Assign To Group                                                                                    | d Return to Re                                | ep of Record        | Switch Hold Not Removed Add Comment Assign Owner |  |  |  |
| Issue Information                                                                                                    |                                               |                     |                                                  |  |  |  |
| @ Title:                                                                                                    | Switch Hold Removal                           | $\backslash$        |                                                  |  |  |  |
| @ Issue ID:                                                                                                    | 440806                                        | N                   | TDSP returns to                                  |  |  |  |
| @ State:                                                                                                    | In Progress (TDSP) - F                        | inal Review         |                                                  |  |  |  |
| Submitting MP:                                                                                                    | 111111112, Test LSE2                          | , CR 📲              | REP of Record                                    |  |  |  |
| Assignee:                                                                                                    | 111111111, Retail Tes                         | tLSE, CR 🖷          |                                                  |  |  |  |
| TDSP Involved:                                                                                                    | 666666666, test TDSP                          | company, TDSP 🖷     |                                                  |  |  |  |
| E SI ID:                                                                                                    | ESIID20111201161603                           | BMHOST              |                                                  |  |  |  |
| Comments:                                                                                                    | 01/03/2012 13:26:52 - I<br>Comments required. | MOT TEST LSE2 - 111 | 11112:                                           |  |  |  |
| Issue Available Date:                                                                                                    | 01/03/2012 13:27:14                           | First Touch         | ed: 01/03/2012 13:29:21                          |  |  |  |
| Responsible MP:                                                                                                    | 666666666, test TDSP                          | company, TDSP 🖷     |                                                  |  |  |  |
| MPs Involved:                                                                                                    | 111111111, Retail Tes                         | tLSE, CR 🖷          |                                                  |  |  |  |
|                                                                                                    | 111111112, Test LSE2                          | , CR 🔄              |                                                  |  |  |  |
|                                                                                                    | 183529049, ERCOT, E                           | RCOT 🖫              |                                                  |  |  |  |
|                                                                                                    | 6666666666, test TDSP                         | company, TDSP 🖉     |                                                  |  |  |  |

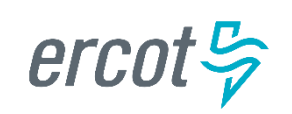

Alternate Path #6 – 'Time Limit Exceeded' used before one and a half business hours.

- 6) The issue is now in a state of 'New' with the REP of Record as Responsible MP.
- 7) Requesting CR chooses 'Time Limit Exceeded' transition after waiting until time limit is finally expired.
- 8) Issue is now in a state of 'New (TDSP) Final Review' with the TDSP as Responsible MP.
- 9) TDSP selects 'Begin Working'.
- 10) Issue is now in a state of 'In Progress (TDSP)- Final Review' with the TDSP as Responsible MP.

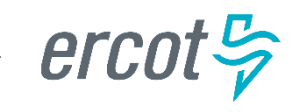

Alternate Path #6 – 'Time Limit Exceeded' used before one and a half business hours.

- 11) TDSP selects the 'Switch Hold Removed' transition.
- 12) Issue is now in a state of 'Pending Complete' with Requesting CR as Responsible MP.
- 13) Requesting CR selects 'Complete' and issue is closed.

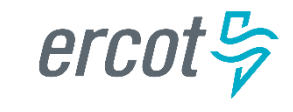

How long does the REP of Record have to review the Switch Hold Removal request, once the TDSP assigns the issue to them?

- a) 1 hour
- b) 4 hours
- c) 1 <sup>1</sup>/<sub>2</sub> hours
- d) 6 Hours
- e) None of the Above

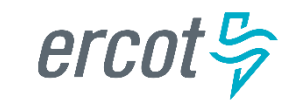

The TDSP assigns a Switch Hold Removal MarkeTrak issue to the REP of Record on Friday, at 4:15 pm. When does the REP of Record's review period expire?

- a) Saturday at 8:15 am
- b) Saturday at 8:45 am
- c) Monday at 8:15 am
- d) Monday at 8:45 am
- e) None of the Above

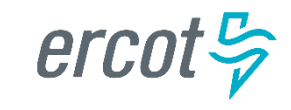

Which of the following documents is not an "acceptable" document for Switch Hold Removal consideration?

- a) Utility bill from a different address dated within the last two months
- b) Notarized Affidavit of Landlord
- c) Closing documents executed after the Switch Hold was applied
- d) Cell phone bill
- e) None of the above

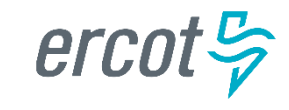

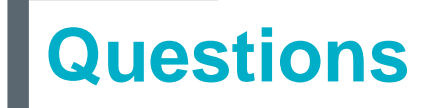

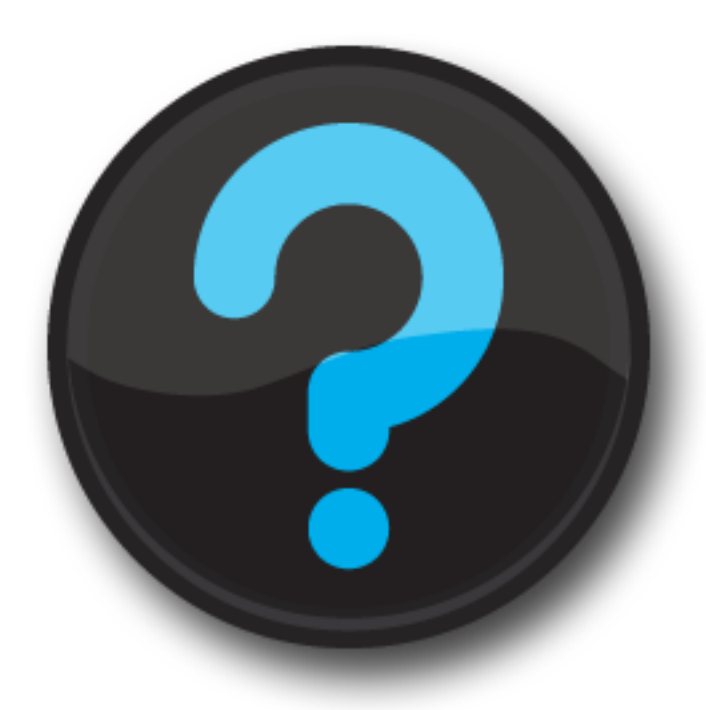

ercot 🦻

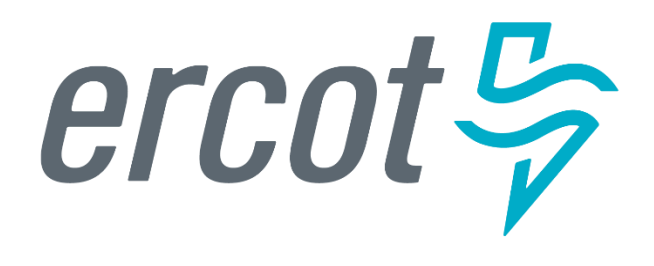

MarkeTrak Training

#### Cancel with/without Approval

#### **CR Initiated Manual Cancels:**

- The CR must try to send the 814\_08 EDI Cancel Transaction on Scheduled orders outside the ERCOT Evaluation Window.
- CRs can only request cancellation of their own service orders.
- TDSP must be made the Assigned MP of MarkeTrak issue.
- All CR initiated manual cancellations of service orders require TDSP approval.
- The TDSP will evaluate whether the transaction can be cancelled and select TDSP Cancel or request ERCOT cancel the issue by selecting ERCOT Cancel on the MarkeTrak issue. The TDSP can also add a comment stating they will send the 814\_28 "09" (Complete Unexcutable) if the order can still be cancelled.
- The TDSP will select Already Cancelled when the Siebel Status shows Cancelled Unexecutable on the MarkeTrak issue or Unable to Cancel if the order is already in a Complete state.
- For MP's that cannot generate an 814\_08 for an order that is in an In Review status in Siebel, a Cancel with Approval will need to be submitted, requesting ERCOT to manually cancel and send the 814\_08.

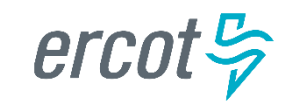

#### **TDSP** Initiated Manual Cancels – Requiring CR Approval:

- If the Service Order to be cancelled is Scheduled or In Review in Siebel, and is not an approved reason in the TDSP Approved Cancellation Reasons Table, CR approval is necessary prior to manual cancellation.
- The TDSP must obtain this approval by having CR select OK to Cancel on the MarkeTrak issue.
- For a Service Order that has completed in Siebel, a Siebel CHG/Info issue will need to be submitted.

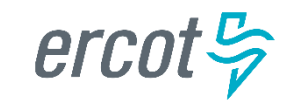

#### Submitting Cancel with Approval – CR Submit/TDSP Cancels:

- From the Submit Tree, select Cancel with Approval.
- The following fields must be populated for successful submission of Day to Day issue sub type Cancel with Approval:
  - Assignee
  - ESI ID
  - Original Tran ID BGN02 of the 814\_01, 814\_16 or the 814\_24
  - Comments- recommended for rescission based issues: "Customer rescissionplease process this issue per P.U.C. SUBST. R. 25.474 (n)."

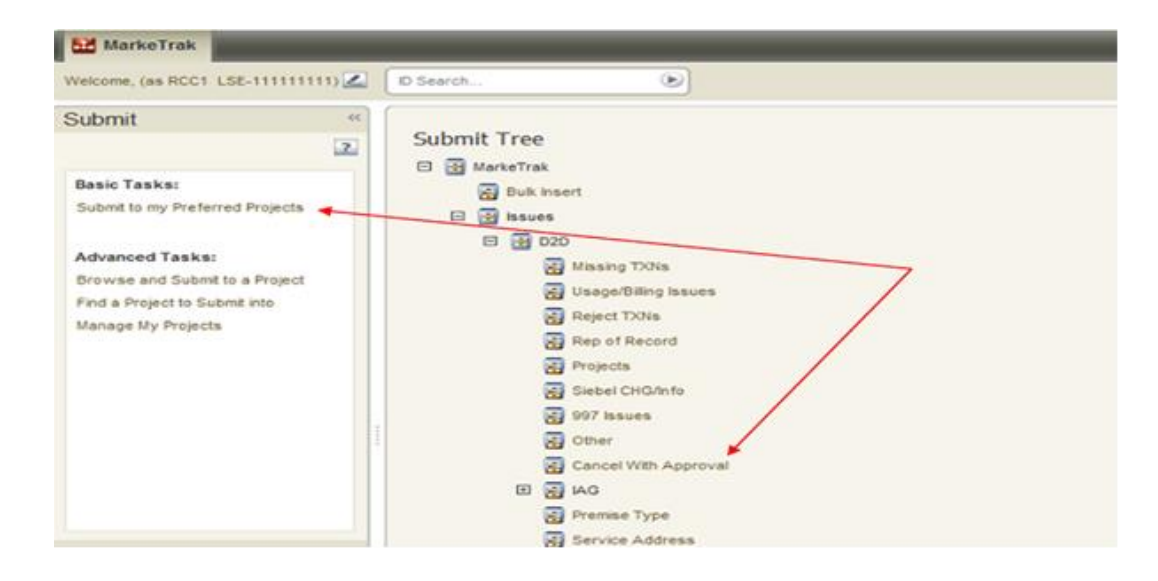

| Submit into: MarkeTrak : Issues : D2D : Cancel With Approval OK Cancel |                                                              |  |  |  |
|------------------------------------------------------------------------|--------------------------------------------------------------|--|--|--|
| ☆ Issue Information                                                    |                                                              |  |  |  |
| Submitting MP:                                                         | 11111111, Retail TestLSE, CR 😁                               |  |  |  |
| Title:                                                                 | Cancel With Approval                                         |  |  |  |
| * Assignee:                                                            | 6666666666 Find 54<br>66666666666, test TDSP company, TDSP - |  |  |  |
| * E SI ID:                                                             | TESTESIID01                                                  |  |  |  |
| * Original Tran ID:                                                    | OTRANTEST01                                                  |  |  |  |
| CLOPPROCID:                                                            |                                                              |  |  |  |

Select OK

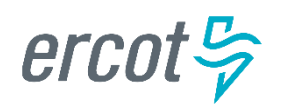

#### Validations on Submit Transition:

- MarkeTrak has added a validation to verify that the CR associated with the issue is the CR associated with the transaction being cancelled.
  - ERROR Message: "The ESI ID/Tran ID combination provided is not associated with this CR"
- MarkeTrak has added a validation to verify that the "Cancel With Approval" issue is being submitted within the Evaluation Window for the scheduled transaction.
  - If transaction type = 814\_01(Switch) the Evaluation Window is 1 Retail Business Day prior to the SMRD
  - If transaction type = 814\_16 (Move In) the Evaluation Window is 1 Retail Business Day prior to the SMRD
  - If transaction type = 814\_24 (Move Out) the Evaluation Window is 1 Retail Business Day prior to the SMRD
  - MarkeTrak will automatically populate the applicable Tran Type to the issue.
- Example: Texas SET transaction is scheduled for Wednesday. 814\_08 cancellations will be accepted through end of Retail Business Day Monday.
  - Warning Message: "Issue is being submitted outside of the Evaluation Window and transaction should be canceled using an 814\_08."

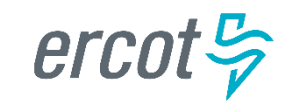

 By selecting OK, the issue is transitioned to the Assigned MP (TDSP) and is showing as New in the TDSP's queue. The Submitter has the option to Withdraw the issue at any time until the Begin Working has been selected by someone other than the submitter.

| Begin Working Withdraw        | Add Comment                                                                                                    | Assign Owner    | Assign To Group       | Actions  |
|-------------------------------|----------------------------------------------------------------------------------------------------|-----------------|-----------------------|----------|
| Update Siebel Status/Substatu | • •                                                                                                    |                 |                       |          |
| State Change History          |                                                                                                    |                 |                       |          |
|                               | 27                                                                                                    |                 |                       |          |
| Create                        | Pending Issue                                                                                                    | Submit          | New                   | -        |
| By RCC1 LSE-11111111          | RCC1 LSE-11111111                                                                                                    | 1 By RCC1 LSI   | E-111111111 Unknown U | nknown   |
|                               | A REAL PROPERTY AND A REAL PROPERTY AND A REAL PROPERTY A REAL PROPERTY AND A REAL PRO | Detains         | 03/19/2013            | 13:29:37 |
|                               | 2                                                                                                    | Detain.         | 03192213              | 13.39.37 |
|                               | E                                                                                                    | Detara          | 03/19/2013            | (3.39.37 |
| * Issue Information           |                                                                                                    | Unite.          | 03/10/2013            | (3.39.37 |
| issue Information             | Issue ID: 1876981                                                                                                    | Usian           | 03/19/2013            | 0.9.0    |
| R Issue Information           | Issue ID: 1878581<br>State: New                                                                                                    | Union.          | 03/19/2013            | 0.34.37  |
| issue Information<br>Submit   | Issue ID: 1878981<br>State: New<br>Ring MP1 11111111, Retail                                                                                                    | Tread, SE, CR 9 | 03/19/2013            | 0333     |

- The TDSP becomes the Responsible MP.
- The TDSP selects Begin Working. The issue becomes In Progress with the TDSP and the CR is no longer able to Withdraw the issue.

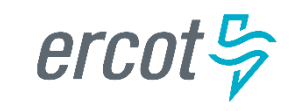

- The TDSP reviews the issue then sends the 814\_28 and selects TDSP Cancel.
- When the TDSP selects TDSP Cancel the issue is transitioned to a state of Cancelled (PC). The issue transitions back to the CR and they will select Complete.

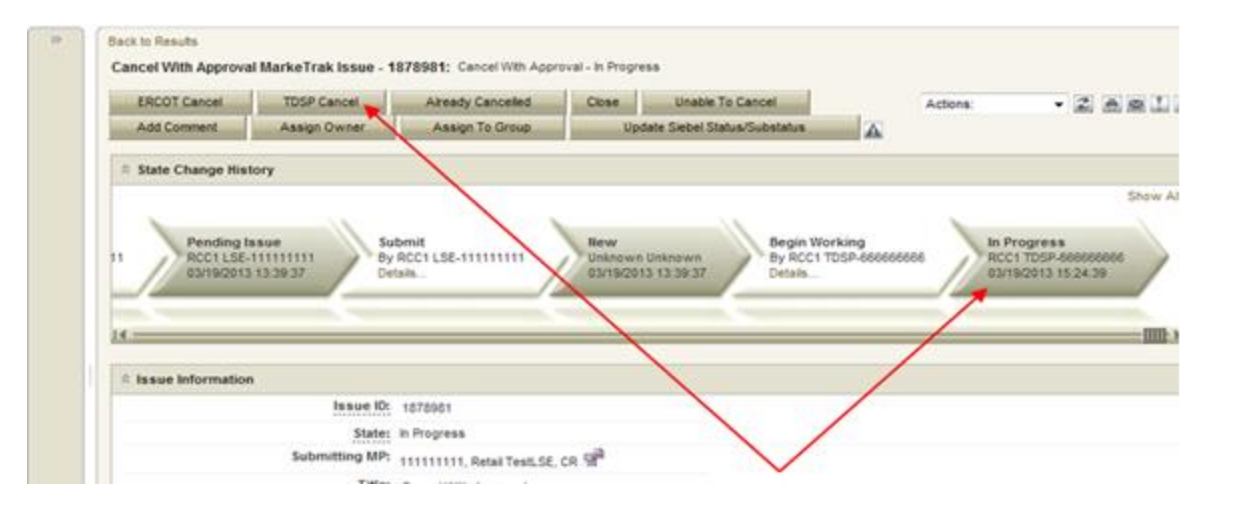

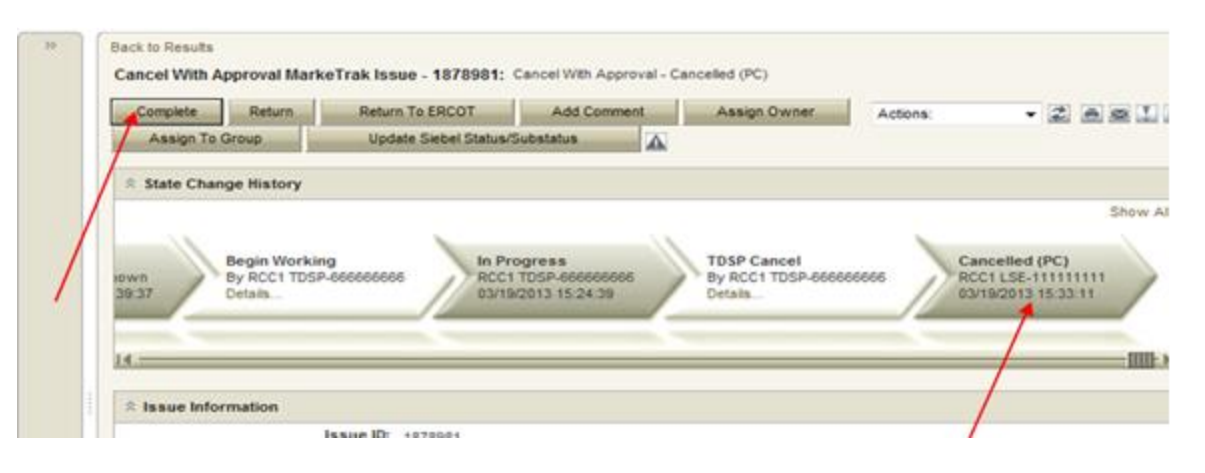

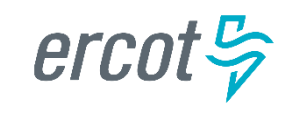

TDSP initiated manual cancellations on pending orders – not requiring CR approval:

- TDSPs must provide one of the following approved cancellation reasons (see chart on next slide) for each pending service order.
- Standardized language will be provided along with the MarkeTrak number in the 814\_08s sent to Market Participants (see chart on next slide for standard language).
- This procedure is only applicable if the order is scheduled in Siebel and the meter read has not been sent.

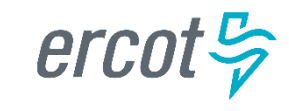

| TDSP Approved Cancellation Reasons                                                                                                    | 814_08 Text                                                                                    |
|----------------------------------------------------------------------------------------------------|------------------------------------------------------------------------------------------------|
| <ul> <li>Scenario A</li> <li>Rep A submits MVO</li> <li>Rep B submits MVI which precedes or is the same day as a scheduled MVO</li> <li>TDSPs can request cancel MVO, after MVI completed thru MarkeTrak without CR approval</li> </ul>                         | MVO or MVO to CSA cancelled because MVI worked instead MT (to be inserted by ERCOT)            |
| <ul> <li>Scenario B</li> <li>TDSP wants to cancel a switch because it received a safety new MVI before the switch effectuated</li> <li>ERCOT will cancel the switch</li> </ul>                                                                                  | TDSP works a safety net move in instead of pending Drop or Switch MT (to be inserted be ERCOT) |
| <ul> <li>Scenario C</li> <li>Expired (20 days) 814_28 PT transactions because 814_04 has not been received by ERCOT</li> <li>ERCOT will send a cancel with exception 814_08 on day 21</li> </ul>                                                                | Per TDSP request Order should have expired MIMO 23 MT (to be inserted by ERCOT)                |
| <ul> <li>Scenario D</li> <li>Service Order is unexecutable (e.g., when meter removed from a premise but no ESIID retired)</li> <li>TDSP enters a MarkeTrak ticket to request cancellation of Service Order</li> <li>ERCOT will cancel Service Order</li> </ul>  | Per TDSP request Unexecutable MT (to be inserted by ERCOT)                                     |
| <ul> <li>Scenario E</li> <li>Switch that is in a scheduled status. An even occurred prior to completion requiring the meter to be removed</li> <li>TDSP enters a MarkeTrak issue to request cancellation of Switch</li> <li>ERCOT will cancel Switch</li> </ul> | Per TDSP meter has been removed and switch can not be completed                                |

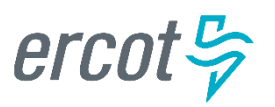

#### Submitting Cancel without Approval – TDSP Submit/ERCOT Cancels:

- From the Submit Tree, select Cancel with Approval.
- The following fields must be populated for successful submission of Day to Day issue sub type Cancel without Approval:
  - ESI ID
  - Original Tran ID
  - NOTE: Please include the TDSP Approved Cancellation Reason in the COMMENTS field. The Reason will need to be given in order for ERCOT to work the issue. If the reason not given, ERCOT will return the issue back to the TDSP.

| Submit ** | Submit Tree                                                                                                    |
|-----------|----------------------------------------------------------------------------------------------------|
|           | Skebel CHO/Infe<br>977 Issues<br>Chier<br>Cancel Without Approval<br>Cancel With Approval<br>Cancel With Approval<br>Move Out With Meter Removal |
| 0 8       | <ul> <li>Safety Net Order</li> <li>Service Order - 650</li> </ul>                                                                                |

Select OK

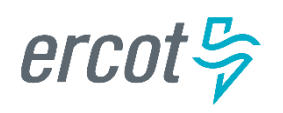

#### Submitting Cancel without Approval – TDSP Submit/ERCOT Cancels:

| >> | Submit into: MarkeTrak : Issuer OK Cancel | s : D2D : Cancel Without Approval                              |                | Actio |
|----|-------------------------------------------|----------------------------------------------------------------|----------------|-------|
|    |                                           |                                                                |                |       |
|    | Submitting MP:                            | 6666666666, test TDSP company, TDSP 📽                          |                |       |
|    | Title:                                    | Cancel Without Approval                                        |                |       |
|    | Assignee: (None)                          |                                                                |                |       |
|    | * ESHID:                                  | PYTESTESID05                                                   |                |       |
|    | * Original Tran ID:                       | PYTESTOTRANOS                                                  |                |       |
|    | GLOBPROCID:                               |                                                                |                |       |
|    | Assign To Pending?:                       |                                                                |                |       |
|    | Responsible MP:                           | 6666666666, test TDSP company, TDSP 🖷                          |                |       |
|    | MPs Involved:                             | (None)                                                         |                |       |
|    | Submitting MP Owner:                      | TDSP-66666666666, RCC1 - 6666666666, test TDSP company, TDSP 🐨 |                |       |
|    | Assignee MP Owner:                        | (None)                                                         |                |       |
|    | ERCOT Owner:                              | (None)                                                         |                |       |
|    | Issue Available Date:                     |                                                                | First Touched: |       |
|    | Comments:                                 | MVO cancelled because MVI worked instead.                      | *              |       |

 By selecting OK, the issue is transitioned to ERCOT's queue in the state of New and is visible only by the TDSP and ERCOT. The TDSP has the option to Withdraw the issue at this point.

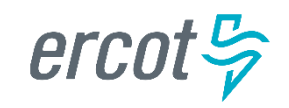

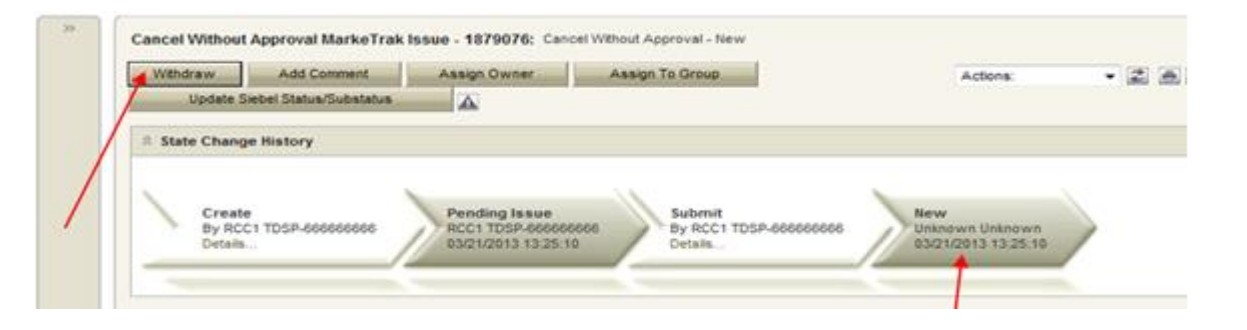

- ERCOT selects Begin Working. The TDSP is no longer able to Withdraw the issue.
- ERCOT has the options to select Item Cancelled or Unable to Cancel. If ERCOT is able to cancel and the TDSP Cancellation Reason is included in the Comments field, ERCOT will manually cancel the Siebel service order and send 814\_08s to all market participants involved. ERCOT selects Item Cancelled and has the option to add any comments by selecting Add Comment.
- The issue is now in a Cancelled(PC) (Pending Complete) state. The TDSP can select to Return to ERCOT (to return to state New ERCOT) or Complete to transition to a state of Complete and close the issue. If the issue is not transitioned for 14 calendar days, then the item will automatically move to Auto Complete and close

| Cancel Without Approval MarkeTrak Issu                                                                                       | e - 1879076: Cancel Without Approval - Canceller                                                                                                    | f (PC)                                    |                              |                     |
|----------------------------------------------------------------------------------------------------|----------------------------------------------------------------------------------------------------|-------------------------------------------|------------------------------|---------------------|
| Complete Return To ERCOT                                                                                                    | Add Comment Assign Owner                                                                                                    | Assign To Group                           | Actions: •                   | 28                  |
| Update Siebel Status/Substatus                                                                                               | A                                                                                                    |                                           |                              |                     |
|                                                                                                    |                                                                                                    |                                           |                              |                     |
|                                                                                                    |                                                                                                    |                                           |                              |                     |
| 5:10 By Paul Yockey-Admin-1835290<br>Details                                                                                 | 49 Paul Yockey-Admin-183529049<br>03/21/2013 15:00:53                                                                                                    | By Paul Yockey-Admin-183529049<br>Details | RCC1 TDSP-6<br>03/21/2013 11 | 66666666<br>5:04:13 |
| Wn 9y Paul Yockey-Admin-1835290<br>Details                                                                                   | 49 Paul Yockey-Admin-183529049<br>03/21/2013 15:00:53                                                                                                    | By Paul Yockey-Admin-183529049<br>Details | RCC1 TDSP-8<br>03/21/2013 11 | 5.04.13             |
| Vin Py Paul Yockey-Admin-1835290<br>Details<br>14<br>R Issue Information                                                     | Paul Yockey-Admin-183529049<br>03/21/2013 15:00:53                                                                                                    | By Paul Yockey-Admin-183529049<br>Details | RCC1 TDSP-6<br>03/21/2013 11 | 5:04:13             |
| Vin Py Paul Yockey-Admin-1835290<br>Details                                                                                  | Paul Yockey-Admin-183529049<br>03/21/2013 15:00:53                                                                                                    | Py Paul Yockey-Admin-183529049<br>Details | RCC1 TDSP-8<br>03/21/2013 11 | 5.04:13             |
| wn > 9y Paul Yockey-Admin-1835290<br>Details<br>Id                                                                           | Paul Yockey-Admin-183529049<br>03/21/2013 15:00:53<br>1879076<br>Cancelled (PC)                                                                                                    | Py Paul Yockey-Admin-183529049<br>Details | RCC1 TDSP-8<br>03/21/2013 11 | 5.04:13             |
| wn     * By Paul Yockey-Admin-1835290       S10     Details       Id     * Issue Information       State:     Submitting MP: | Paul Yockey-Admin-183529049<br>03/21/2013 15:00:53<br>1879076<br>Cancelled (PC)<br>6666666666, test TDSP company, TDSP 📽                                                              | Py Paul Yockey-Admin-183529049<br>Details | RCC1 TDSP-6<br>03/21/2013 11 | 606666666           |
| wn 7 By Paul Yockey-Admin-1835290<br>Details<br>14                                                                           | Paul Yockey-Admin-183529049           03/21/2013 15:00:53           1879076           Cancelled (PC)           666666666, test TDSP company, TDSP 📽           Cancel Without Approval | Py Paul Yockey-Admin-183529049<br>Details | RCC1 TDSP-8<br>03/21/2013 11 | 60666666            |

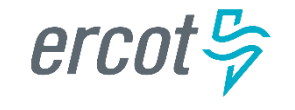

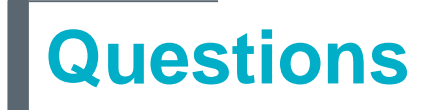

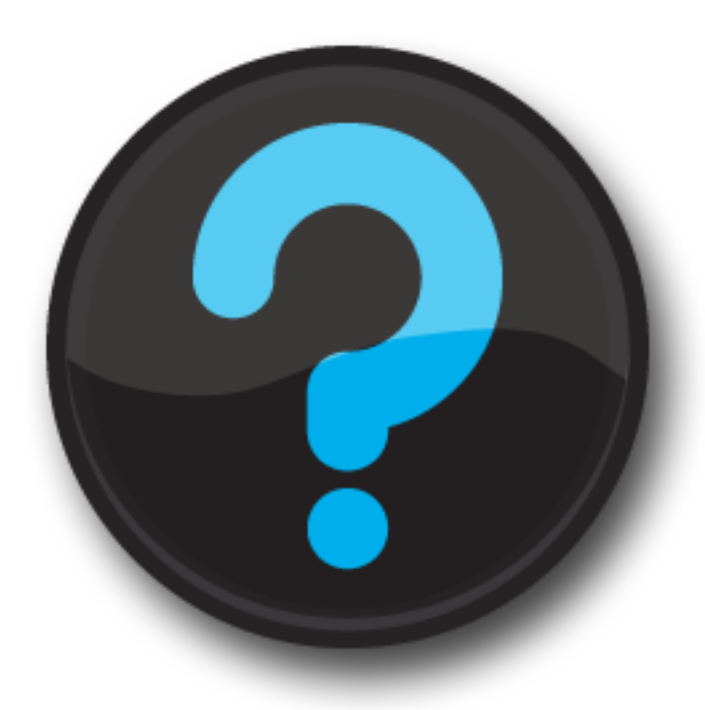

ercot 🦻

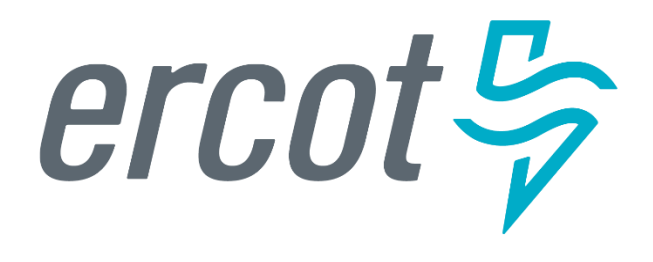

MarkeTrak Training 'Other' Issues

# **D2D Issues: Other Workflow**

Many subtypes in MarkeTrak have unique workflows. Other subtypes follow one workflow very closely which is the 'Other' workflow. The following is an illustration of the 'Other' workflow:

| State Name<br>Responsible MP<br>MP's Involved                                | Transitions<br>Available                                                   | Resulting State                                                            | Actioned By                                                                                              |
|------------------------------------------------------------------------------|----------------------------------------------------------------------------|----------------------------------------------------------------------------|----------------------------------------------------------------------------------------------------|
| *Create*<br>-Submitting MP<br>-Submitting MP                                 | Assign to Pending<br>OK                                                    | Pending Issue<br>New                                                       | Submitting MP<br>Submitting MP                                                                           |
| *Pending Issue*<br>-Submitting MP<br>-Submitting MP                          | Submit<br>Withdraw                                                         | New<br>Withdrawn                                                           | Submitting MP<br>Submitting MP                                                                           |
| *New*<br>-ERCOT/Assignee MP<br>-Submitting MP/Assignee MP                    | Begin Working<br>Withdraw                                                  | In Progress (Assignee)<br>Withdrawn                                        | Assignee MP<br>Submitting MP                                                                             |
| *In Progress (Assignee)*<br>-ERCOT/Assignee MP<br>-Submitting MP/Assignee MP | Complete<br>Close<br>Return to Submitter<br>Unexecutable                   | Pending Complete<br>Closed by Submitter<br>New – All<br>Unexecutable (PC)  | Assignee MP – <i>Tran ID required on certain subtypes</i><br>Submitting MP<br>Assignee MP<br>Assignee MP |
| *New – All*<br>-Submitting MP<br>-Submitting MP/Assignee MP                  | Begin Working<br>Close                                                     | In Progress<br>Closed by Submitter                                         | Submitting MP<br>Submitting MP                                                                           |
| *In Progress*<br>-Submitting MP<br>-Submitting MP/Assignee MP                | Complete<br>Assign to ERCOT<br>Close<br>Return to Assignee<br>Unexecutable | Pending Complete<br>New<br>Closed by Submitter<br>New<br>Unexecutable (PC) | Submitting MP<br>Submitting MP<br>Submitting MP<br>Submitting MP<br>Submitting MP                        |
| *Pending Complete*<br>-Submitting MP<br>-Submitting MP/Assignee MP           | Complete<br>Re-Assign<br>Return to Assignee<br>Auto Complete               | Complete<br>New<br>New<br>Auto Complete                                    | Submitting MP<br>Submitting MP<br>Submitting MP<br>System                                                |
| *Unexecutable*<br>-Submitting MP<br>-Submitting MP/Assignee MP               | Accept<br>Re-Assign<br>Return to Assignee<br>Auto Complete                 | Complete<br>New<br>New<br>Auto Complete                                    | Submitting MP<br>Submitting MP<br>Submitting MP<br>System                                                |

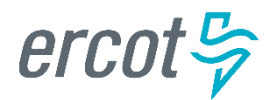

# **D2D Issues: Other**

- Examples of Other Issues but not limited to:
  - Questions pertaining to discrepancy between sum of AMS Interval data and the 867 consumption value
  - Questions pertaining to Siebel Reports
  - Questions pertaining to request for filenames
  - Questions pertaining to 997 reports
  - Questions pertaining to CSAs
  - Questions pertaining to missing information on non-required EDI fields
  - Request for reprocessing of transactions
  - Questions pertaining to Texas SET Transaction Issues
  - Questions pertaining to MIS Portal
- A CR or a TDSP can submit this subtype
- Required Fields on Submit:
  - Assignee

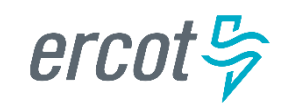

### **D2D Issues: Siebel Change/Info**

• Examples of Siebel Change/Info:

#### 1) Service order status changes

- Questions pertaining to transactions status updates where EDI message is present on ERCOT MIS. NOTE: If not present, then submit under "Missing Enrollment Transaction"
- Questions pertaining to why a transaction was cancelled
- Questions pertaining to Siebel not reflecting the correct status based on transaction(s) that the TDSP has submitted
- Cancelling a Siebel service order after completion
- Completing a Siebel service order after it was cancelled limited to one year from original processing date

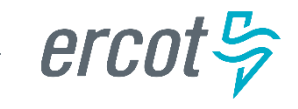

# **D2D Issues: Siebel Change/Info**

- Examples of Siebel Change/Info:
  - 2) Start time issues
    - Questions pertaining to why an ESIID is not in ERCOT's system
    - Changing a start time of a Siebel service order
  - A CR or TDSP can submit this subtype
  - Required fields on Submit:
    - ASSIGNEE
    - ESIID
    - Original Tran ID BGN02 of the initiating transaction (814\_01, 814\_16, 814\_24)
    - Comments always encouraged

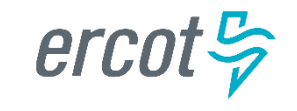

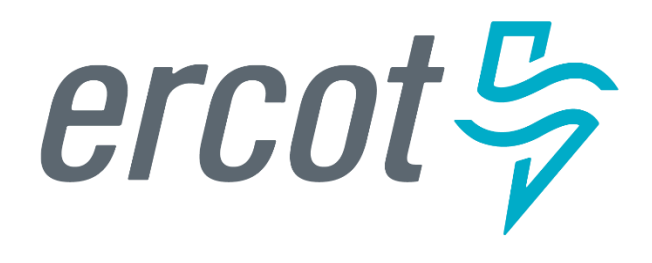

MarkeTrak Training

#### Data Extract Variance (DEV) Issue Subtypes

### **Data Extract Variance (DEV) Overview**

- Data Extract Variances (DEVs) are used to synchronize the data among all Market Participants (MP)
- What is a DEV? It's a discrepancy between the MP's data and ERCOT's extract data. There are two types of DEVs listed below:

**DEV LSE** (Load Serving Entity):

 LSE DEVs are used to correct the MP's StartTime and/or StopTime for Rep of Record (ROR) synchronization

**DEV Non-LSE:** 

- Non-LSE DEVs are used to synchronize ESI\_ID Characteristics, Existence and/or usage data
- "Invalid" DEV submissions involves the +/- (2 calendar day) window for the StartTime and/or StopTime. If your discrepancy is within this 2 day window and you attempt to file a DEV issue, ERCOT will '*reject*' it. The correct action is to file a <u>D2D Siebel Change MarkeTrak issue</u> (*Reference: MarkeTrak SubTypes Quick Reference*)
- "Valid" DEV submissions should only occur after transactions have been attempted to correct the discrepancy.

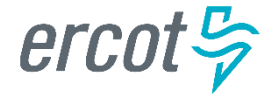

## **Data Extract Variance (DEV) Issues**

- There are many possible scenarios that may result in differences between ERCOT data and MP data. There are two Types of Data Extract Variances:
  - Invalid submission: Differences that have been found invalid and do not require resolution. A Data Extract Variance cannot be filed for 'Invalid submission'.
  - Valid submission: Differences that are 'Valid' and do require analysis. A Data Extract Variance should be filed for 'Valid submission'.
- DEV issues should be filed for data discrepancies identified by comparing Extract data to the MP source system data.
  - DEV issues require that transactions have been tried to correct the data discrepancy (i.e. back dated MVI, 814\_20 Update for ESIID Characteristics, etc.), if applicable.
  - DEV issues require the most recent SCR 727 Extract Addtime record to complete and update SCR 727 data extract.

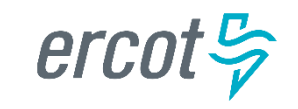

True or False

In order to synchronize a Move-In StartTime from May 1, 2016 to May 3, 2016, a MarkeTrak DEV LSE should be submitted

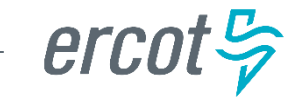

DEV Non-LSE MarkeTrak issues are submitted to synchronize the following:

- a) ESI\_ID Characteristics
- b) Usage Data
- c) ESI\_ID Existence
- d) A and C Only
- e) All of the Above

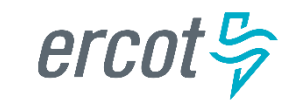

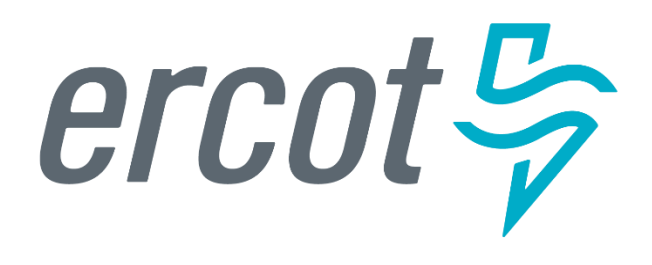

MarkeTrak Training

#### Inadvertent Gain/Loss (IAG) Overview

#### What is an IAG?

# An Inadvertent Gain/Loss (IAG) is an unauthorized change of a customer's Retail Electric Provider

Commonly referred to as either an Inadvertent Gain (IAG) or Inadvertent Loss (IAL), an inadvertent situation occurs when a customer or a premise is changed to a REP that is different than their expected REP of choice.

When resolving IAG issues, the *ultimate goal* is to return the Customer to their REP of choice in a *quick and efficient* manner with minimal inconvenience to the Customer.

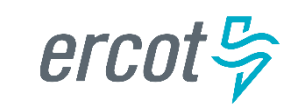

#### **Reference Documents**

- 1. PUCT Subst. Rule §25.495, Unauthorized Change of Retail Electric Provider
- 2. ERCOT Retail Market Guide Section 7.3, Inadvertent Gain Process
- 3. MarkeTrak User's Guide, Section 2

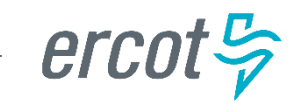
### How does an IAG occur?

An Inadvertent Gain or Loss can occur under various circumstances:

- Incorrect information provided by the Customer during enrollment – service address or ESI ID
- Incorrect information entered by the REP during enrollment
- Unauthorized enrollments slamming
- Variety of different enrollment processes used by REPs

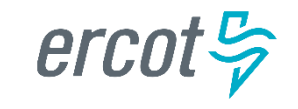

### Who does an IAG impact?

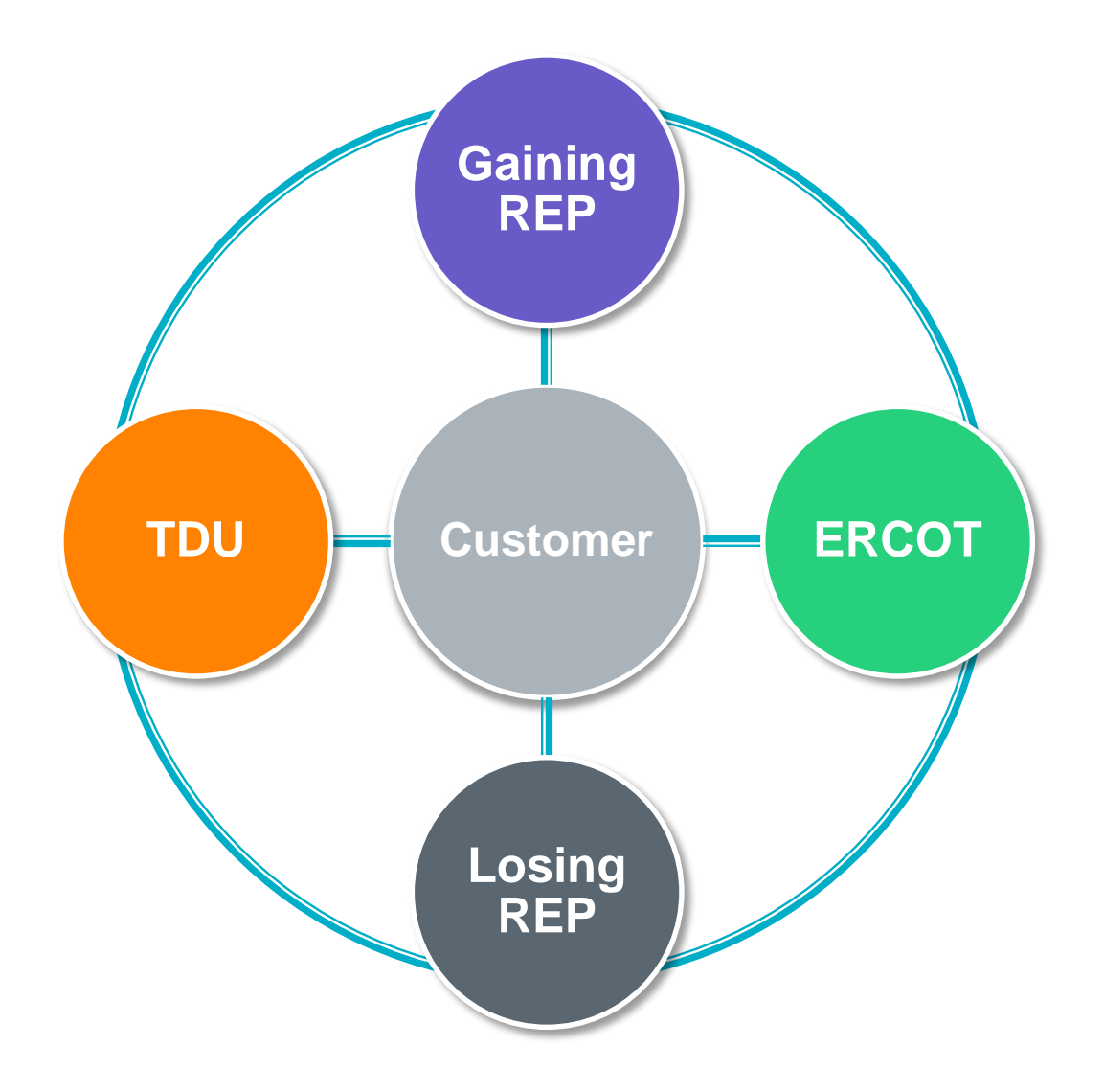

## How is the market impacted?

#### Customer

- Confusion as to who is their REP
- Delayed Billing
- Possible Lights Out Situation
- Poor Customer Experience
- Market
  - Most used MT Subtype -represents over 40% of all MTs
  - One of the longest MT issues to resolve
  - Can create distrust and confusion in the Market
- Cost

- Resource Commitments
- Consumption Write-offs
- IAG Fees from TDSPs

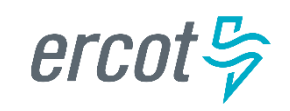

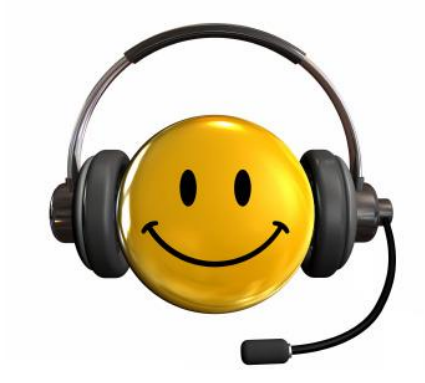

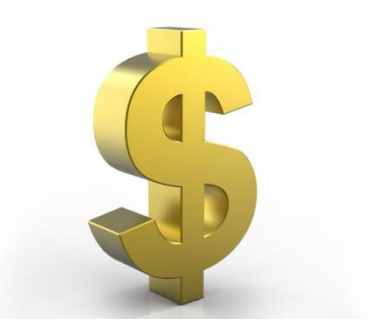

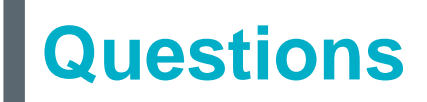

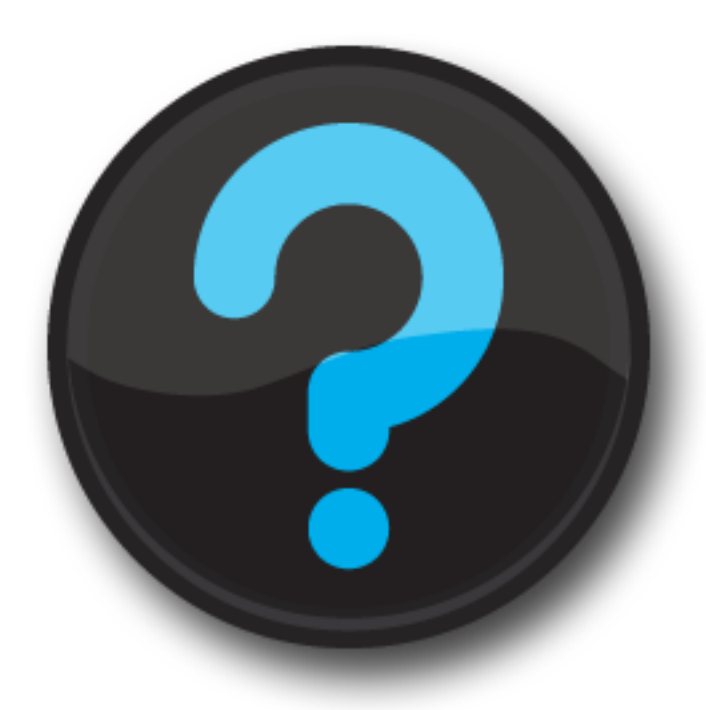

ercot 🦻

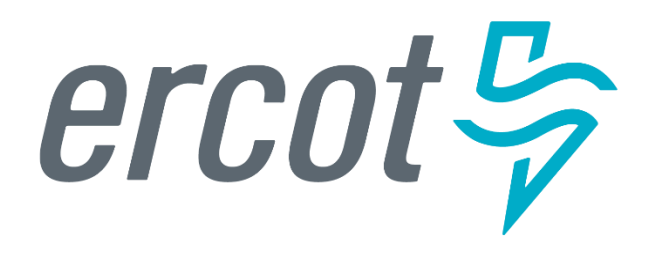

MarkeTrak Training

#### Customer Rescission Walkthrough

## **Right of Rescission**

#### PUCT Subst. Rule 25.474(j) - Right of Rescission

A REP shall promptly provide the applicant with the terms of service document after the applicant has authorized the REP to provide service to the applicant and the authorization has been verified. For switch requests, the REP shall offer the applicant a right to rescind the terms of service without penalty or fee of any kind for a period of three federal business days after the applicant's receipt of the terms of service document. The provider may assume that any delivery of the terms of service document deposited first class with the United States Postal Service will be received by the applicant within three federal business days. Any REP receiving an untimely notice of rescission from the applicant shall inform the applicant that the applicant has a right to select another REP and may do so by contacting that REP. The REP shall also inform the applicant that the applicant will be responsible for charges from the REP for service provided until the applicant switches to another REP. The right of rescission is not applicable to an applicant requesting a move-in.

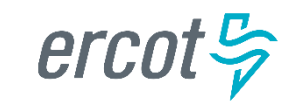

# **Right of Rescission**

# In other words ...

- Applicable to Switch requests only, not Move-Ins.
- After receiving the Terms of Service, Customer is allowed three (3) federal business days to rescind without penalty or fees from the Gaining REP.
- Ultimate goal is to return the Customer to their REP of choice *quickly and efficiently* with minimal inconvenience to the Customer.

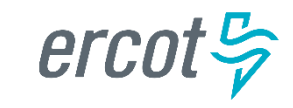

### **Rescission vs. Inadvertent Switch**

- Strongly recommended that involved CRs share as much information as possible at the onset of issue creation to aid in resolution of Customer Rescission issue *quickly and efficiently* (e.g. Customer Name, Meter #, etc.)
- Although Customer Rescission is part of the Inadvertent Switch 'family' within the MarkeTrak tool, resolution of a Customer Rescission does not follow the same criteria nor follow the same completion timeline.
- The research and investigation normally pursued during resolution of an Inadvertent Switch is not utilized when resolving Customer Rescission.
- If/when the customer requests rescission (within the 3 federal business day window), the 'losing' REP must promptly regain the Customer – <u>no questions asked</u>.

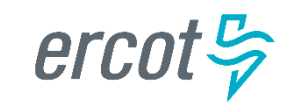

### **Rescission vs. Inadvertent Switch**

Handling of Fees/Charges Associated with IAG vs Rescission (per TDSP tariff):

|                                                         | Customer<br>Rescission | Inadvertent Gain/ Loss                                                                                                    |
|---------------------------------------------------------|------------------------|----------------------------------------------------------------------------------------------------|
| Can CRs pass<br><u><b>TDSP fees</b></u> to<br>customer? | No                     | <b>Yes</b> – TDSPs may charge Gaining CRs an IAG fee and/or pass-through charges. Gaining CRs <b>may choose</b> to pass these charges to the customer.                          |
| Can CRs pass<br><u><i>kWh usage</i></u> to<br>customer? | Νο                     | <b>Yes</b> – because IAG reinstatement date can range from "DOL + 1" to "Date of MT submission +10", Gaining CRs <u>may choose</u> to pass kWh charges (usage) to the customer. |

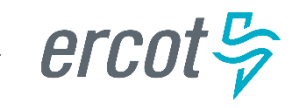

### **Customer Rescission Guidelines**

- Only the Gaining CR in a rescission scenario may utilize the rescission-based MarkeTrak process to initiate reinstatement of a customer to its original CR.
- In order for an issue to be submitted through this subtype, it must be submitted on or before the twenty-fifth (25th) calendar day following ERCOT's established First Available Switch Date (FASD).
- If a Customer Rescission issue has not been submitted within the specified timeframe above, the two CRs should work to resolve the rescission issue through the Inadvertent Gaining subtype.

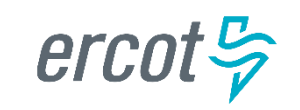

### **Completion Timeline for Customer Rescission**

- Once a Customer Rescission MarkeTrak (MT) issue has been submitted, the losing CR has two (2) business days to agree to the Customer Rescission MT issue.
- Once the Transmission and/or Distribution Service Provider (TDSP) has updated the MT issue to "Ready to Receive", the losing CR has another two (2) business days to send a backdated 814\_16, Move-In Request.

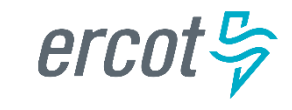

### **Rescission Walkthrough – Gaining CR**

- 1. The Gaining CR selects the Submit tab.
- 2. From the Submit Tree, select Customer Rescission.

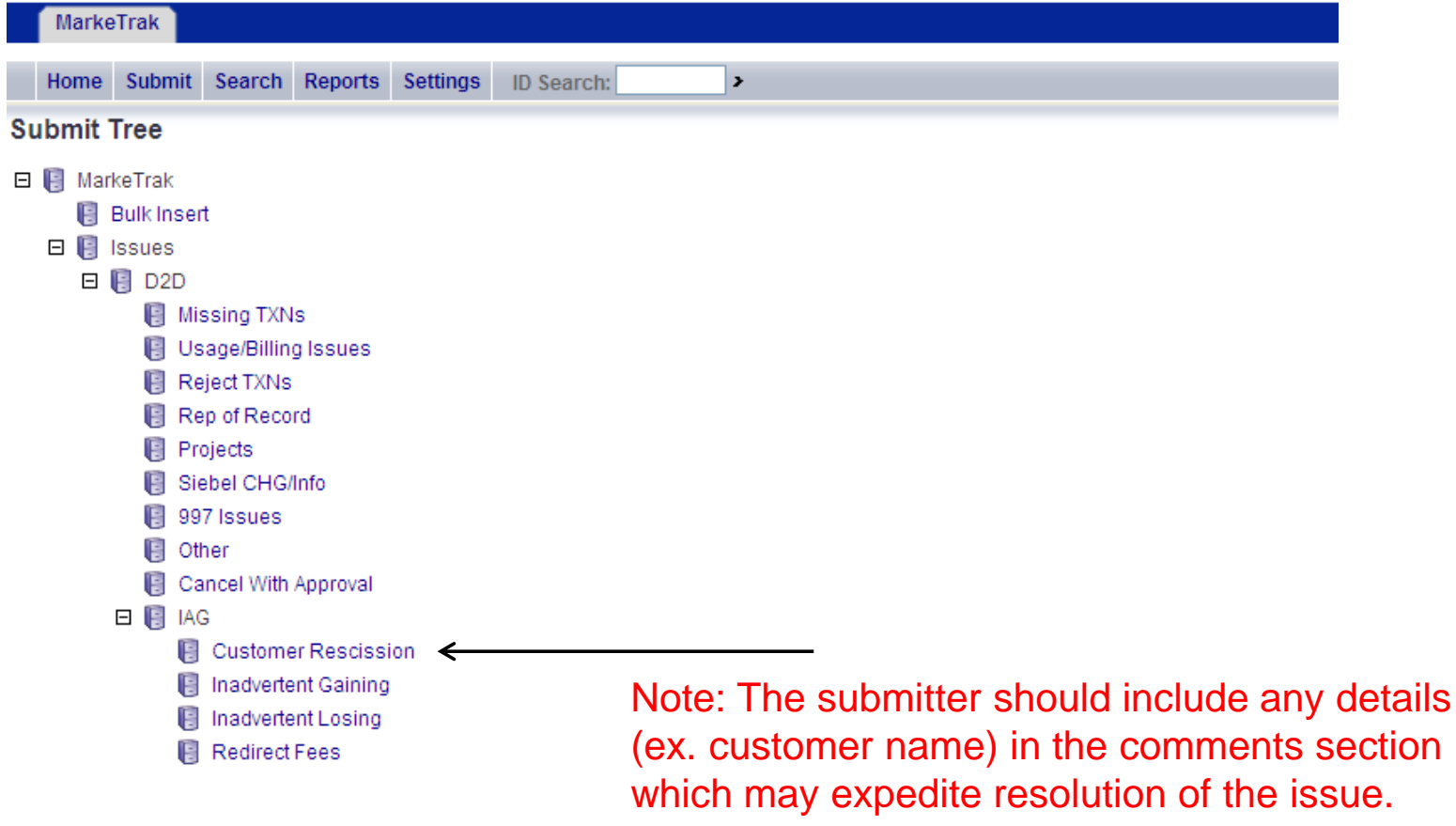

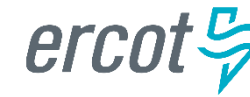

### **Rescission Walkthrough – Gaining CR**

The following fields must be populated:

- ESI ID
- Original Tran ID
- Comments (Recommended)

|                     |              |           | ,           |             |           |              |        |              |                      |       |
|---------------------|--------------|-----------|-------------|-------------|-----------|--------------|--------|--------------|----------------------|-------|
| MarkeTrak           |              |           |             |             |           |              |        |              |                      |       |
| Home Submit         | Search F     | Reports   | Settings    | ID Searc    | h:        | >            |        |              |                      |       |
|                     |              |           |             |             |           | ОК           | Cancel | Reset Form   | Actions: (select one | ) 🗸 🖉 |
| Submit into: ERCO   | T Projects : | MarkeTr   | ak : Issues | : D2D : IA0 | : Custome | r Rescission |        |              |                      |       |
| □ Issue Information |              |           |             |             |           |              |        |              |                      |       |
| @ Tit               | le: Custom   | er Rescis | sion        |             |           |              |        |              |                      |       |
| Ø Assign To Pending | )?: 🗌        |           |             |             |           |              |        |              |                      |       |
| * ESI II            | D:           |           |             |             | <b></b>   |              |        |              |                      |       |
| 🛿 * Original Tran I | D:           |           |             |             | TXN Date: |              |        | 🗐 mm/dd/yyyy |                      |       |
| Comment             | ts:          |           |             |             |           |              |        | ~            |                      |       |
|                     |              |           |             |             |           |              |        |              |                      |       |
|                     |              |           |             |             |           |              |        |              |                      |       |
|                     |              |           |             |             |           |              |        |              |                      |       |
|                     |              |           |             |             |           |              |        |              |                      |       |
| cot 😓               |              |           |             |             |           |              |        |              |                      |       |
|                     |              |           |             |             |           |              |        |              |                      |       |

## **Rescission Walkthrough - Validations**

- 3. ERCOT validates ESI ID, submission timeframe and valid originating transaction.
- 4. Upon passing validation, MarkeTrak issue is created and ERCOT updates the issue with the following information:
  - Losing CR Name and Duns
  - TDSP Name and Duns
  - Gaining CR ROR = Y or N
  - Gaining CR Start Date
  - Regain Date auto populated by ERCOT. (Gaining CR Start Date +1 calendar day)
- 5. MarkeTrak issue is assigned to the state of 'New (Losing CR)' with the Losing CR as the Responsible Party.

#### [Starts the 2 Business Day clock for Losing CR to Agree]

6. Losing CR user selects 'Begin Working'.

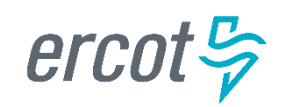

- 7. MarkeTrak issue is assigned to the state of 'In Progress (Losing CR)' with the Losing CR as the Responsible Party.
- 8. Losing CR selects 'Send to TDSP'.

#### [Implies "Agreement" & ends the 2 Business Day clock]

| MarkeT       | Frak                   |                      |                   |             |              |              |              |            |        |           |     |        |          |  |
|--------------|------------------------|----------------------|-------------------|-------------|--------------|--------------|--------------|------------|--------|-----------|-----|--------|----------|--|
| Home         | Submit                 | Search               | Reports           | Settings    | ID Search:   |              | >            |            |        |           |     |        |          |  |
| Create       | Listing r              | eport                |                   |             |              |              |              |            |        |           |     |        |          |  |
| Back to F    | Results<br>Rescissio   | on Marke             | Trak Issue        | 440970: C   | oustomer Res | cission - In | Progress (Lo | osing CR)  |        |           |     |        |          |  |
| Send C       | To Gainir<br>date Sieb | ng CR<br>iel Status/ | Send<br>Substatus | I To TDSP   | Close        | Unexecut     | able A       | Add Commen | it 🗌   | Assign Ow | ner | Assign | To Group |  |
| ⊟ Issue Info | rmation                |                      |                   |             |              |              |              |            |        |           |     |        |          |  |
| Issue ID:    |                        |                      | 440               | 970         |              |              |              |            |        |           |     |        |          |  |
| @ State:     |                        |                      | In F              | rogress (L  | osing CR)    |              |              |            |        |           |     |        |          |  |
| @ Title:     |                        |                      | Cus               | stomer Res  | cission      |              |              |            |        |           |     |        |          |  |
| E SI ID:     |                        |                      | ESI               | ID0113123   | 339MHOST     |              |              |            |        |           |     |        |          |  |
| Original T   | Tran ID:               |                      | OTI               | DSW10113    | 123446MHO    | ST           |              |            |        |           |     |        |          |  |
| GLOBPRO      | OCID:                  |                      | 000               | 000000000   | 00000ESIID0  | 1131233391   | MHOSTOTID    | SW10113123 | 8446MH | DST       |     |        |          |  |
| Premise      | Type:                  |                      | Res               | sidential   |              |              |              |            |        |           |     |        |          |  |
| Siebel Sta   | atus:                  |                      | Cor               | mplete      |              |              |              |            |        |           |     |        |          |  |
| Siebel Su    | ubstatus:              |                      |                   |             |              |              |              |            |        |           |     |        |          |  |
| Last Sieb    | oel Status             | s Retrieva           | al Date: 02/      | 01/2012 10  | :58:28       |              |              |            |        |           |     |        |          |  |
| Tran Type    | e:                     |                      | 814               | 4_01        |              |              |              |            |        |           |     |        |          |  |
| TXN Date     | :                      |                      |                   |             |              | -            |              |            |        |           |     |        |          |  |
| Gaining N    | AD:                    |                      | 111               | 1111112, Te | est LSE2, CR | <b>1</b>     |              |            |        |           |     |        |          |  |

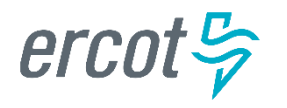

### **Rescission Walkthrough – TDSP**

- 9. Issue is in a state of 'New (TDSP)' with TDSP as Responsible MP.
- 10. TDSP selects 'Begin Working'.
- 11. Issue is in a state of 'In Progress (TDSP)' with TDSP as Responsible MP.

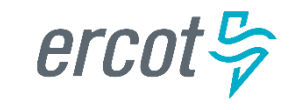

### **Rescission Walkthrough - TDSP**

12. TDSP selects 'Ready to Receive'

[Starts the 2 Business Day clock for Losing CR to submit BDMVI]

|       | Marke     | Trak       |              |              |             |                                          |           |           |                                 |  |
|-------|-----------|------------|--------------|--------------|-------------|------------------------------------------|-----------|-----------|---------------------------------|--|
| F     | lome      | Submit     | Search       | Reports      | Settings    | ID Search                                | 440970    | >         |                                 |  |
|       | lackte    | Doculto    |              |              |             | J. J. J. J. J. J. J. J. J. J. J. J. J. J |           |           |                                 |  |
| Cus   | tomer l   | Rescissio  | on Marke)    | Trak Issue   | 440970: C   | ustomer Re                               | escission | - In Prog | ress (TDSP)                     |  |
|       | Ready     | To Receiv  | ve 💦         | Send To      | o Submittin | g CR                                     | $\square$ | Reques    | st Updated Proposed Regain Date |  |
|       | Assign    | To Group   |              | Update       | Siebel Sta  | tus/Substat                              | us        | 1         |                                 |  |
| ⊡ Iss | sue Info  | rmation    |              |              |             |                                          |           |           |                                 |  |
| @ Is  | sue ID:   |            | $\backslash$ | 4409         | 970         |                                          |           |           |                                 |  |
| @ St  | tate:     |            |              | In Pr        | rogress (TE | )SP)                                     |           |           |                                 |  |
| @ Tit | tle:      |            |              | Cus          | tomer Reso  | cission                                  |           |           |                                 |  |
| ES    | SI ID:    |            |              | ESII         | D0113123    | 339MHOST                                 |           |           |                                 |  |
| Ø OI  | riginal 1 | Tran ID:   |              | OTIL         | CSW10113    | 123446MH                                 | OST       |           |                                 |  |
| GL    | LOBPR     | OCID:      |              | 0000         | 000000000   | 0000ESIID                                | 01131233  | 339MHO    | STOTIDSW10113123446MHOST        |  |
| Pr    | remise    | Type:      |              | Res          | idential    |                                          |           |           |                                 |  |
| Si    | iebel St  | atus:      |              | Corr         | nplete      |                                          |           |           |                                 |  |
| Si    | iebel Su  | ibstatus:  |              |              |             |                                          |           |           |                                 |  |
| La    | ast Siel  | oel Status | Retrieva     | I Date: 02/0 | 1/2012 10:  | 58:28                                    |           |           |                                 |  |
| Tr    | ran Typ   | e:         |              | 814_         | _01         |                                          |           |           |                                 |  |
| T)    | XN Date   | H:         |              |              |             |                                          |           |           |                                 |  |
| Ga    | aining N  | IP:        |              | 111          | 111112, Te  | st LSE2, Cł                              | ਤ 🐨 _     |           |                                 |  |
| Lo    | osing M   | P:         |              | 111          | 111111, Re  | atail TestLS                             | E, CR 🖷   | 1         |                                 |  |
| S     | uhmittir  | na MD:     |              | 111          | 111112 То   | et I SE2 CR                              | ⊃ 🖷       |           |                                 |  |

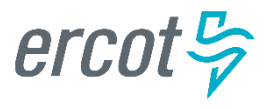

- 13. Issue is in a state of 'New (Losing CR Submit)' with the Losing CR as Responsible MP.
- 14. Losing CR selects 'Begin Working'.
- 15. Issue is in a state of 'In Progress (Submit Regaining)' with the Losing CR as Responsible MP.

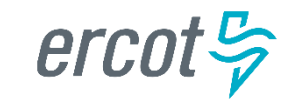

#### 16. Losing CR selects 'Provide Regaining BGN02'.

| MarkeTrak                         |                                                                   |
|-----------------------------------|-------------------------------------------------------------------|
| Home Submit Search Rep            | orts Settings ID Search: 440970                                   |
|                                   |                                                                   |
| Customer Rescission MarkeTrak I   | ssue 440970: Customer Rescission - In Progress (Submit Regaining) |
| Provide Regaining BGN02           | Send To TDSP Close Add Comment Assign Owner Assign To Group       |
| Update Siebel Status/Subst        | atus                                                              |
| Issue Information                 |                                                                   |
| @ Issue ID:                       | 440970                                                            |
| @ State:                          | In Progress (Submit Regaining)                                    |
| @ Title:                          | Customer Rescission                                               |
| E SI ID:                          | ESIID0113123339MHOST                                              |
| Ø Original Tran ID:               | OTIDSW10113123446MHOST                                            |
| GLOBPROCID:                       | 000000000000000ESIID0113123339MHOSTOTIDSW10113123446MHOST         |
| Premise Type:                     | Residential                                                       |
| Siebel Status:                    | Complete                                                          |
| Siebel Substatus:                 |                                                                   |
| Last Siebel Status Retrieval Date | : 02/01/2012 10:58:28                                             |
| Tran Type:                        | 814_01                                                            |
| TXN Date:                         |                                                                   |
| Gaining MP:                       | 11111112, Test LSE2, CR 🖷                                         |
| Losing MP:                        | 11111111, Retail TestLSE, CR 🖷                                    |
| Submitting MP:                    | 11111112, Test LSE2, CR 🖷                                         |
| TDCD Involvedu                    |                                                                   |

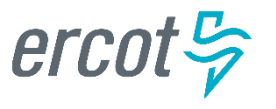

#### 17. Losing CR populates all required information:

- Regaining Transaction Submit Date
- Regaining BGN 02

| MarkeTrak                                                                                        |          |
|--------------------------------------------------------------------------------------------------|----------|
| Home Submit Search Reports Settings ID Search: 440970                                            |          |
|                                                                                                  |          |
| Provide Regaining BGN02 Customer Rescission MarkeTrak Issue 440970: Customer Rescission - (Auto) |          |
| OK Cancel Reset Form Actions: (select one)                                                       | 🗸 🖂 🙆    |
|                                                                                                  |          |
| □ Issue Information                                                                              |          |
|                                                                                                  |          |
| * Regaining Transaction Submit Date: Imm/dd/yyyy hh:mm:ss * Regaining BGN 02:                    | <b>S</b> |
| Comments: New text added by RCC1 LSE-111111111:                                                  |          |
|                                                                                                  |          |
|                                                                                                  |          |
|                                                                                                  |          |
|                                                                                                  |          |
|                                                                                                  |          |
| 08/01/2012 15:02:07 - RCC1 LSE-111111111:                                                        |          |
| comments                                                                                         |          |
|                                                                                                  |          |
|                                                                                                  |          |

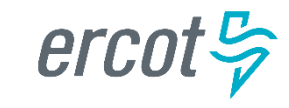

### **Rescission Walkthrough - Resolution**

- 18. Issue is in a state of 'Regaining Transaction Submitted (PC)' with the Gaining (Submitting CR) as Responsible MP.
- 19. Once the regaining transaction (Backdated 814\_16 MVI) has been successfully sent by (Losing/Original CR), Siebel will automatically:
  - Check Regaining Transaction Siebel Status every 30 minutes using the BGN 02 from the new initiating transaction.
  - Update the issue with the current Regaining Transaction Siebel Status.
- 20. The issue will move to a state of 'Complete' with the Submitting MP as the Responsible Party once the Regaining Transaction Siebel Status is Complete.

[Ends the 2 business day clock for the Losing CR]

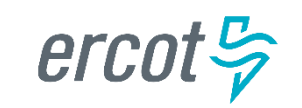

Who can submit a Rescission MarkeTrak?

- a) The Losing REP
- b) The Gaining REP

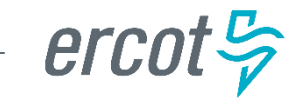

In order to efficiently process a Rescission MT, the customer name should be stated in the comments.

- a) True
- b) False

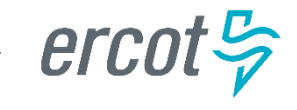

A customer who has exercised their 'right of rescission' may receive fees from the Gaining REP.

- a) True
- b) False

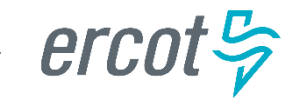

Once the Losing REP has agreed to the Rescission, they have \_\_\_\_\_ days to submit the BDMVI.

- a) 10 days
- b) 5 business days
- c) 2 business days
- d) 14 days

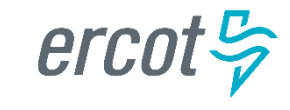

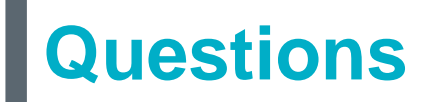

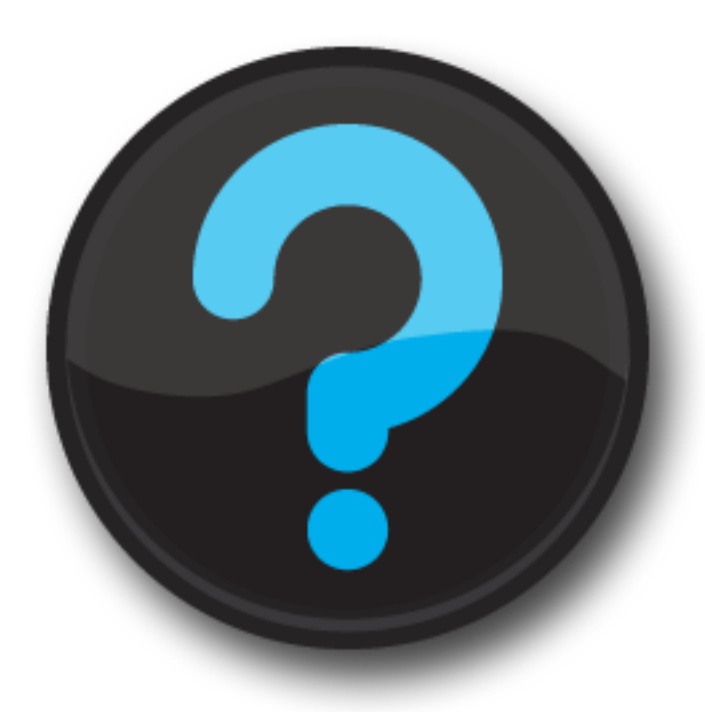

ercot 🦻

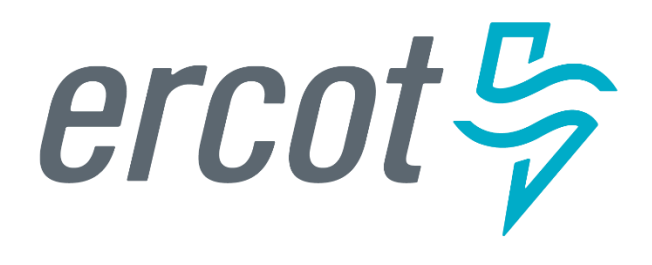

MarkeTrak Training

### Inadvertent Gain (IAG) MarkeTrak Walkthrough

An inadvertent issue begins upon the discovery of an Inadvertent Gain or Move-In transaction submission.

- Upon identification of an Inadvertent Gain, the CR will check the transaction status via the ERCOT MIS.
  - If transaction Status is "In Review" or "Scheduled" with a 'key date' > 1 day and the Inadvertent CR is the submitting CR, then the CR will cancel their submitting transaction by submitting an 814\_08 EDI cancel transaction.
  - For "Completed" or "Scheduled" status where the 'key date' is the same day, or if the CR is not the submitter of the transaction, the CR will log a MarkeTrak Inadvertent issue.

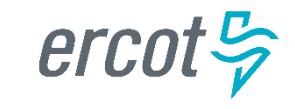

- CR's will work together in a manner outlined in Section 7.2 of the Retail Market Guide (RMG) to determine appropriate resolution.
  - CRs, both Losing and Gaining Reps, must investigate the matter and provide all necessary/relevant information – customer name, service address, meter number
- If resolution requires a backdated move-in (BDMVI), the regain date should be Date of Loss + 1 (DOL+1) or at the latest 10 days from the date the MarkeTrak was submitted to avoid creating transaction business process exceptions at ERCOT and the TDSP.
  - The Losing Rep shall <u>submit the BDMVI</u> 814\_16 <u>no later than 12</u> <u>days after submittal of the MarkeTrak</u> and shall be dated with the 'proposed regain date' as agreed in the MarkeTrak.

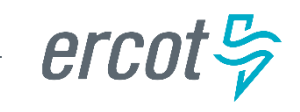

Submitting an Inadvertent Gain – CR Submits as the Gaining CR

1. From the Submit Tree, select IAG – Inadvertent Gaining

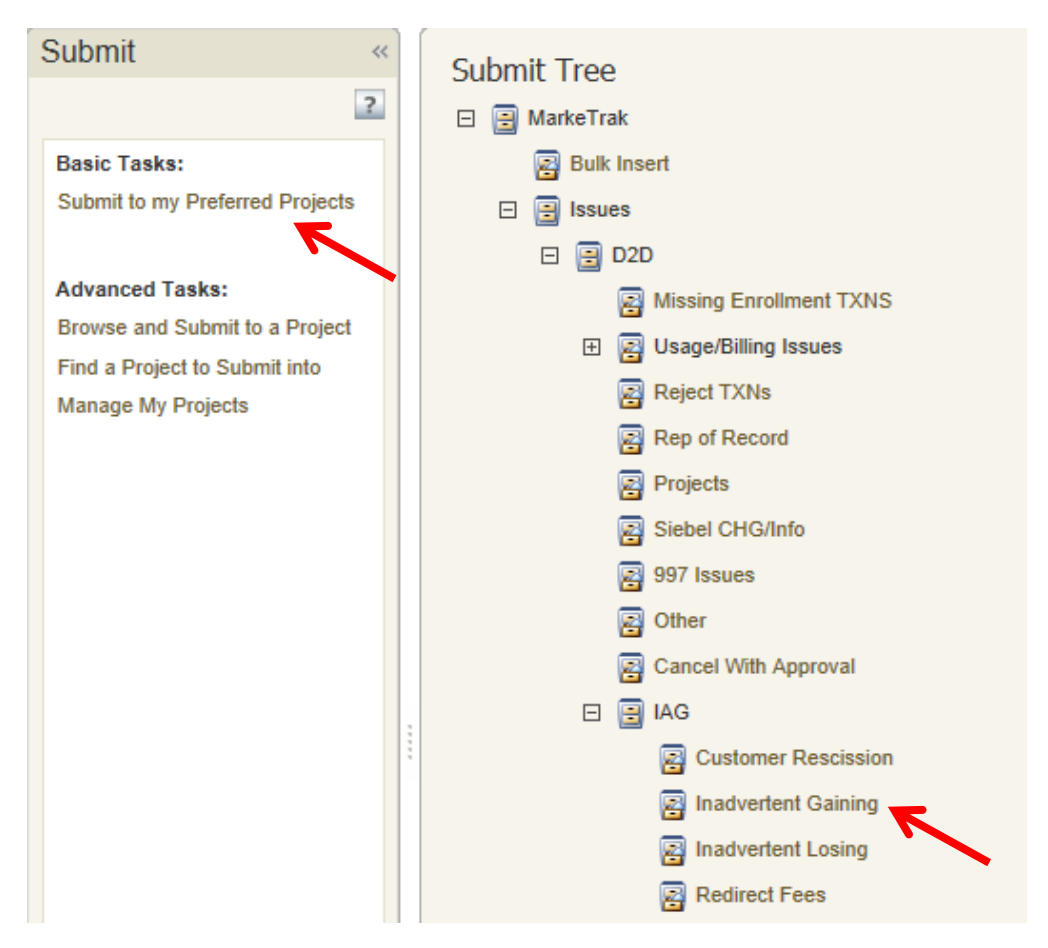

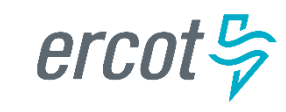

- 2. CR1 (Gaining/Original CR) will enter all required information.
  - ESIID
  - Original Tran ID The original tran id of the other CR's enrollment. (BGN06 of the 814\_06).

| Submit into: MarkeTrak : Issues : D2D : IAG : Inadvertent Gaining |                                                                                                    |                |  |  |  |  |  |
|-------------------------------------------------------------------|----------------------------------------------------------------------------------------------------|----------------|--|--|--|--|--|
| OK Cancel                                                         |                                                                                                    |                |  |  |  |  |  |
| ☆ Issue Information                                               |                                                                                                    |                |  |  |  |  |  |
| Title:                                                            | Inadvertent Gaining                                                                                                    |                |  |  |  |  |  |
| * ESI ID:                                                         | TESTESIID20170222                                                                                                    |                |  |  |  |  |  |
| * Original Tran ID:                                               | TESTESIID20170222                                                                                                    |                |  |  |  |  |  |
| Tran Type:                                                        | (None) V                                                                                                    |                |  |  |  |  |  |
| TXN Date:                                                         | mm/dd/yyyy                                                                                                    |                |  |  |  |  |  |
| Assign To Pending?:                                               |                                                                                                    |                |  |  |  |  |  |
| Responsible MP:                                                   | 799530915, Reliant Energy Retail Services, CR ᅼ                                                                                 |                |  |  |  |  |  |
| Issue Available Date:                                             |                                                                                                    | First Touched: |  |  |  |  |  |
| Comments:                                                         | Wendy Day was inadvertently gained on (Date). We are asking the previous REP to reinstate this ESID back to their date of loss. | ABC            |  |  |  |  |  |

CRITICAL: The Comments field is technically optional; however, not providing the required information referenced in RMG Section 7.3.2(1) could result in a delay of issue resolution.

Please include any additional information in this box.

- Customer Name (Always)
- Meter Number (If available)
- Any other pertinent information that will help expedite resolution

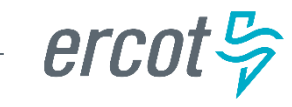

3. Select OK to create the IAG – Inadvertent Gaining MarkeTrak Issue. The issue enters the state of New (ERCOT) and is visible only by the Submitting CR and ERCOT.

| Back to Results Inadvertent Gaining MarkeTrak Issue - 2650840: Inadvertent Gaining - New (Losing CR)                                                                                                   |
|----------------------------------------------------------------------------------------------------|
| Begin Working       Withdraw       Add Comment       Assign Owner       Assign To Group       Update Siebel Status/Substatus       A                                                                   |
| ☆ State Change History                                                                                                    |
| Create<br>By         -799530915         Pending Issue         Submit         New (Losing CR)           Details         02/20/2017 15:35:39         Details         02/20/2017 15:35:39         Details |
| ☆ Issue Information                                                                                                    |
| Issue ID: 2650840                                                                                                    |
| State: New (Losing CR)                                                                                                    |
| Title: Inadvertent Gaining                                                                                                    |
| ESI ID: 10443720007869054                                                                                                    |
| Original Tran ID: 000000075635292                                                                                                    |
| GLOBPROCID: 000000000000000000000000000000000000                                                                                                    |
| Premise Type: Residential                                                                                                    |

#### > The Submitting CR has the option to Withdraw the issue at this point

4. ERCOT will select Begin Working to provide the Gaining CR Start Date, if the Gaining CR is still the rep of record (Gaining CR ROR), assign CR2 (Gaining CR) and TDSP. ERCOT will then select "OK" to move the issue to CR2 (Gaining CR).

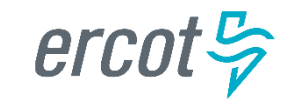

5. CR2 (Losing CR) will select Begin Working and Issue details and Investigate Market Conditions to determine the appropriate regain date.

| Back to Results                                                                                              |                                                       |
|----------------------------------------------------------------------------------------------------|-------------------------------------------------------|
| Inadvertent Gaining MarkeTrak Issue - 2650506: Inadvertent Gaining - New (Losing CR)                         |                                                       |
| Begin Working   Withdraw   Add Comment   Assign Owner   Assign To Group   Update Siebel Status/Substatus   🛦 | Actions: 🗸 🗟 📾 🚺                                      |
| ☆ State Change History                                                                                       |                                                       |
|                                                                                                    | Show Al                                               |
| New (Losing CR)         Assign Owner           9530915         -799530915           3         Details        | -1733370281000 New (Losing CR)<br>02/22/2017 10:21:49 |
| 14                                                                                                    |                                                       |
| ☆ Issue Information                                                                                          |                                                       |
| Issue ID: 2650506                                                                                            |                                                       |
| State: New (Losing CR)                                                                                       |                                                       |
| Title: Inadvertent Gaining                                                                                   |                                                       |

A. CR2 (Losing CR) will select Begin Working and Issue details and Investigate Market Conditions to determine the appropriate regain date.

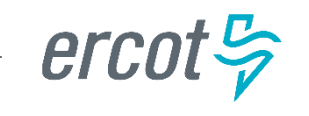

If CR2 (Losing/Original CR) determines that an Inadvertent Gain has NOT taken place, they have the option to select "Unexecutable" to stop the Inadvertent Gain process as outlined in Section 7.3.2.4 of the Retail Market Guide.

#### 7.3.2.4 Valid Reject/Unexecutable Reasons

- The Losing CR may reject the return of an inadvertently gained ESI ID from the Gaining CR for one of the following reasons <u>only</u>:
  - a) A new transaction has completed in the market, including, but not limited to the following transactions:
    - i. The 814\_16, Move In Request; or
    - ii. The 814\_01, Switch Request.

Use "3rd Party CR has regained/transaction completed"

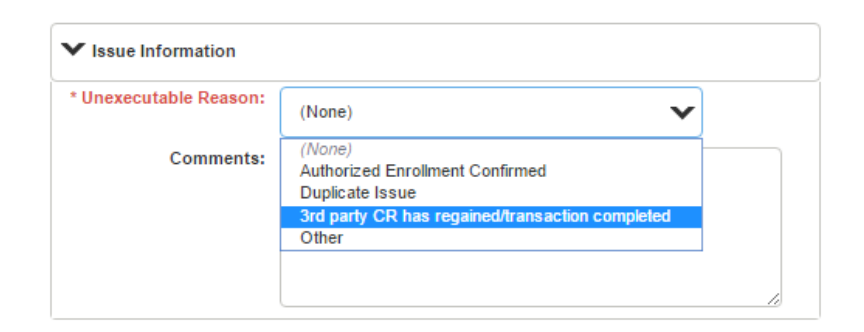

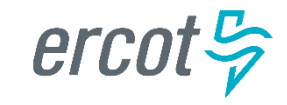

#### 7.3.2.4 Valid Reject/Unexecutable Reasons

- (1) The Losing CR may reject the return of an inadvertently gained ESI ID from the Gaining CR for one of the following reasons <u>only</u>:
  - b) Duplicate Inadvertent Gaining issue in MarkeTrak for the same Customer on the same ESI ID.

#### Use "Duplicate Issue"

| nexecutable Reason: | (None)                                          |
|---------------------|-------------------------------------------------|
| Commenter           | (None)                                          |
| Commenta.           | Authorized Enrollment Confirmed                 |
|                     | Duplicate Issue                                 |
|                     | 3rd party CR has regained/transaction completed |
|                     | Other                                           |

#### NOTE:

"Authorized Enrollment Confirmed" and "Other" should not be used

| nexecutable Reason: | (None)                                          |
|---------------------|-------------------------------------------------|
| Commonter           | (None)                                          |
| Comments:           | Authorized Enrollment Confirmed                 |
|                     | Duplicate Issue                                 |
|                     | 3rd party CR has regained/transaction completed |
|                     | Other                                           |

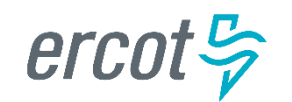

- B. If CR2 (Losing/Original CR) determines they will need more information from CR1 (Gaining CR), then they will need to select Send to Gaining CR. This transition allows both CR's to talk back and forth while transitioning the issue back and forth before a resolution is made.
- If CR2 (Losing/Original CR) C. determines that an Inadvertent Gain has taken place, they will select Send to TDSP, enter the proposed regain date, add comments and select "OK" to move the issue to the TDSP. A validation will occur on the Proposed Regain Date: Validate that the date is less than "Submit Date" + 10 days. If not the following error message will be displayed "Proposed Regain Date is greater than 10 Calendar days from the submittal of MarkeTrak Issue, please update with valid Proposed Regain date."

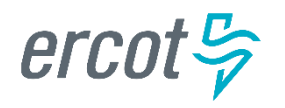

| Inadvertent Gaining MarkeTrak Issue - 2650577: Inadvertent Gaining - Regaining Transaction Submitted (PC) |                                                    |               |                   |               |                              |                     |  |  |  |
|----------------------------------------------------------------------------------------------------|----------------------------------------------------|---------------|-------------------|---------------|------------------------------|---------------------|--|--|--|
| Complete Send To TDSP Ad                                                                                  | d Comment As                                       | sign Owner    | Assign To Gro     | up Update     | Regaining Transaction Si     | ebel Status         |  |  |  |
| Update Siebel Status/Sub_stus                                                                             | <b>A</b>                                           |               |                   |               |                              |                     |  |  |  |
| OK Cancel                                                                                                 |                                                    |               |                   |               | [                            | Actions:            |  |  |  |
| ſ                                                                                                    | 124769063,<br>183529049, ERCOT, ER<br>799530915, l | ск ⊉<br>сот ⊉ | CR 🖻              | S 21          |                              |                     |  |  |  |
| Gaining MP Owner:                                                                                         | 124769063,                                         | 124769063,    | CR 🖉              | 2             |                              |                     |  |  |  |
| Losing MP Owner:                                                                                          | 799530915,                                         | - 799530915   | . Retail Ser      | vices, CR 📓 📩 |                              |                     |  |  |  |
| TDSP Involved Owner:                                                                                      | (None)                                             |               |                   |               |                              |                     |  |  |  |
| ERCOT Owner:                                                                                              | Host-Admin-183529049,                              | - 183529      | 049, ERCOT, ERCOT | × →           |                              |                     |  |  |  |
| Gaining CR ROR:                                                                                           | Yes                                                |               |                   |               | Gaining CR Start Date:       | 02/14/2017 00:00:00 |  |  |  |
| Regaining Transaction Submit Date:                                                                        |                                                    |               |                   |               | Regaining BGN 02:            |                     |  |  |  |
| Regaining BGN Requested Date:                                                                             |                                                    |               |                   |               | Regaining BGN Priority Code: |                     |  |  |  |
| Regaining Global ID:                                                                                      |                                                    |               |                   |               |                              |                     |  |  |  |
| * Proposed Regain Date:                                                                                   | mm/dd/yyyy hh:mm:ss                                |               |                   |               |                              |                     |  |  |  |
| Unexecutable Reason:                                                                                      | (None)                                             |               |                   |               |                              |                     |  |  |  |
| Invalid IAG Reason:                                                                                       | (None)                                             |               |                   |               | Parent Issue Number:         |                     |  |  |  |
| Issue Available Date:                                                                                     | 02/22/2017 11:26:50                                |               |                   |               | Gaining MP Group Number:     |                     |  |  |  |
|                                                                                                    |                                                    |               |                   |               |                              |                     |  |  |  |

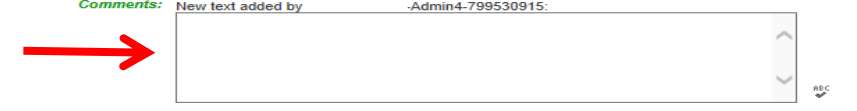
### **Inadvertent Gain**

- 6. The TDSP will select Begin Working, investigate the issue details, then select one of the following:
  - A. Ready to Receive The TDSP would select this transition to send the issue back to CR1 (Losing/Original CR). It is extremely important that CR1 (Losing/Original CR) wait for the TDSP to select Ready to Receive indicating TDSP's systems have been prepared to receive the Original MP's transaction before the EDI is actually sent. If not, the EDI will be rejected at the TDSP.
  - **B.** Send To Submitting CR The TDSP would select this transition if they needed further information from CR1 (Losing/Original CR).
  - **C.** Request Updated Proposed Regain Date The TDSP would select this transition if they do not agree with the proposed regain date that was provided. They would suggest a new date and send the issue back to CR1 (Losing/Original CR).

| Ready To Reserve                     | Send Ta Subm                                                                                                    | ning CR                          | Gequest Updated Proposed Regar           | Deta    |                     | Actions | • 2 A                                 | 8 I. B   |
|--------------------------------------|----------------------------------------------------------------------------------------------------|----------------------------------|------------------------------------------|---------|---------------------|---------|---------------------------------------|----------|
| Add Convent                          | ssign Owner                                                                                                    | Assign To Group                  | Update Slebel Status/Sub                 | status. | A                   |         |                                       |          |
| E State Change History               |                                                                                                    | /                                |                                          |         |                     |         |                                       |          |
|                                      | The second second secon |                                  |                                          |         |                     |         |                                       | Show All |
| In Progress (L                       | osing CR0                                                                                                    | Send To TOSP                     | New (TDSP)                               | 0.04    | gin Working         | In      | Progress (TDSP)                       |          |
| 112 RCC1 L582-111<br>02/18/2013 15.1 | 111112                                                                                                    | By RCC1 LSE2-11111111<br>Details | 2 Unknown Unknown<br>02/16/2013 15:24 06 | P De    | RCC1 TDSP-666666666 | / 80    | C1 TD5P-666666666<br>16/2013 15 24 51 | 1        |
|                                      |                                                                                                    |                                  |                                          | _       |                     |         |                                       | -        |
|                                      |                                                                                                    |                                  |                                          |         |                     | _       |                                       | -        |
| a lange to farmer the                |                                                                                                    |                                  |                                          |         |                     |         |                                       |          |
| - Issue mornacion                    | Issue ID:                                                                                                    | 1870601                          |                                          |         |                     |         |                                       |          |
|                                      | State: 1                                                                                                    | Progress (TDSP)                  |                                          |         |                     |         |                                       |          |
|                                      | 1744 ALT                                                                                                    |                                  |                                          |         |                     |         |                                       |          |

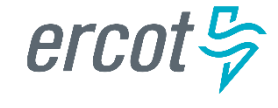

### **Inadvertent Gain**

7. CR2 (Losing/Original CR) will select Begin Working then select Provide Regaining BGN 02. CR2 (Losing/Original CR) will provide the Regaining BGN02 and then select "OK". When the regaining transactions process into ERCOT's registration system, the Regaining Transaction Submit Date, Regaining BGN Requested Date and Regaining BGN Priority Code will be auto-populated on the MarkeTrak issue.

| Gaining CR ROR:     | No |          |
|---------------------|----|----------|
| * Regaining BGN 02: |    | ABC<br>V |

- All parties should continue to monitor MIS and internal systems for the successful delivery and completion of the EDI transaction being sent by CR1 (Losing/Original CR) to the Market to regain a premise and resolve the associated Inadvertent Gain MarkeTrak issue.
  - Once the regaining transaction has been successfully sent to the Market by CR2 (Losing/Original CR), Siebel will update the status automatically.

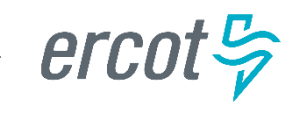

## **Key Points to Remember**

Provide as much information when opening Inadvertent Gain/Loss MarkeTrak in order to help facilitate quick resolution to the issue.

#### Suggested Information includes:

- ✓ Customer Name (Always)
- ✓ Meter Number (If available)
- ✓ Any other pertinent information you may have that is crucial to help resolve issue.

#### Regain date should be:

- ✓ Date of Loss (DOL) + 1
- ✓ Date of Loss (DOL) less than or equal to 10 days from date MT was submitted when gaining on a prospective basis.

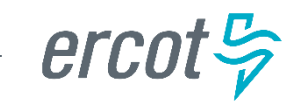

### Valid Reject / Unexecutable Reasons

#### 7.3.2.4 Valid Reject / Unexecutable Reasons

- 1. The Losing CR may reject the return of an inadvertently gained ESI ID from the Gaining CR for one of the following reasons only:
  - a) A new transaction has completed in the market, including, but not limited to the following transactions:
    - i. The 814\_16, Move In Request; or
    - ii. The 814\_01, Switch Request.
  - b) Duplicate *Inadvertent Gaining* issue in MarkeTrak for the same Customer on the same ESI ID.

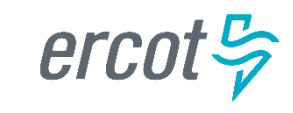

## Valid Reject / Unexecutable Reasons

#### 7.3.2.4 Valid Reject / Unexecutable Reasons (Con't)

- 2. The Gaining CR may reject returning an inadvertently gained ESI ID to the Losing CR for one of the following reasons only:
  - a) A new transaction has completed in the market, including, but not limited to the following transactions:
    - i. The 814\_16 transaction; or
    - ii. The 814\_01 transaction.
  - b) Duplicate *Inadvertent Losing* issue in MarkeTrak for the same Customer on the same ESI ID;
  - c) Gaining CR has confirmed with the Customer that the Customer's CR of choice is the Gaining CR:
    - i. Gaining CR has a valid enrollment with the same Customer and provides the Customer name, service address and meter number (if available) in the comments section of the MarkeTrak issue.
  - d) Customer has successfully completed an enrollment regarding the same ESI ID and the Gaining CR has the most recent effective date; or
  - e) In cases of Customer rescission, *Inadvertent Losing* MarkeTrak issue is rejected/unexecuted and a *Rescission* MarkeTrak issue is created

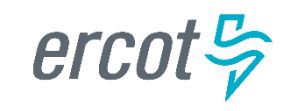

### **Key Points to Remember: Invalid Reject Reasons**

#### 7.3.2.5 Invalid Reject / Unexecutable Reasons

The Losing CR shall not reject the return of an inadvertently gained ESI ID due to:

- a) Inability to contact the Customer;
- b) Past due balances or credit history;
- c) Customer no longer occupies the Premise in question;
- d) Contract expiration or termination;
- e) Pending TX SETs; or
- f) Losing CR serving the Premise under a Continuous Service Agreement (CSA).

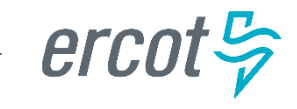

*If a Losing CR receives an IAG MT and their customer does not occupy the premise, the Losing CR should Unexecute the IAG.* 

- a) True
- b) False

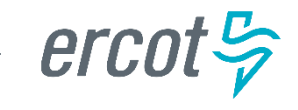

If a Losing CR has agreed to regain an ESI ID yet their customer at the time of the IAG no longer occupies the premise, the Losing CR may propose the following regain date:

- a) DOL + 1
- b) Date of MT submittal + 10
- c) Either

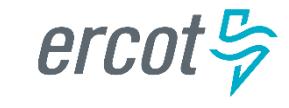

A back dated MVI (BDMVI) for an IAG must be submitted within \_ days.

- a) 2 days of "ready to receive" status
- b) Date of MT submittal + 10
- c) 12 days of MT submittal
- d) 21 days

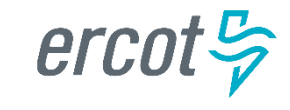

A customer enrolled for service at the wrong apartment number. Their REP of choice should issue a MVO on the incorrect address and issue a MVI on the correct address.

- a) True
- b) False

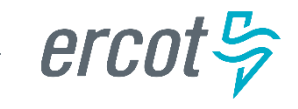

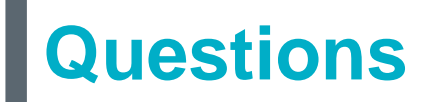

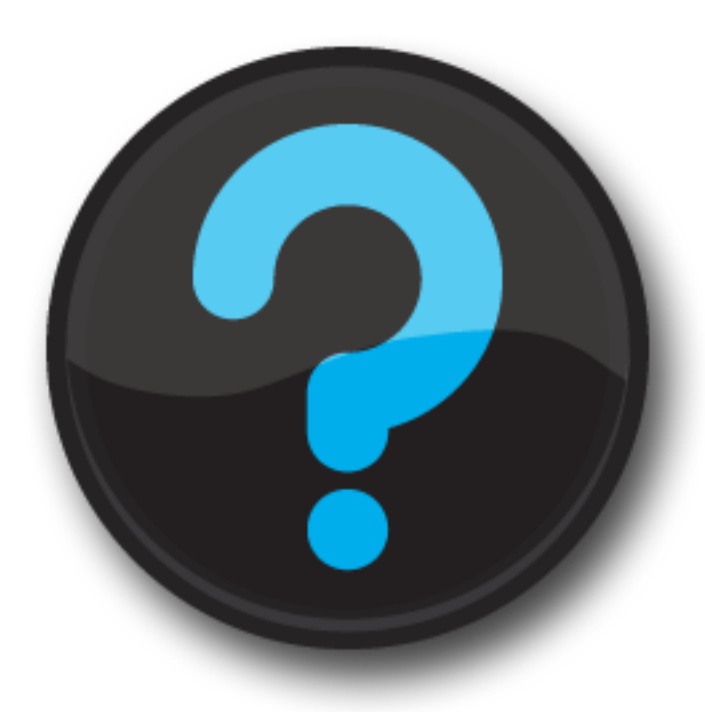

ercot 🦻

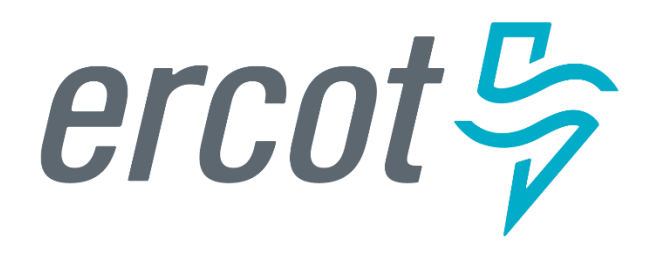

MarkeTrak Training

### Verification & Reconciliation Process

### All parties involved in any Inadvertent Gain related MarkeTrak issue *should perform some sort of Verification and Reconciliation process*.

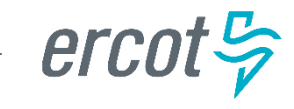

### **Verification & Reconciliation**

#### In other words ...

- In addition to verifying that an Inadvertent Gain has actually taken place, also verify the state/status of the MT issue to determine what action needs to take place from either party.
- Verify the current status of the account to determine if there are any transactions that may impact the resolution of the issue.
- Perform a reconciliation of the transactions sent to the Market to ensure that the transactions are being sent, received and processed successfully as agreed upon by all parties.
- Ultimate goal is to return the Customer to their REP of choice *quickly and efficiently* with minimal inconvenience to the Customer.

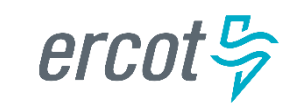

## **CR Verification & Reconciliation**

All parties have a role in researching IAGs on their end, however for the Losing CR/Original, the following verification process can assist in making the resolution of an Inadvertent Gain MarkeTrak run smoothly when the following checks are performed:

- ☑ Any Subsequent transactions in the Market?
  - Yes STOP the transaction if possible by submitting an 814\_08, Cancel Request (or "Cancel w/Approval" MarkeTrak).
  - No Proceed to the next step
- ☑ Any Holds?
  - Yes Submit 650\_01 to remove any Holds
  - No Proceed to the next step
- ☑ Proposed Regain Date =< Gaining CR Start Date?</p>

(Proposed Regain Date: no greater than 10 days from MT submittal date)

- Yes Update "Proposed Regain Date"
- No Proceed by "Send to TDSP"

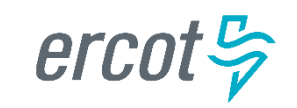

### **TDSP Verification & Reconciliation**

When received by the TDSP, the issue goes through a verification process similar to the CR process. Once those preliminary checks are made, the TDSP will go on to perform the following steps:

☑ Check for Permit Requirements and override if any exist

Add ESI ID, Original CR and Proposed Regain Date to the TDSP system to allow a backdated MVI and verify loaded correctly

☑ Update MarkeTrak issues with comments indicating readiness

Press the "Ready to Receive" button which will move the issue to a state of New Losing CR (Submit)

☑ Review the Critical Care status of the account

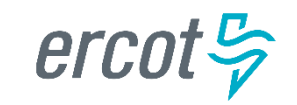

### **CR Verification & Reconciliation**

Once the TDSP completes their portion of the research, the issue is sent back to the Losing CR/Original who will send an EDI transaction (Backdated MVI) and thus more verification will need to take place:

☑ Ensure that the MarkeTrak issue is in a State of "New (Losing CR Submit)"

☑ Any Subsequent transactions in the Market?

- Yes Cancel W/Approval if possible
- No Proceed
- ☑ Send EDI for the Proposed Regain Date that the Original CR entered within the issue
- ☑ Verify the EDI was processed successfully by consulting the ERCOT Market Information System (MIS) as well as any internal systems used for verifying transactions.

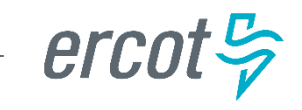

### **Final CR Verification & Reconciliation**

- The backdated MVI can be verified as successful per the receipt of an 814\_05 Accept
- Add the Regaining BGN information into the MarkeTrak issue only after verifying that it was successfully received
- ☑ <u>DO NOT</u> click the "Send to TDSP" transition as this will prevent the issue from Auto-completion
- DO NOT transition the MarkeTrak back to the TDSP to ask questions or to get updates on an IAG once the TDSP confirms readiness for the BDMVI. Please utilize the e-mail functionality in MarkeTrak to address all questions and concerns after this point.

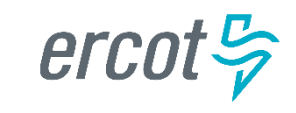

Once an IAG situation has been discovered it is the responsibility of both the Gaining and Losing CR to verify if there are any new MVI/Switch or MVO transactions pending for the impacted ESI ID.

- a) True
- b) False

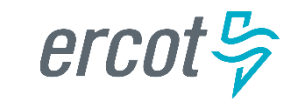

Although the RMG officially states a back dated MVI (BDMVI) for an IAG must be submitted within 12 days of MT creation, in order to lessen the possibility of a new transaction being sent to the market, what is considered the best practice for Losing CR's to submit their BDMVI?

- a) As soon as the TDSP updates the MarkeTrak giving the Losing CR the ok to send the BDMI
- b) Whenever it becomes convenient to do so
- c) 12 days of MT submittal as the RMG states

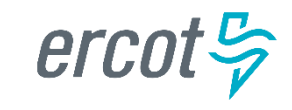

If either the Losing CR or the Gaining CR discovers they are unable to communicate with the other party to move the IAG regaining process forward, what resource is available to both CR's to reengage communication with the other CR?

- a) Contacting ERCOT to intervene
- b) Contacting the TDSP to intervene
- c) Using the MarkeTrak Rolodex tool to identify escalation contacts within the non communicating CR's organization

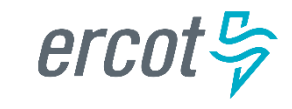

### MarkeTrak Training

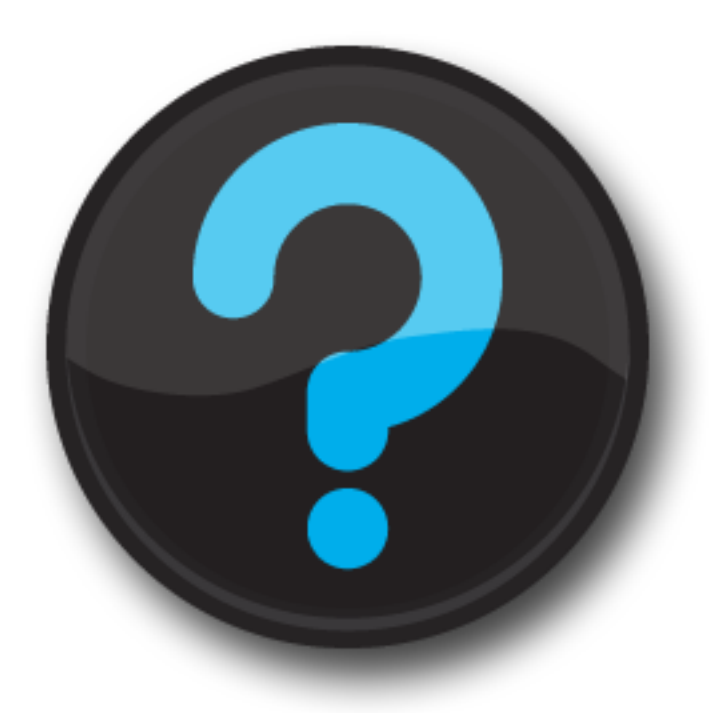

ercot 😓

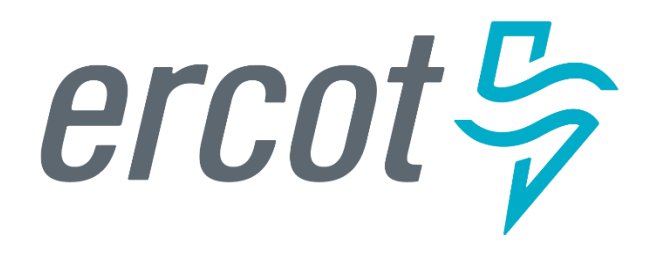

MarkeTrak Training

### Common IAG Issues, Best Practices, & Quick Tips

### **MVO vs IAG**

#### <u>lssue</u>:

MVO's are incorrectly being submitted for IAG situations

#### Solution:

CR's <u>SHOULD NOT</u> issue MVOs for ESI IDs when IAG situations occur and/or while the MarkeTrak IAG/IAL process is in progress.

#### **Best Practices**:

Ask probing questions to ensure proper customer action is taken. (i.e. "Do you currently live here?"; "Was the original address given incorrect?"

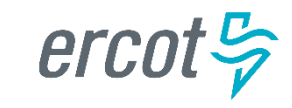

## **3rd Party Transactions**

#### <u>lssue</u>:

3rd party transaction has occurred, nullifying the IAG MarkeTrak therefore causing the Gaining CR to be left with charges they may not be able to recover.

#### Solution:

Utilize the applicable market approved process to regain a lost ESI ID via MarkeTrak. Educate the customer as to what the process entails and set proper expectations with the customer.

#### **Best Practices:**

Identify IAGs in progress for ESI IDs by:

- Identifying IAGs on daily basis utilizing ERCOT MarkeTrak reporting or notification
- Flagging within your own system the ESI IDs that have been IAG/IAL to ensure subsequent transactions are not submitted to the market until the IAG is completed.
- Timely resolution of IAG/IAL MarkeTraks

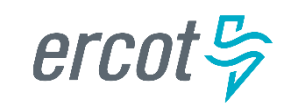

## Non-timely resolution of IAG's

#### <u>lssue</u>:

MTs and/or Escalated MTs are not receiving responses or being completed in a timely manner

#### Solution:

Market participants should update their "rolodex" with the appropriate escalation contacts

#### **Best Practices:**

- Designate one of the escalation contacts as a departmental mailbox instead of an individual
- Audit the Rolodex list on Quarterly basis

#### **Expected level of performance:**

- After 3 calendar days if a MarkeTrak issue remains in "New Status" an automatic escalation email is generated.
- Initial Response 10 calendar days
- Updating the issue thereafter 7 calendar days
- Per 7.3.2.3.1 "Reinstatement Date" - The Backdate MVI must be sent No later than 12 days after the submittal of the Inadvertent MarkeTrak

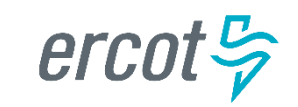

## **No Current Occupant**

#### Issue:

Losing REP responds to an IAG indicating "their customer no longer occupies the premise" and attempts to 'unexecute' the IAG MT issue.

#### Solution:

"Customer no longer occupies the Premise" is NOT a valid reason for unexecuting MT (RMG 7.3.2.5 Invalid Reject/Unexecutable Reasons)

#### **Best Practice:**

Losing REP must regain ESI ID and initiate a "current occupant" process

> Reference: PUCT Subst. R. 25.489(i)

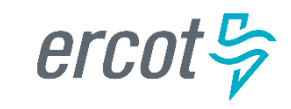

## Switch Hold on IAG

#### lssue:

A switch hold is active on account which has been identified as having an IAG

#### Solution:

When IAG is submitted and accepted, the switch hold should be removed in order prevent BDMVI from being rejected and any delay in completing the MarkeTrak

#### **Best Practice:**

When working IAL/IAG issues identify if your ESI ID currently has a Switch Hold active and remove as needed

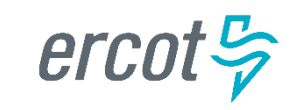

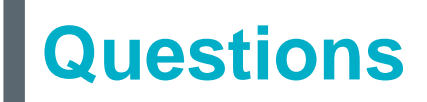

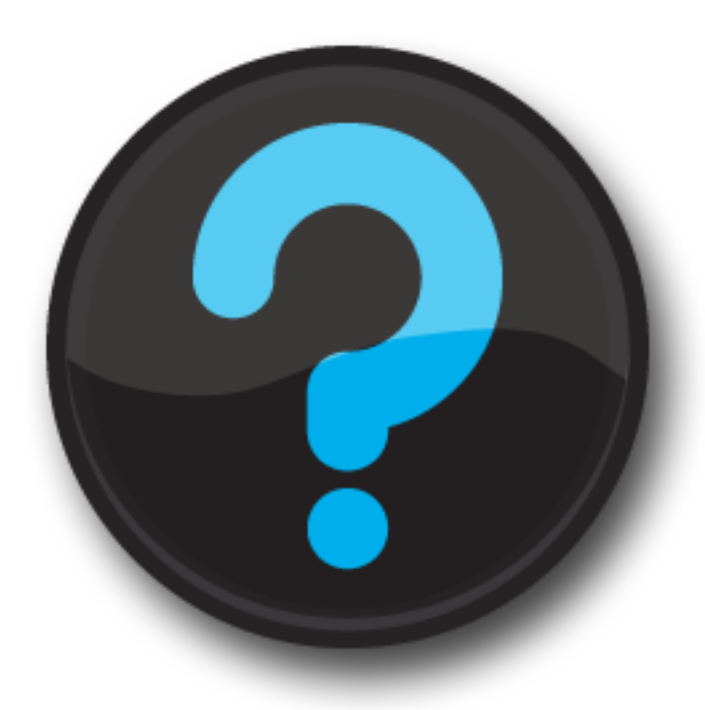

ercot 🦻

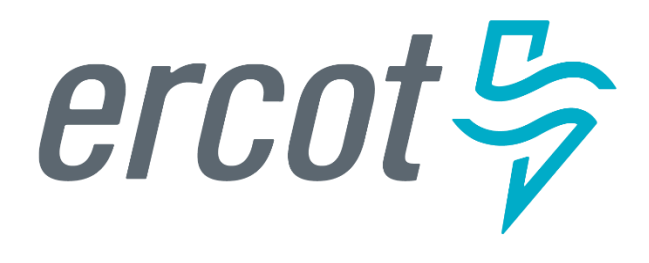

MarkeTrak Training

### **IAG / IAL Reporting**

## **Monthly IAG/IAL Reporting**

### What information is reported?

- Monthly IAG/IAL Statistics
- Top 10 Monthly IAG/IAL
- ➢ Top 10 − 12 Month Average IAG/IAL
  - % of the aggregated totals for the last 12 months
- Explanation of the IAG/IAL Stats
- Top REPs 12 Month Average Rescission
  - % of the aggregated totals for the last 12 months
- Explanation of Rescission Stats
- > 18 Month Running Market Totals

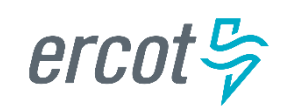

### January 2018 – IAG / IAL Statistics

#### Total IAG+IAL % of Total Enrollments: 1.06%

#### IAG/IAL % Greater Than 1% of Enrollments Total IAG+IAL Count: 1,911

#### IAG/IAL % Less Than 1% of Enrollments Total IAG+IAL Count: 1,492

#### **Retail Electric Provider Counts**

|                   | Percent of Enrollments Resulting in IAG/IAL |              |              |               |  |  |
|-------------------|---------------------------------------------|--------------|--------------|---------------|--|--|
| Enrollment Total  | .00% to .25%                                | .26% to .50% | .51% to .75% | .76% to 1.00% |  |  |
| <= 500            | 1                                           | 6            | 4            | 0             |  |  |
| > 500 and <= 2500 | 4                                           | 4            | 6            | 5             |  |  |
| > 2500            | 1                                           | 2            | 6            | 7             |  |  |

# The above chart shows a count of REPs whose IAG/IAL percentage of their total enrollments is below 1%.

- Blue row shows counts of REPs that have less than 500 total enrollments by their % ranges
- Orange row shows counts of REPs that have between 500 and 2500 total enrollments by their % ranges
- Purple row shows counts of REPs that have greater than 2500 total enrollments by their % ranges

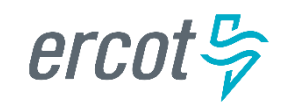

### 2018 January – IAG / IAL Statistics

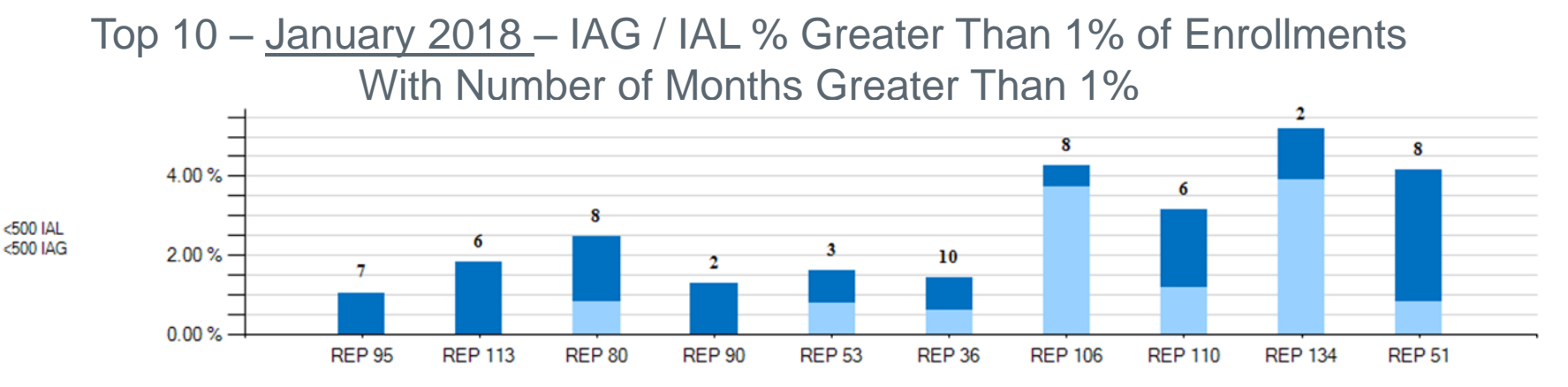

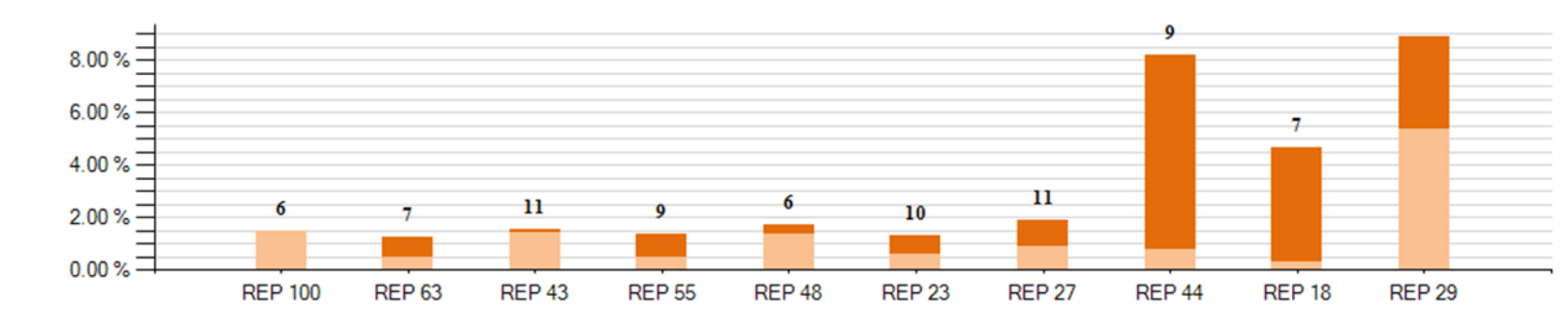

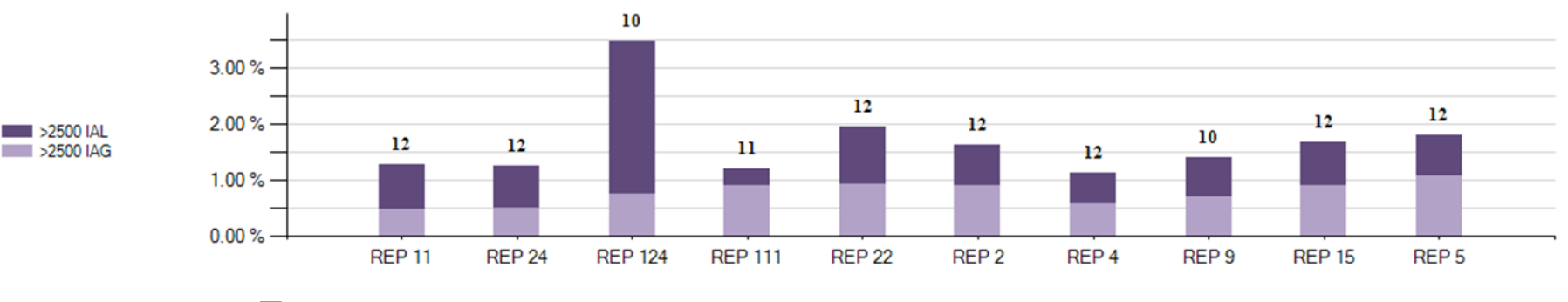

erco

PUBLIC

2500 IAL

<2500 IAG

### 2018 January – IAG / IAL Statistics

12

**REP 11** 

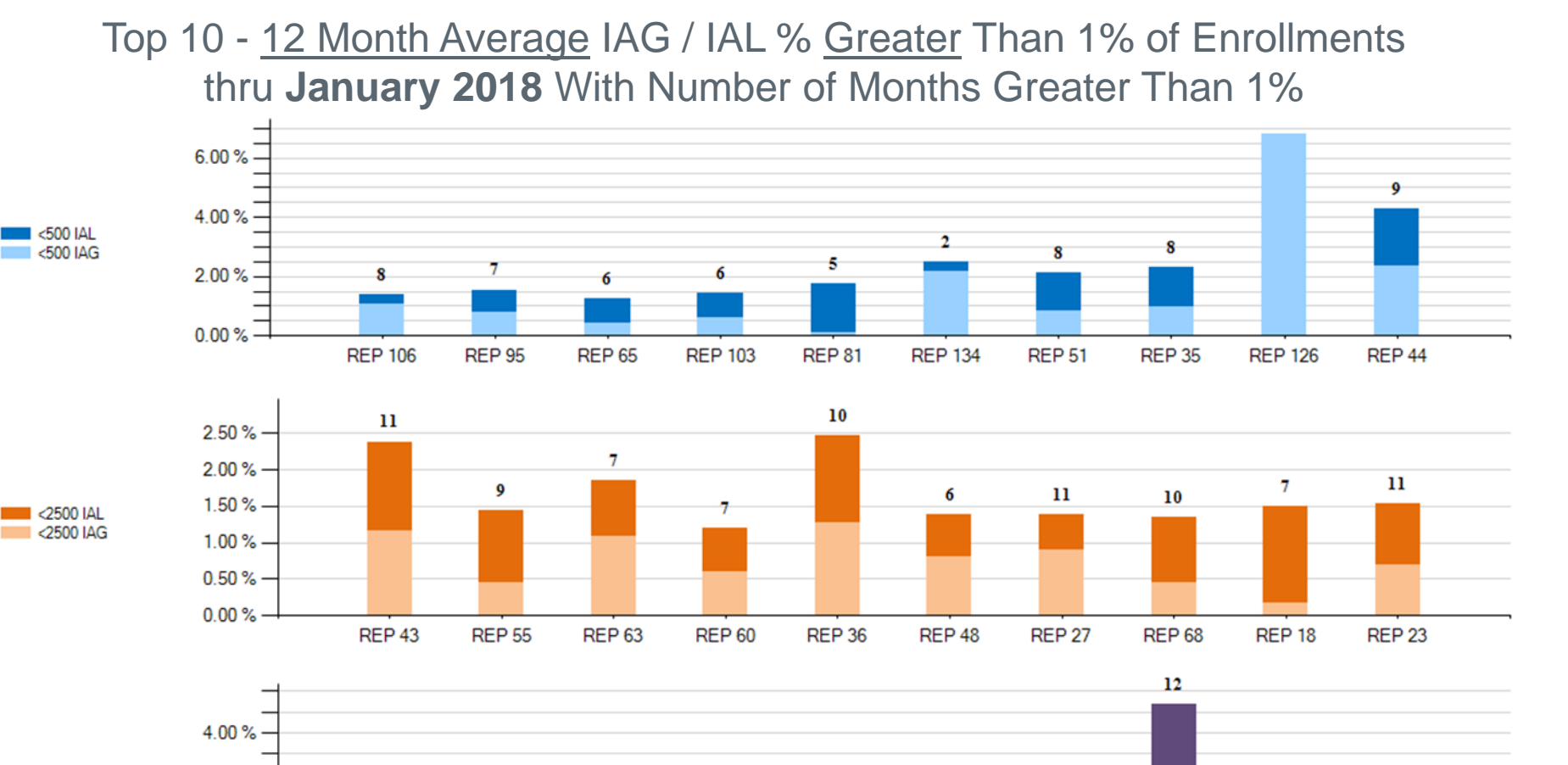

12

REP 2

11

**REP 111** 

10

REP 9

12

**REP 15** 

**REP 29** 

>2500 IAL >2500 IAG

2.00 % -

0.00 %

12

**REP 24** 

12

**REP 22** 

PUBLIC *CICO* 

12

REP 5

12

REP 4

### **Explanation of IAG / IAL Slides Data**

- Slide 88 charts show the top 10 REPs whose IAG/IAL percentage of their total enrollments is above 1%.
  - The blue chart shows enrollment totals of less than 500 for the month being reported
  - The orange chart shows enrollment totals between 500 and 2500 for the month being reported
  - The purple charts show enrollment totals of over 2500 for the month being reported
  - REPs with the lowest AG/IAL totals start on the left, and move to the highest counts on the right
- Slide 89 charts show the top 10 REPs whose 12 month average IAG/IAL percentage of their total enrollments is above 1%.
  - The blue chart shows enrollment total averages of less than 500 for the month being reported
  - The orange chart shows enrollment total averages between 500 and 2500 for the month being reported
  - The purple charts show enrollment total averages of over 2500 for the month being reported
  - REPs with the lowest IAG/IAL averages start on the left, and move to the highest counts on the right
  - Number labels represent the number of months the REP has been over 1% during the 12 month period

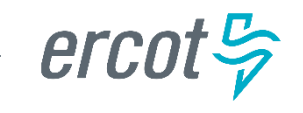

### **2018 January – Rescission Statistics**

Top - <u>12 Month Average Rescission</u> % <u>Greater</u> Than 1% of Switches thru **January 2018** With number of months Greater Than 1%

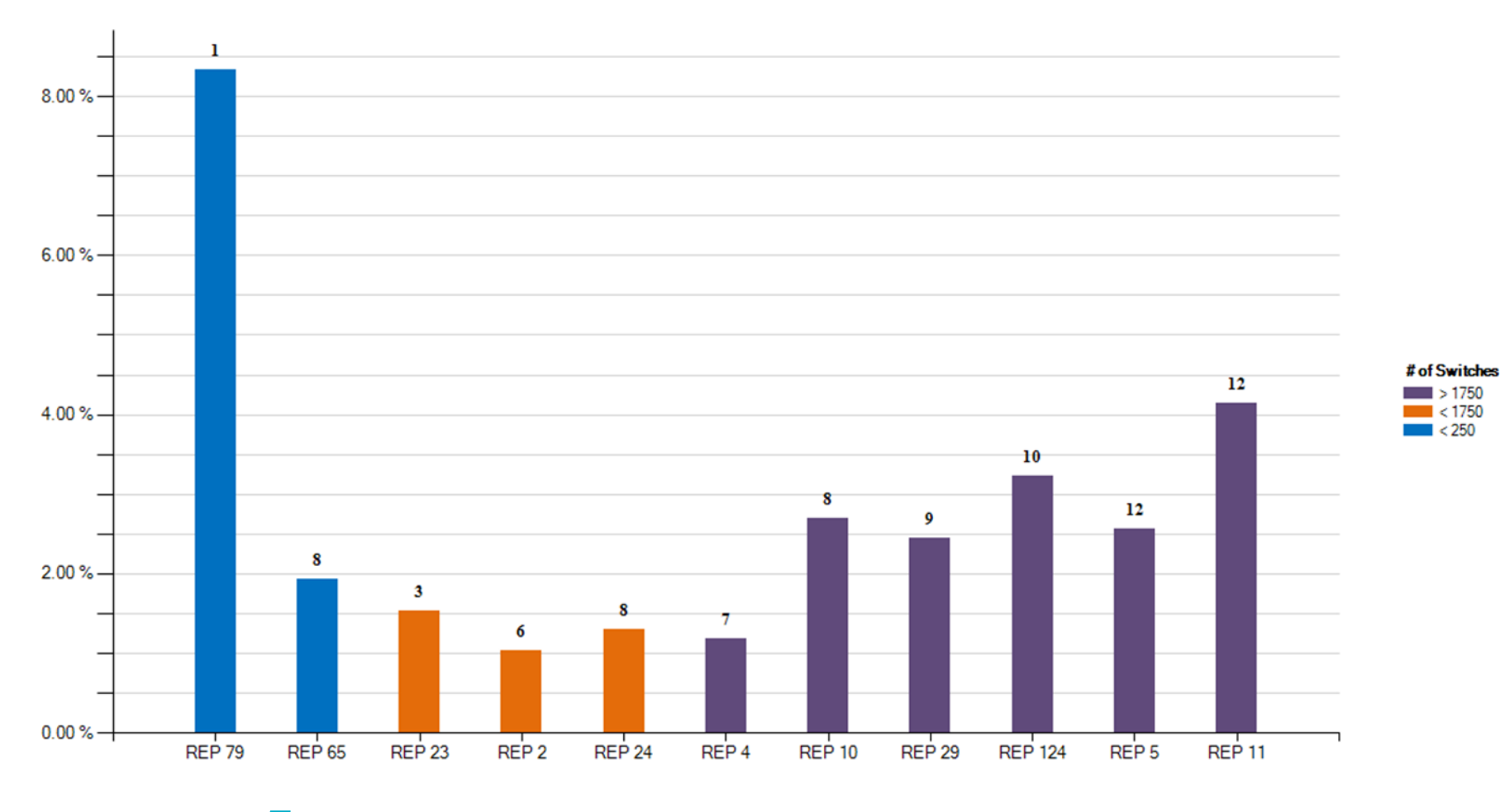

erce
#### **Explanation of Rescission Slide Data**

#### NOTE:

A 10% chart range limit has been set. REPs data points that exceed 10% will be bordered in yellow. Please see the spreadsheet for actual percentages of these REPs.

- Slide 91 charts show the top REPs whose 12 month average Rescission percentage of their total Switches is above 1%.
  - The blue shades show switch totals of less than 250 for the month being reported
  - The orange shades show switch totals between 250 and 1750 for the month being reported
  - The purple shades show switch totals of over 1750 for the month being reported
  - The REPs with the lowest count of rescission totals start on the left, and move to the highest counts on the right
  - Number labels represent the number of months the REP has been over 1% during the 12 month period

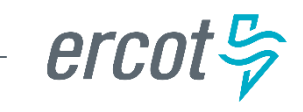

#### **18 Month Running Market Totals**

|         | Enrollments |         |         | IAG, IAL, Rescission |       |            |                      | Days to Resolution |     |     |            |
|---------|-------------|---------|---------|----------------------|-------|------------|----------------------|--------------------|-----|-----|------------|
| Month   | SWI         | MVI     | Total   | IAG                  | IAL   | Rescission | IAG,IAL,Res<br>Total | Overall %          | IAG | IAL | Rescission |
| 2016-08 | 86,656      | 268,781 | 355,437 | 2,188                | 1,389 | 819        | 4,396                | 1.24%              | 8   | 12  | 7          |
| 2016-09 | 67,323      | 231,999 | 299,322 | 1,857                | 1,229 | 731        | 3,817                | 1.28%              | 8   | 12  | 7          |
| 2016-10 | 64,452      | 220,958 | 285,410 | 1,836                | 1,160 | 726        | 3,722                | 1.30%              | 9   | 12  | 7          |
| 2016-11 | 56,202      | 201,714 | 257,916 | 1,974                | 1,147 | 728        | 3,849                | 1.49%              | 10  | 13  | 8          |
| 2016-12 | 66,556      | 196,236 | 262,792 | 1,885                | 1,211 | 767        | 3,863                | 1.47%              | 11  | 14  | 13         |
| 2017-01 | 87,140      | 202,612 | 289,752 | 1,930                | 1,350 | 1,094      | 4,374                | 1.51%              | 9   | 13  | 11         |
| 2017-02 | 66,875      | 201,984 | 268,859 | 1,617                | 1,328 | 885        | 3,830                | 1.42%              | 10  | 13  | 10         |
| 2017-03 | 71,809      | 229,868 | 301,677 | 1,951                | 1,476 | 730        | 4,157                | 1.38%              | 10  | 12  | 9          |
| 2017-04 | 71,769      | 197,865 | 269,634 | 1,635                | 1,490 | 731        | 3,856                | 1.43%              | 10  | 13  | 8          |
| 2017-05 | 130,828     | 237,611 | 368,439 | 2,169                | 1,582 | 815        | 4,566                | 1.24%              | 10  | 14  | 11         |
| 2017-06 | 108,784     | 257,759 | 366,543 | 2,068                | 1,721 | 776        | 4,565                | 1.25%              | 12  | 16  | 11         |
| 2017-07 | 84,059      | 252,360 | 336,419 | 1,970                | 1,434 | 641        | 4,045                | 1.20%              | 11  | 15  | 9          |
| 2017-08 | 84,134      | 258,046 | 342,180 | 1,947                | 1,545 | 669        | 4,161                | 1.22%              | 13  | 16  | 11         |
| 2017-09 | 79,502      | 244,511 | 324,013 | 1,817                | 1,648 | 716        | 4,181                | 1.29%              | 11  | 15  | 9          |
| 2017-10 | 78,096      | 236,397 | 314,493 | 1,739                | 1,706 | 705        | 4,150                | 1.32%              | 12  | 17  | 10         |
| 2017-11 | 77,860      | 207,921 | 285,781 | 1,604                | 1,484 | 740        | 3,828                | 1.34%              | 12  | 18  | 11         |
| 2017-12 | 60,560      | 238,340 | 298,900 | 1,541                | 1,437 | 549        | 3,527                | 1.18%              | 12  | 16  | 11         |
| 2018-01 | 88,933      | 230,409 | 319,342 | 1,759                | 1,644 | 754        | 4,157                | 1.30%              | 11  | 14  | 9          |

ercot 😓

### How can we drive efficiency? Reporting

Reporting to measure success ... New format!! Impact by REP

- ▶ % of IAG/IALs to total enrollments by REP
- Each REP is assigned a REP # this # won't change
- Enrollments are MVIs+SWIs for IAG/IALs
- For Rescissions, enrollments are SWIs only
- IAG/IAL totals & % are calculated using the counts of the acknowledged Inadvertent Gaining REP only for both IAG & IAL issues.
  - If the Gaining REP in a submitted IAL issue does not agree they are the Gaining REP, that issue will not be counted
  - The Losing REP is not represented in any of the totals or % in any data
- Two month lag in reporting to allow for IAG/IALs to be tied to enrollment transaction
  - MVI sent in November that resulted in an IAG MT submitted in December, will be reported on the % IAG/IAL total for November

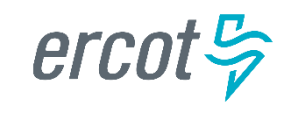

#### **Market Challenge**

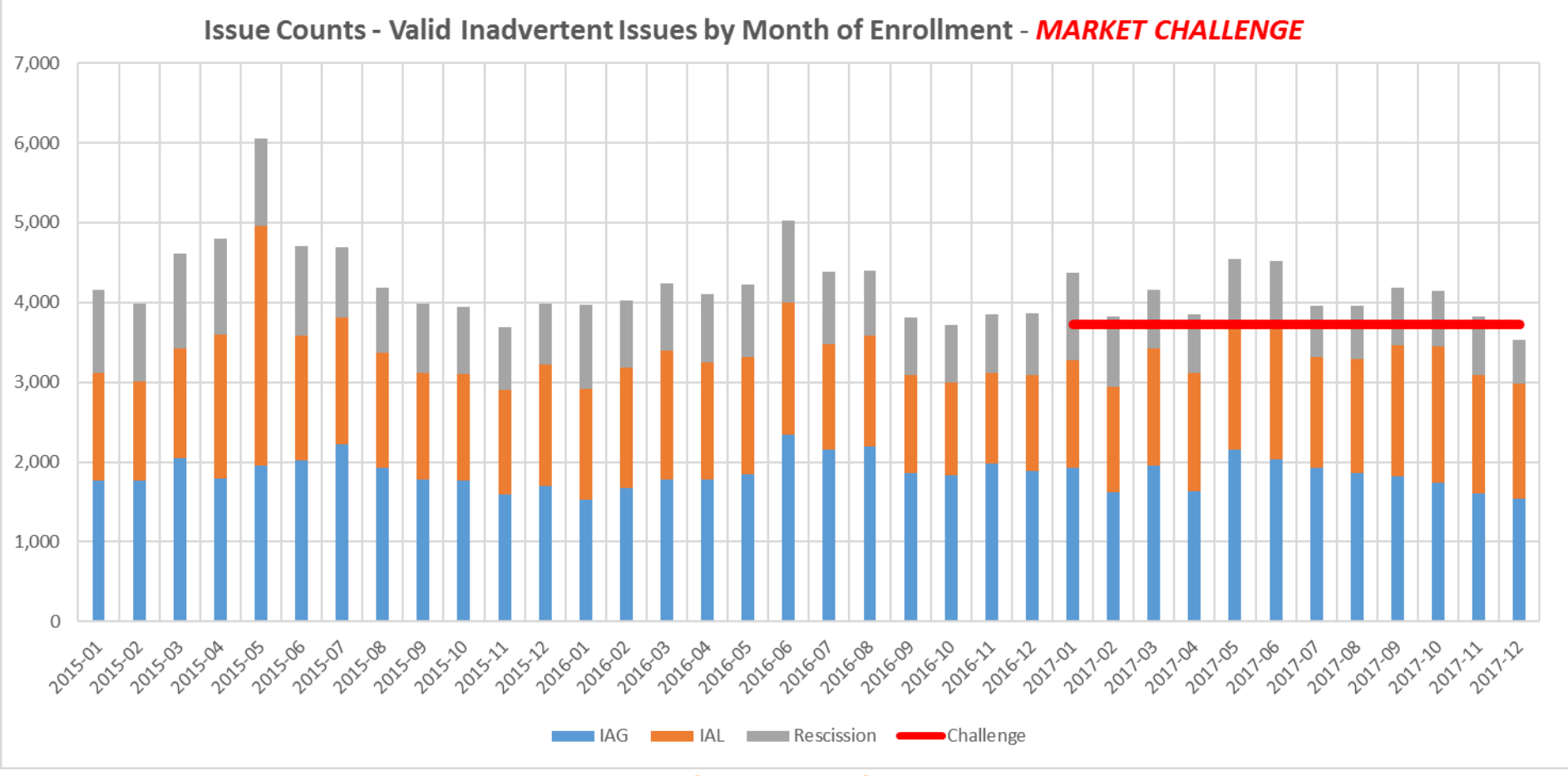

#### CHALLENGE:

✓ Reduce issue count by 10% !!

✓ Drive % of enrollment volume to below 1.5% !!

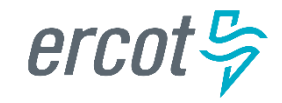

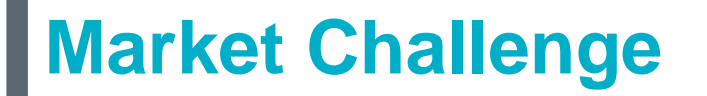

Together we can make it a ...

# **Great Customer Experience**

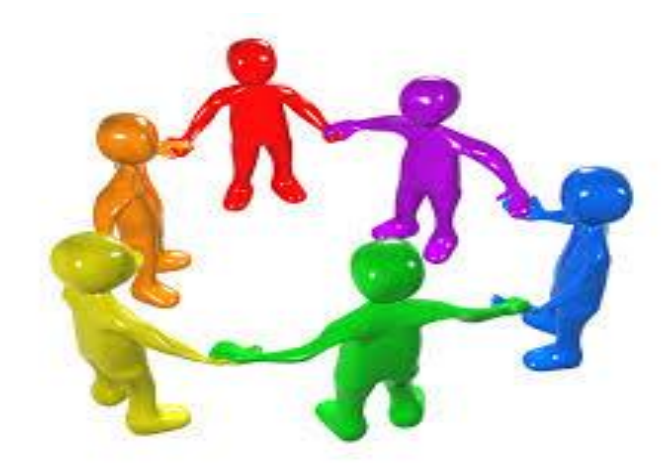

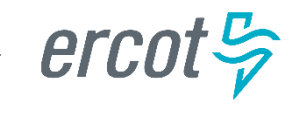

#### **Checkpoint Question #1**

An Inadvertent Loss MT submitted by the Losing REP will count toward which REP's % total?

- a) The Losing REP
- b) The Gaining REP

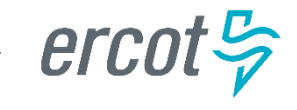

### **Checkpoint Question #2**

The assigned REP's # on the IAG report will change each month.

- a) True
- b) False

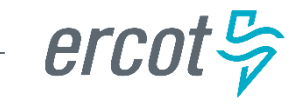

# **Checkpoint Question #3**

Driving down the number IAGs / IALs / Rescissions in the market will result in which of the following:

- a) Fewer customer complaints
- b) Improved customer experience
- c) Addressing customer issues faster
- d) Fewer back-off resources
- e) All of the above

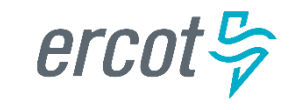

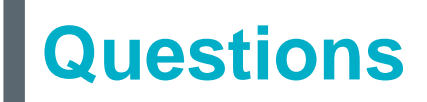

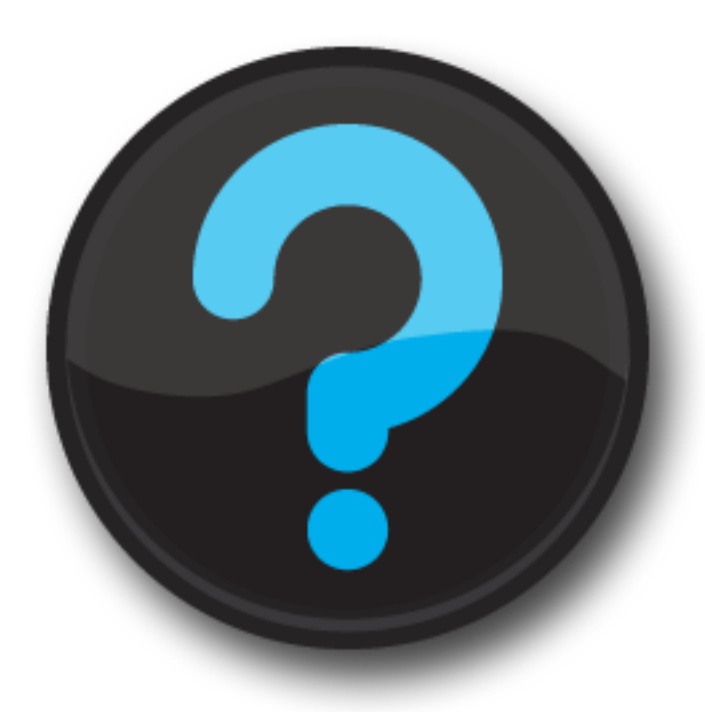

ercot 🦻

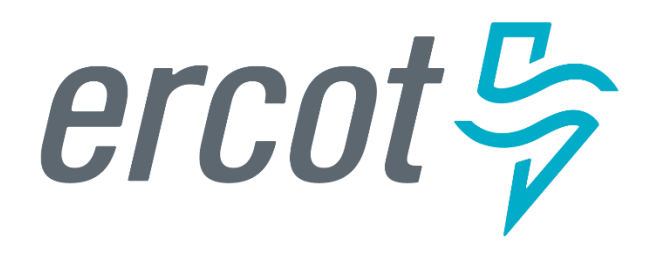

MarkeTrak Training

#### GUI and Background Reporting

- MarkeTrak contains a vast amount of reporting options. Report types include Distribution, Trend, Duration, Change History, Multi-View, Summary and most commonly Listing Reports. A thorough explanation of each of these report types is available via the Help option.
- To access help information regarding reporting in MarkeTrak:
  - Select the Help link from the toolbar
  - Click in the Search text box in the upper right corner of the screen
  - In the text box type Creating Report
  - Select the Title hyperlink for the report you want to create

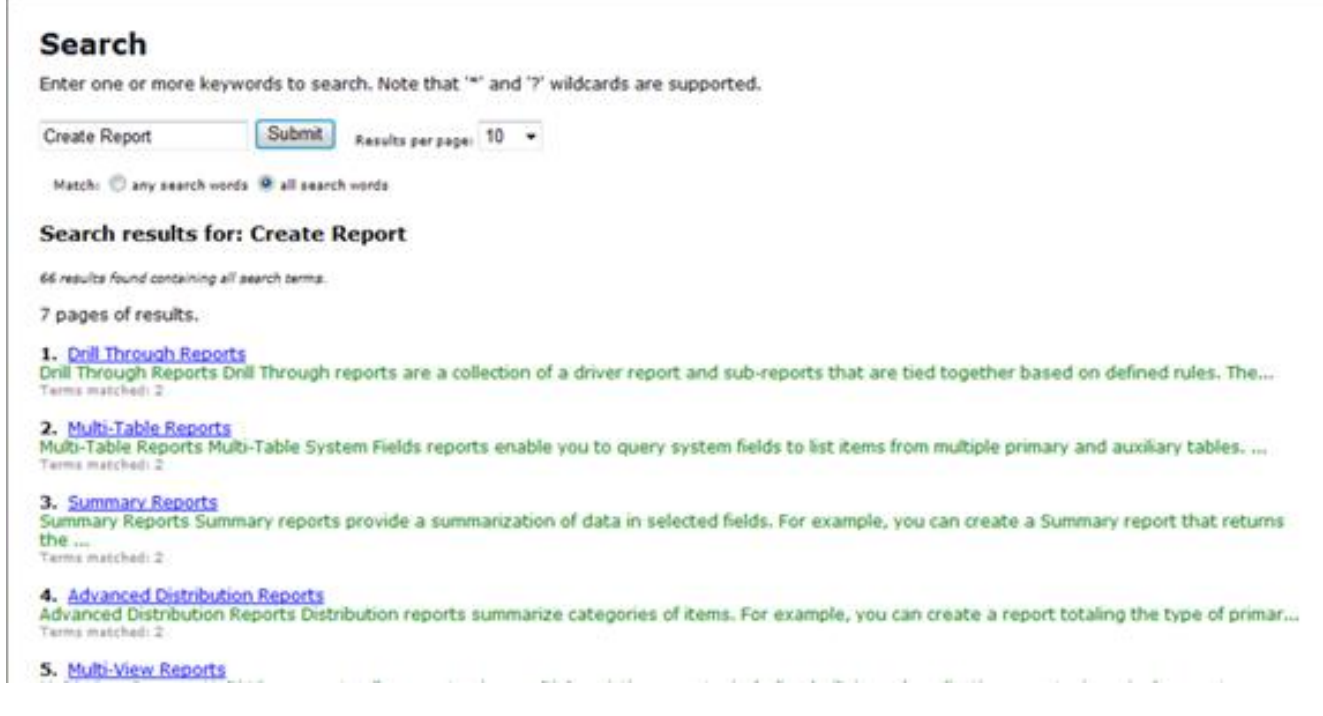

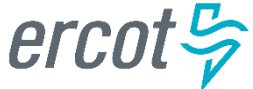

- Creating a Report
  - Users can create and save ad hoc reports through the Create a Report option accessed from the Reports tab.

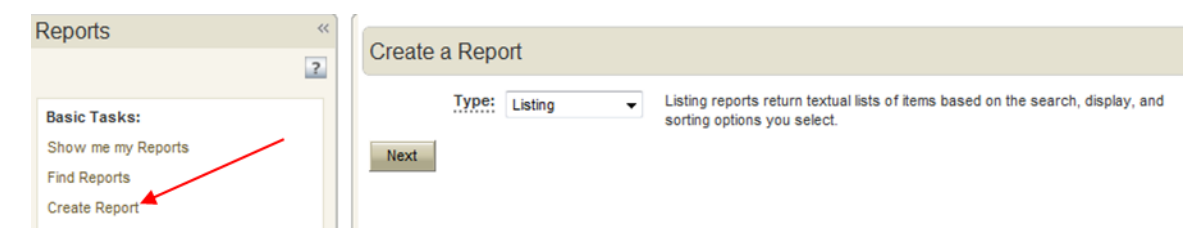

• The screen below will appear after selection of Create a Report, Type: Listing as indicated above. Select Columns to Display: is a complete population of fields available to the user based on privileges and functions like the 'Select' statement of an SQL statement. Multiple fields can be selected to return in the result set and moved into the request via the left and right arrows.

| Create Listing report            |                                                                                                    | Preview Save Ci |
|----------------------------------|----------------------------------------------------------------------------------------------------|-----------------|
|                                  |                                                                                                    | <b>↑</b>        |
| ☆ Content                        |                                                                                                    |                 |
| Report Project:                  | ERCOT Projects                                                                                                    |                 |
|                                  | Show My Projects   Manage My Projects                                                                                                    | •               |
| Joins:                           | Add                                                                                                    |                 |
| Select Columns to Display:       | Active Owner<br>Active Secondary<br>ActiveInactive<br>Additional Service History<br>ApDTME<br>Analysis Information<br>Another CR Involved<br>Set Custom Field Widths 0 (Optional Width) |                 |
| ☆ Search Filter                  |                                                                                                    |                 |
| Include items from Sub-project   | <u>_</u>                                                                                                    |                 |
| Show Search Filter In Results    |                                                                                                    |                 |
| Limit selections using field dep | endencies and project selections                                                                                                    |                 |
| Use Basic Conditions             | 2                                                                                                    |                 |
|                                  |                                                                                                    |                 |
|                                  |                                                                                                    |                 |

erce

- Sample Report: 'Issues Over 5 Days Not Touched'
  - Select Columns to Display:

• Select Filter Criteria:

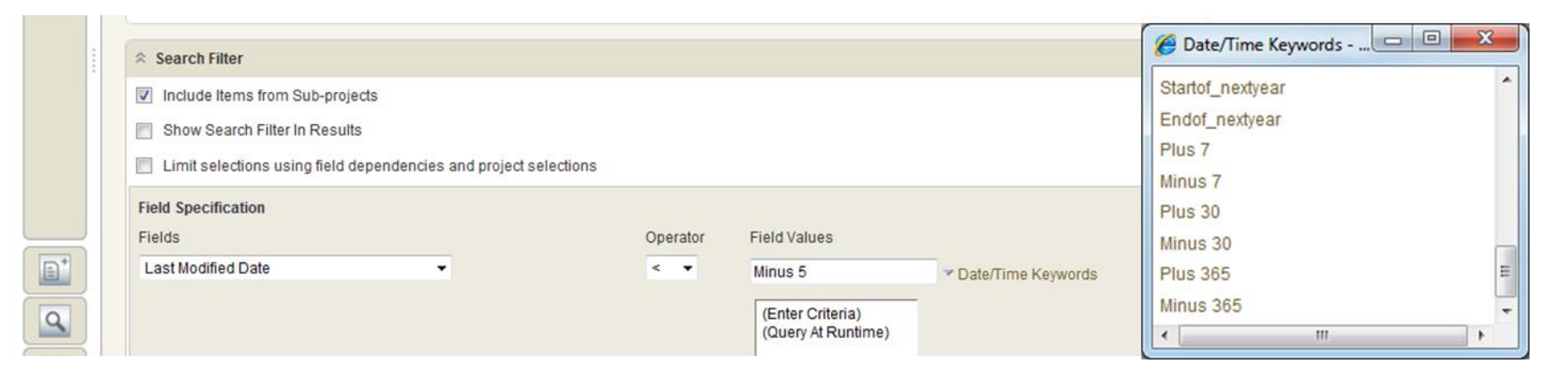

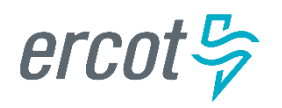

- Sample Report 'Issues Over 5 Days Not Touched'
  - Filter Criteria Cont.:

| Search Filter                         |                       |                  |                                                                                                    | ?      |
|---------------------------------------|-----------------------|------------------|----------------------------------------------------------------------------------------------------|--------|
| Include Items from Sub-proj           | jects                 |                  |                                                                                                    |        |
| Show Search Filter In Resul           | Its                   |                  |                                                                                                    |        |
| Limit selections using field          | dependencies and pr   | oject selections |                                                                                                    |        |
| Last Modified Date < 'Minus 5'        |                       |                  |                                                                                                    |        |
| and<br>Active/Inactive = Active       |                       |                  |                                                                                                    |        |
| Field Specification                   |                       |                  |                                                                                                    | ?      |
| Fields                                |                       | Operator         | Field Values                                                                                                    |        |
| State                                 | •                     | not in 🔻         | Enter value to find here Find                                                                                                    | ÷      |
| ОК                                    | Cancel                |                  | (Query At Runtime)       Invalid IAG         Agreement Reached (PC)       Pending Complete         Auto Complete       No Agreement Reached (PC)         Cancelled (PC)       Regaining Transaction Submitted (PC)         Closed - Inactive       Regaining Transaction Submitted (PC)         Closed By ERCOT       Return to Losing CR (PC)         Closed by Submitter       Unexecutable (PC)         Complete       T | ÷      |
| Add Remove Mod                        | Advanced              |                  |                                                                                                    |        |
| ⇒ Sorting                             |                       |                  |                                                                                                    | ?      |
| Responsible MP in 111111111, Re       | tail TestLSE, CR      |                  |                                                                                                    |        |
| and<br>Last Modified Date < 'Minus 5' |                       |                  |                                                                                                    |        |
| and<br>Active/Inactive = Active       |                       |                  |                                                                                                    |        |
| and                                   | 0.0                   |                  |                                                                                                    | (20)   |
| State not in Agreement Reached (P     | C), Cancelled (PC), I | invalid IAG, Per | iding Complete, Regaining Transaction Submitted (PC), Return to Losing CR (PC), Unable To Cancel (PC), Unexecutable                                                                                                    | e (PC) |

Remove Modify Advanced

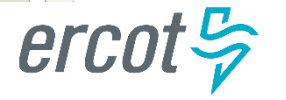

Add

\*

- Sample Report 'Issues Over 5 Days Not Touched'
  - Additional Options: Calculated Field

|  | Additional Options           |                                                                                                    | ? |   |  |  |  |
|--|------------------------------|----------------------------------------------------------------------------------------------------|---|---|--|--|--|
|  | Add Column of Linked Data:   | <ul> <li>Include Linked Files from Attachments</li> <li>Include Linked Notes</li> <li>Include Linked URLS from Attachments</li> <li>Include Linked Items</li> </ul>                        |   |   |  |  |  |
|  | Add Columns of Calculations: | Column: Days over 5 = Now   Last Modified Date  Date/Time Keywords  Column:   Date/Time Keywords  Date/Time Keywords  Date/Time Keywords  Date/Time Keywords                               |   |   |  |  |  |
|  | <u>Display:</u>              | <ul> <li>Hide Project Titles</li> <li>Remove line breaks from memo/text fields</li> <li>Footer:</li> <li>Font Size:</li> <li>Small (Default)  </li> <li>Optional HTML Template:</li> </ul> |   |   |  |  |  |
|  | Report Item Type:            | MarkeTrak Issues                                                                                                    |   | - |  |  |  |

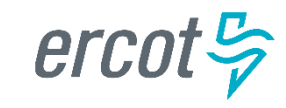

- Sample Report 'Issues Over 5 Days Not Touched'
  - Results:

| ow  | showing Marke  | eTrak Issues 1 - 7 of 7 | Sorted by: Sub Ty | pes (Hierarchy)        |                 |                     |                     | 10/20/2014 14:26:07 |
|-----|----------------|-------------------------|-------------------|------------------------|-----------------|---------------------|---------------------|---------------------|
| aı  | keTrak > Issue | es > D2D > Missing En   | rollment TXNS     |                        |                 |                     |                     |                     |
|     | Issue ID 🛇     | State 🛇                 | Owner 🛇           | Sub-Ty                 | pe 🛇            | La                  | ast Modified Date 🛇 | Days over 5 🛇       |
|     | 1996097        | New                     | Unknown Unkn      | nown Missing           | Enrollment TXNS | 06                  | /05/2013 19:57:29   | 501 18:28:38        |
| Mar | keTrak > Issue | es > D2D > Cancel Wit   | h Approval        |                        |                 |                     |                     |                     |
|     | Issue ID       | State                   | Owner             |                        | Sub-Type        |                     | Last Modified Date  | Days over 5         |
|     | 1974057        | In Progress             | RCC1 LSE-Admi     | n-111111111            | Cancel with A   | pproval - TDSP      | 10/05/2014 10:59:14 | 15 3:26:53          |
|     |                |                         |                   |                        |                 |                     |                     |                     |
| Mar | keTrak > Issue | es > D2D > IAG > Custo  | omer Rescission   |                        |                 |                     |                     |                     |
|     | Issue ID       | State                   |                   | Owner                  |                 | Sub-Type            | Last Modified Date  | Days over 5         |
|     | 2227722        | New (Losing CR Re       | e-Submit)         | Prod VerTest1-111111   | 11              | Customer Rescission | 08/17/2014 15:12:55 | 63 23:13:12         |
| Mar | keTrak > Issue | es > D2D > Safety Net ( | Order             |                        |                 |                     |                     |                     |
|     | Issue ID       | State                   |                   | Owner                  |                 | Sub-Type            | Last Modified Date  | Days over 5         |
|     | 1878653        | In Progress (Assig      | gnee)             | RCC1 LSE-Admin-1111111 | 11              | Safety Net Order    | 12/19/2012 15:47:54 | 669 21:38:13        |
|     |                |                         |                   |                        |                 |                     |                     |                     |
| Mar | keTrak > Issue | es > D2D > Market Rule  | е                 |                        |                 |                     |                     |                     |
|     | Issue ID       | State                   |                   | Owner                  |                 | Sub-Type            | Last Modified Date  | Days over 5         |
|     | 2190044        | In Progress (Assi       | gnee)             | Prod VerTest1-11111111 | 1               | Market Rule         | 06/11/2014 09:34:15 | 131 4:51:52         |
|     | 2211176        | In Progress (Assi       | gnee)             | RCC1 LSE-Admin-11111   | 1111            | Market Rule         | 07/17/2014 13:00:11 | 95 1:25:56          |
|     |                |                         |                   |                        |                 |                     |                     |                     |

erce

- Sample Report Multi-View
  - From the Reports pane select 'Other Reports' from the Type drop down field

| ERCOT Marke                                                                                    | <b>Frak</b> |                |                                                                  | Home   Applicati                                                                                          |
|------------------------------------------------------------------------------------------------|-------------|----------------|------------------------------------------------------------------|----------------------------------------------------------------------------------------------------|
| 🔛 MarkeTrak 🔛 Defect Trackin                                                                   | ıg 🔡 Maı    | rkeTrak Admin  |                                                                  |                                                                                                    |
| Welcome, Tammy Stewart-Admin-183529                                                            | 049 🛃 🔲     | ) Search       | ۲                                                                |                                                                                                    |
| Reports                                                                                        | «<br>?      | Create a Repor | t                                                                |                                                                                                    |
| <b>Basic Tasks:</b><br>Show me my Reports<br>Find Reports<br>Create Report                     | •           | Type:          | Other reports  Distribution Duration Listing Trend Other reports | Listing reports return textual lists of items based on the search, display, and sorti options you select. |
| Advanced Tasks:<br>Browse Application Reports<br>Browse Multi-View Reports<br>External reports | •           |                |                                                                  |                                                                                                    |

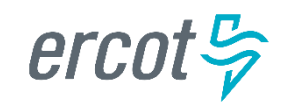

- Sample Report Multi-View
  - Select 'Multi-View' from the Type drop down field

| a  | rkeTrak Admin                                         |                                                                                                    |                                                                                                    |     |
|----|-------------------------------------------------------|----------------------------------------------------------------------------------------------------|----------------------------------------------------------------------------------------------------|-----|
| 10 | ) Search 🕑                                            |                                                                                                    | Qu                                                                                                    | ick |
|    | Create Advanced Report                                |                                                                                                    |                                                                                                    |     |
|    | Report Item Type:<br>Report Project:<br>Type:<br>Next | MarkeTrak Issues  ERCOT Projects  Show My Projects   Manage My Proje  Change History Change History Deleted Items Details External Multi-Table Multi-View State Charge Version Control Actions Drill Through | •<br>jects<br>e History reports can search for changes to fields and items, or changes made by specific users, and provide<br>hanges made to items. | a   |

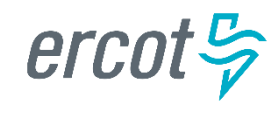

- Sample Report Multi-View
  - Browse for and select the reports to be displayed in your multi-view report in the search box next to Select Reports. Up to four reports can be selected. Click the Add button to select each report.

| ıg 📲 MarkeTrak Admin  |                                                                                |                                |                    |
|-----------------------|--------------------------------------------------------------------------------|--------------------------------|--------------------|
| ID Search             | ۲                                                                              |                                |                    |
|                       | Show My Projects   Manage My Projects                                          |                                |                    |
| <u>Select Layout:</u> | 1<br>2<br>•<br>•<br>•<br>•                                                     |                                |                    |
| Select reports:       | EI                                                                             |                                | Type (if Built-in) |
|                       | Add Remove                                                                     | Reports (*Graphic and tabular) | )                  |
|                       | IAG: All New Issues-All IAG (Private)<br>Issues: All New Issues-Non IAG (User) |                                |                    |
|                       | Note: Permissions are checked for each user and rep                            | port prior to execution.       |                    |

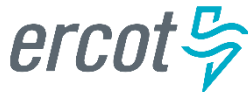

- Sample Report Multi-View
  - Use the up or down arrows to select the layout of your multi-view report. Up to four reports can be displayed.
  - Select the Preview button at the top of the GUI screen to view the report.

| ak                |                                                                                                    | Home T Application Settin              | igo ( mio ( manterrait Docarie |
|-------------------|----------------------------------------------------------------------------------------------------|----------------------------------------|--------------------------------|
| 👪 MarkeTrak Admin |                                                                                                    |                                        |                                |
| ID Search         | ۲                                                                                                    |                                        |                                |
|                   | Show My Projects   Manage My Projects                                                                                                    |                                        |                                |
| Select Layout:    | 1*       2*       3*         4       •       •         •       •       •         (*Best used for graphic and tabular reports )       •                                                                                                    | Prev Layout                            |                                |
| Select reports:   | Count Next *MarkeTrak: Count of Issues by Sub-Type (Private) Add Remove IAG: All New Issues-All IAG (Private) Issues: All New Issues-Non IAG (User) ERCOT Projects: El Pending Complete (Private) *MarkeTrak: Count of Issues by Sub-Type (Private) | Type<br>Reports (*Graphic and tabular) | e (if Built-in)<br>•           |

erce

- Sample Report Multi-View
  - View Results
  - To save the report, select the Save button and name your new multi-view report.

| 🔛 MarkeTrak 🔛 Defect Tracking 🔛 MarkeTrak Admin                                                                                                    |                               |
|----------------------------------------------------------------------------------------------------|-------------------------------|
| Welcome, Tammy Stewart-Admin-183529049 🛃 ID Search 💿                                                                                                    | Quick Links:                  |
| >>     Modify Multi-View report       Author: Tammy Stewart-Admin-183529049 Created: 03/16/2010                                                                                                    | Back Save Save As Cancel      |
| All New Issues-Multi View                                                                                                    | 10/23/2014 10:22:02 🥃 🗟 🗎 ᠌   |
| All New Issues-All IAG All New Issues-All IAG Now showing MarkeTrak Issues 1 - 22 of 22 Sorted by: Sub Types (Hierarchy), Issue ID All New Issues > D2D > IAG > Customer Rescission Issue ID > Title > Last State Change Date > Responsible MP > Sta 2006890 Customer 06/25/2013 16:50:32 008613791, First Choice Power, CR  Imm Imm Imm Imm Imm Imm Imm Imm Imm I | ng conditions of this report. |
| Count of Issues by Sub-Type Sorry, no data was found meeting conditions of this report.                                                                                                    |                               |
|                                                                                                    |                               |

erc

#### MarkeTrak Background Reporting

- MarkeTrak Background Reports provide the following functionality:
  - Allow users to run a report and work in the GUI at the same time
  - Allow users to search multiple inputs, for example:
    - Multiple Issue IDs
    - Multiple ESI IDs
  - Allow users to access archived information that is not available in GUI reports
  - API users have the ability to execute and retrieve background reports

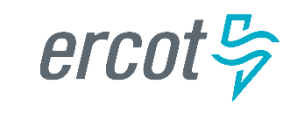

### MarkeTrak Background Reporting

#### Available Background Reports

| Report Name                                   | Report Description                                                                                                   |
|-----------------------------------------------|----------------------------------------------------------------------------------------------------|
| Average Days Open                             | Report to Provide average days open by subtype for the time frame specified.                                         |
| Count of Active and Inactive Issues           | Report to provide a count of Active and Inactive issues for the time frame specified.                                |
| Count of Issues Resolved Outside<br>Benchmark | Returns a count of issues closed outside of the specified benchmark number of days for a particular time frame.      |
| Count of Issues Resolved Within Benchmark     | Returns a count of issues resolved within the specified benchmark number of days for a particular time frame.        |
| Count of Issues in State                      | Report to provide the total number of issues in each state for the selected subtype(s) for the time frame specified. |
| Count of Issues by Sub-Type by Submit MP DUNS | Report to provide the count of issues by sub-type for a given submitting MP DUNS for the sub-type(s) selected.       |
| Count of Issues by Submitting MP DUNS         | Report to provide the total number of issues identifying the submitting MP type of CR or TDSP.                       |
| Count of Issues by Sub-Type                   | Report to provide the total number of issues submitted for the selected sub-<br>type(s).                             |

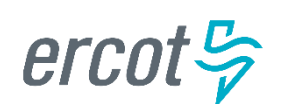

#### MarkeTrak Background Reporting

#### • Available Background Reports

| Report Name                                      | Report Description                                                                                                    |
|--------------------------------------------------|----------------------------------------------------------------------------------------------------|
| Details for Issues Resolved Outside of Benchmark | Returns details for issues closed outside of the selected benchmark number of days within the time frame specified.                                                    |
| Issue Details by ESIID                           | Issue Details for a select group of ESIIDs for the subtype(s) selected.                                                                                                |
| Issue Details by Issue ID                        | Issue Details for a select group of Issue IDs for the subtype(s) selected.                                                                                             |
| Time in State                                    | Report to provide the days an issue spent in each distinct state both the first time it moves into the state as well as the last time if applicable.                   |
| Total No. Closed                                 | Report to provide a count by subtype of all issues closed within the specified time frame.                                                                             |
| Issues Open Outside Benchmark                    | Report to Provide the active issues that have been open outside of the selected benchmark number of days.                                                              |
| Issue Transition Details                         | Report to Provide by subtype the issue transition details. This report will also help with tracking the transition details for the Meter Tampering Switch Hold Issues. |

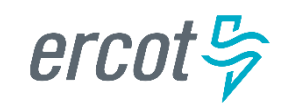

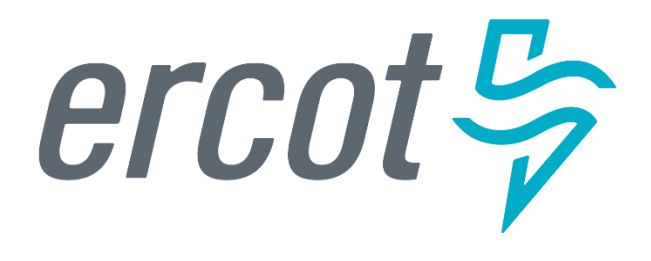

MarkeTrak Training
ERCOT Live Demo

#### MarkeTrak Training

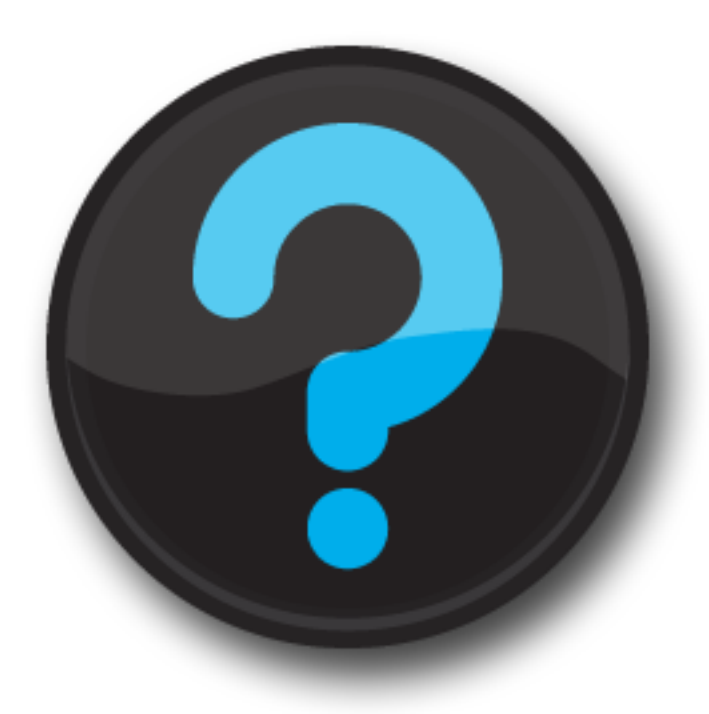

ercot 😓